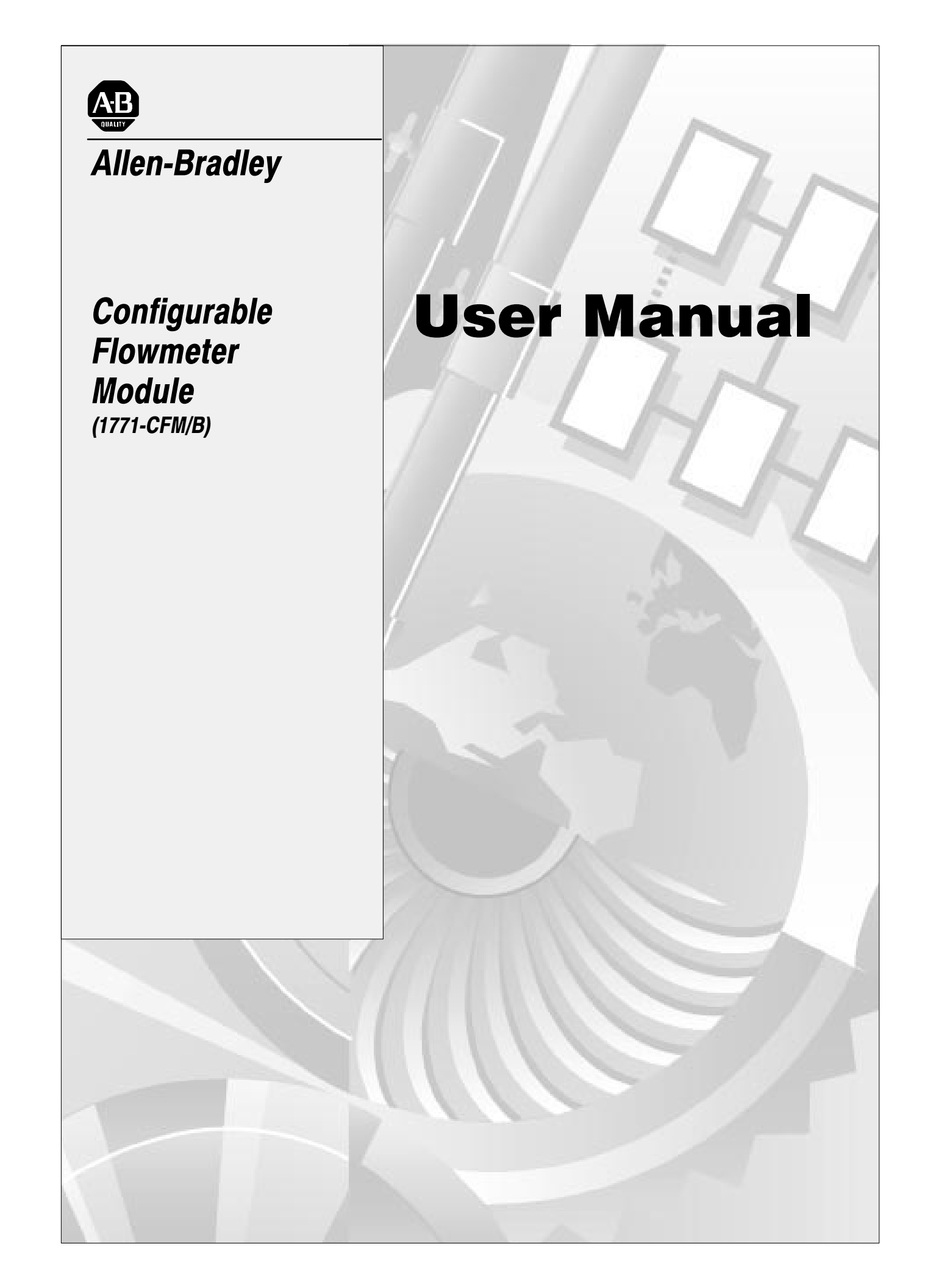

## Important User Information

Because of the variety of uses for the products described in this publication, those responsible for the application and use of this control equipment must satisfy themselves that all necessary steps have been taken to assure that each application and use meets all performance and safety requirements, including any applicable laws, regulations, codes and standards.

The illustrations, charts, sample programs and layout examples shown in this guide are intended solely for purposes of example. Since there are many variables and requirements associated with any particular installation, Allen-Bradley does not assume responsibility or liability (to include intellectual property liability) for actual use based upon the examples shown in this publication.

Allen-Bradley publication SGI-1.1, *Safety Guidelines for the Application, Installation, and Maintenance of Solid-State Control* (available from your local Allen-Bradley office), describes some important differences between solid-state equipment and electromechanical devices that should be taken into consideration when applying products such as those described in this publication.

Reproduction of the contents of this copyrighted publication, in whole or in part, without written permission of Allen-Bradley Company, Inc., is prohibited.

Throughout this manual we use notes to make you aware of safety considerations:

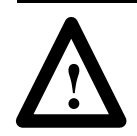

**ATTENTION:** Identifies information about practices or circumstances that can lead to personal injury or death, property damage or economic loss.

Attention statements help you to:

- identify a hazard
- avoid the hazard
- recognize the consequences

**Important:** Identifies information that is critical for successful application and understanding of the product.

ControlNet is a trademark; PLC is a registered trademark of Allen-Bradley Company, Inc.

| Important User Information                        | 1           |
|---------------------------------------------------|-------------|
| Using This Manual                                 | <u>P-1</u>  |
| What's In This Manual                             | P-1         |
| New/Updated Information                           | P-2         |
| Abbreviations                                     | <u>P-2</u>  |
| Related Documentation                             | <u>P-3</u>  |
| Related Products                                  | <u>P-3</u>  |
| Get Started                                       | <u>P-4</u>  |
| Overview of the CFM Module                        | <u>1-1</u>  |
| What This Chapter Contains                        | 1-1         |
| How You Use the CFM Module                        | 1-1         |
| What's Next                                       | 1-2         |
| What the CFM Module Does                          | 1-2         |
| Typical Applications                              | <u>1-3</u>  |
| Input Capabilities                                | 1-4         |
| Selecting the Mode(s) of Operation                | <u>1-5</u>  |
| Using a Prover                                    | <u>1-6</u>  |
| Storing Current Count Values                      | <u>1-6</u>  |
| Output Capabilities                               | <u>1-7</u>  |
| Implementing Application Features                 | <u>1-8</u>  |
| What's Next                                       | <u>1-8</u>  |
| Install the CFM Module                            | <u>2-1</u>  |
| What This Chapter Contains                        | 2-1         |
| Understand Compliance to European Union Directive | 2-2         |
| EMC Directive                                     | 2-2         |
| Low Voltage Directive                             | <u>2-2</u>  |
| Calculate Power Requirements                      | <u>2-3</u>  |
| Set the Configuration Jumpers                     | <u>2-3</u>  |
| Check the Module Operation Jumper                 | <u>2-3</u>  |
| Set the Input Channel Jumpers                     | <u>2-4</u>  |
| Determine CFM Module Placement                    | <u>2-6</u>  |
| Key the Backplane Connector                       | <u>2-6</u>  |
| Install the CFM Module                            | <u>2-7</u>  |
| Make Connections to the Field Wiring Arm          | <u>2-8</u>  |
| Wiring Examples                                   | <u>2-9</u>  |
| What's Next                                       | <u>2-10</u> |

| Edit Your Ladder Logic Program              | <u>3-1</u>  |
|---------------------------------------------|-------------|
| What This Chapter Contains                  | <u>3-1</u>  |
| Enter Block Transfer Instructions           | <u>3-1</u>  |
| PLC-2 Family Processor                      | <u>3-2</u>  |
| PLC-3 Family Processor                      | <u>3-3</u>  |
| PLC-5 Family Processor                      | <u>3-4</u>  |
| PLC-5/250 Processor                         | <u>3-5</u>  |
| What's Next                                 | <u>3-6</u>  |
| Configure the CFM Module                    | <u>4-1</u>  |
| What This Chapter Contains                  | 4-1         |
| Understand the CFM Module's BTW Structure   | 4-1         |
| BTW Configuration Block                     | 4-2         |
| BTW Word Description Key                    | <u>4-2</u>  |
| BTW Word Descriptions                       | <u>4-3</u>  |
| Select the Mode(s) of Operation             | <u>4-8</u>  |
| Totalizer and Nonresettable Totalizer Modes | <u>4-8</u>  |
| Counting                                    | <u>4-8</u>  |
| Frequency Sampling                          | <u>4-9</u>  |
| Storing Count Value                         | <u>4-10</u> |
| High-resolution Frequency Mode              | <u>4-11</u> |
| Frequency Sampling                          | <u>4–11</u> |
| Direction Sensor Mode                       | 4-14        |
| Frequency Sampling                          | 4-14        |
| Configure the Module                        | <u>4–16</u> |
|                                             | <u>4-16</u> |
|                                             | 4-16        |
|                                             | 4-16        |
| Interpret Module Status and Input Data      | <u>5-1</u>  |
| What This Chapter Contains                  | <u>5-1</u>  |
| Understand the CFM Module's BTR Structure   | <u>5-1</u>  |
| BTR Word Description Key                    | <u>5-2</u>  |
| BTR Word Descriptions                       | <u>5-3</u>  |
| What's Next                                 | <u>5–6</u>  |
| Troubleshoot the CFM Module                 | <u>6-1</u>  |
| What This Chapter Contains                  | <u>6-1</u>  |
| Status Indicators                           | <u>6-1</u>  |
| Diagnostics                                 | <u>6-2</u>  |
| Diagnostic Words in the BTR File            | <u>6-2</u>  |
| What's Next                                 | <u>6-2</u>  |

| Specifications                              | <u>A-1</u>  |
|---------------------------------------------|-------------|
| What This Appendix Contains                 | <u>A-1</u>  |
| Frequency Accuracy                          | <u>A-1</u>  |
| General Specifications                      | <u>A-2</u>  |
| Schematics                                  | <u>B-1</u>  |
| What This Appendix Contains                 | B-1         |
| Input Circuits                              | B-1         |
| Flowmeter Inputs                            | <u>B-1</u>  |
| Gate Inputs                                 | <u>B-3</u>  |
| Output Circuits                             | <u>B-4</u>  |
| Discrete Outputs                            | <u>B-4</u>  |
| DC to DC Converters (24V dc power supplies) | <u>B-4</u>  |
| Replace Your QRC Module                     | <u>C-1</u>  |
| What This Appendix Contains                 | C-1         |
| What the CFM Module Does                    | C-1         |
| Check Power Requirements                    | <u>C-1</u>  |
| Remove Your QRC Module                      | <u>C-2</u>  |
| Set the Configuration Jumpers               | <u>C-3</u>  |
| Set the Module Operation Jumper             | <u>C-3</u>  |
| Check the Input Channel Jumpers             | <u>C-4</u>  |
| Install the CFM Module                      | <u>C-5</u>  |
| Make Connections to the New Wiring Arm      | <u>C-6</u>  |
| Wiring Example                              | <u>C-7</u>  |
| Resume Normal Operation                     | <u>C-8</u>  |
| Edit Your Ladder Logic Program              | <u>C-8</u>  |
| Read Data From the CFM Module               | <u>C-9</u>  |
| BTR Word Descriptions                       | <u>C-9</u>  |
| Interpret Status Indicators                 | <u>C-10</u> |
| Additional Feature                          | <u>C-10</u> |
| Replace Your QRD Module                     | <u>D-1</u>  |
| What This Appendix Contains                 | <u>D-1</u>  |
| What the CFM Module Does                    | <u>D-1</u>  |
| Check Power Requirements                    | <u>D-2</u>  |
| Remove Your QRD Module                      | <u>D-2</u>  |
| Set the Configuration Jumpers               | <u>D-3</u>  |
| Set the Module Operation Jumper             | <u>D-3</u>  |
| Check the Input Channel Jumpers             | <u>D-4</u>  |
| Install the CFM Module                      | <u>D-5</u>  |
| Make Connections to the New Wiring Arm      | <u>D-6</u>  |
| Wiring Examples                             | <u>D-7</u>  |
| Resume Normal Operation                     | <u>D-8</u>  |

| Edit Your Ladder Logic Program   | <u>D-8</u>                                                         |
|----------------------------------|--------------------------------------------------------------------|
| Read Data From the CFM Module    | <u>D-9</u>                                                         |
| BTR Word Description Key         | <u>D-9</u>                                                         |
| BTR Word Descriptions            | <u>D-10</u>                                                        |
| Reset Total and Overflow Flags   | <u>D-10</u>                                                        |
| BTW Word Description             | <u>D-10</u>                                                        |
| Interpret Status Indicators      | <u>D-11</u>                                                        |
| Additional Feature               | <u>D-11</u>                                                        |
|                                  |                                                                    |
|                                  |                                                                    |
| Using I/O Configuration Software | <u>E-1</u>                                                         |
| Using I/O Configuration Software | <u>E-1</u><br><u>E-1</u>                                           |
| Using I/O Configuration Software | <u>E-1</u><br><u>E-1</u><br><u>E-1</u>                             |
| Using I/O Configuration Software | E-1<br>E-1<br>E-1<br>E-1                                           |
| Using I/O Configuration Software | <u>E-1</u><br><u>E-1</u><br><u>E-1</u><br><u>E-1</u><br><u>E-2</u> |
| Using I/O Configuration Software | <b>E-1</b><br>E-1<br>E-1<br>E-1<br>E-2<br>E-5                      |

## **Using This Manual**

### What's In This Manual

Use this manual to install, program and troubleshoot your Configurable Flowmeter module (1771-CFM/B).

**Important:** We assume that you know how to program and operate an Allen-Bradley PLC<sup>®</sup> processor. If you do not, see the appropriate programming and operations manual for the PLC processor you are using, before you attempt to use this manual.

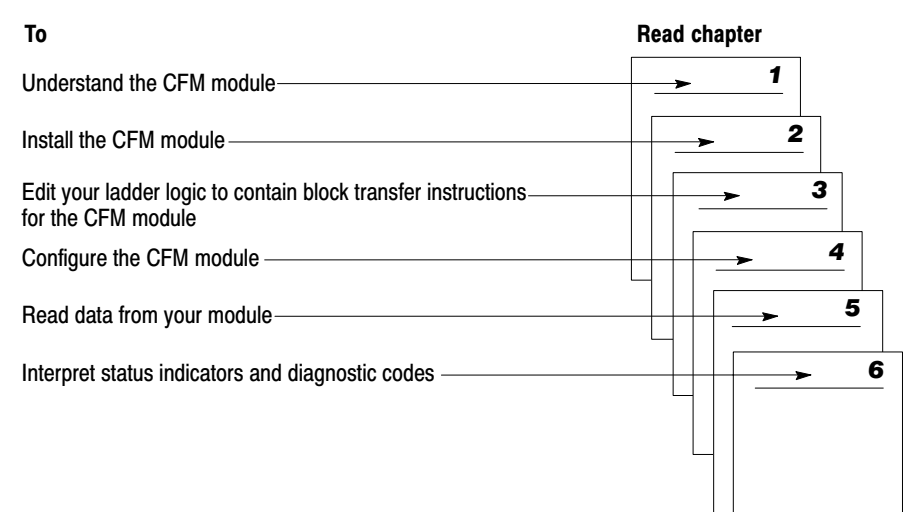

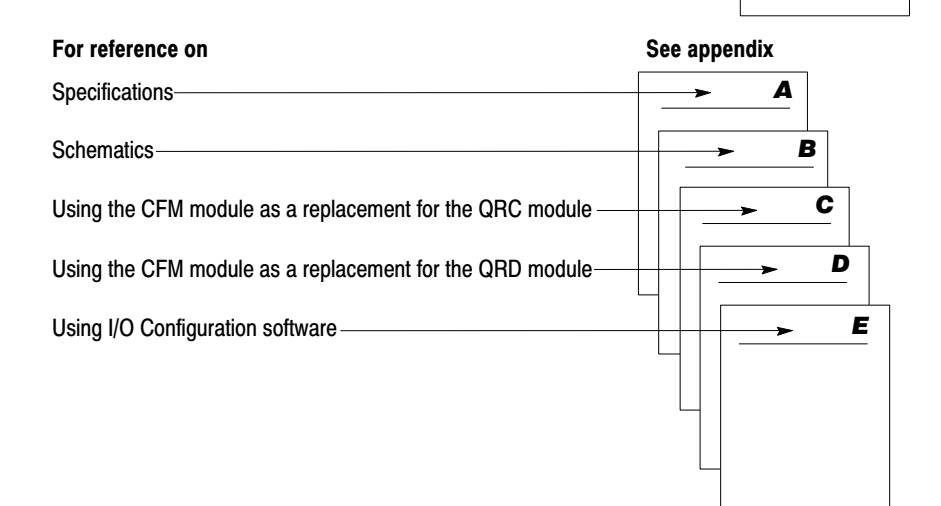

## **New/Updated Information**

The1771-CFM/B is marked with the **CE** logo, indicating that this version complies with the European Union Directives. Technical additions and corrections are marked with change bars.

To comply with the European Union Directives, this information in the manual has been updated:

| Updated information                     | On page(s) |
|-----------------------------------------|------------|
| European Union Directives compliance    | 2-2        |
| CFM module field wiring arm connections | 2-8        |
| CFM module wiring examples              | 2-9        |
| General specifications                  | A-1        |
| CFM (QRC) module wiring arm connections | C-6        |
| CFM (QRD) module wiring arm connections | D-6, D-7   |

| We refer to                                               | As               |
|-----------------------------------------------------------|------------------|
| Configurable Flowmeter module (1771-CFM/B)                | CFM module       |
| Configurable Flowmeter module emulating a 1771-QRC module | CFM (QRC) module |
| Configurable Flowmeter module emulating a 1771-QRD module | CFM (QRD) module |
| Allen-Bradley programmable logic controllers              | PLC processors   |
| 1771-QRD Pulse Flowmeter module                           | QRD module       |
| Bulletin 1771 Dual Ratemeter module (1771-QRC)            | QRC module       |

## Abbreviations

## **Related Documentation**

| Document                                                                                                    | Publication number |
|----------------------------------------------------------------------------------------------------|--------------------|
| Configurable Flowmeter Module Product Data                                                                                          | 1771-2.226         |
| PLC-2 <sup>®</sup> Programming Software Documentation Set (D6200-L06)<br>PLC-2 Programming Software Programming Manual              | 6200-6.4.14        |
| PLC-3 <sup>®</sup> Programming Software Documentation Set (D6200-L07)<br>PLC-3 Programming Software Programming Manual              | 6200-6.4.17        |
| PLC-5 <sup>®</sup> Programming Software Documentation Set<br>(6200-N8.001)<br>PLC-5 Programming Software I/O Configuration Manual   | 6200-6.4.12        |
| PLC-5/250 <sup>®</sup> Programming Software Documentation Set<br>(6200-N8.002)<br>PLC-5/250 Programming Software Programming Manual | 5000-6.4.8         |
| SCADA Custom Application Routines (CARs) for Gas and Liquid Petroleum Flow Calculations Product Profile                             | 6200-1.22          |
| PLC-5 Volume Flow CARs for Orifice Metering User Manual                                                                             | 6200-6.5.17        |
| PLC-5 Volumetric Flow CARs for Turbine and Displacement<br>Metering User Manual                                                     | 6200-6.5.18        |

See the *Automation Group Publication Index* (publication SD499) for additional publications with information on PLC processors.

**Related Products** 

You can install the CFM module in any system that uses PLC processors with block-transfer capability and the 1771 I/O structure. Contact your local Allen-Bradley representative for more information about our PLC processors.

## **Get Started**

Use this diagram to help you get started.

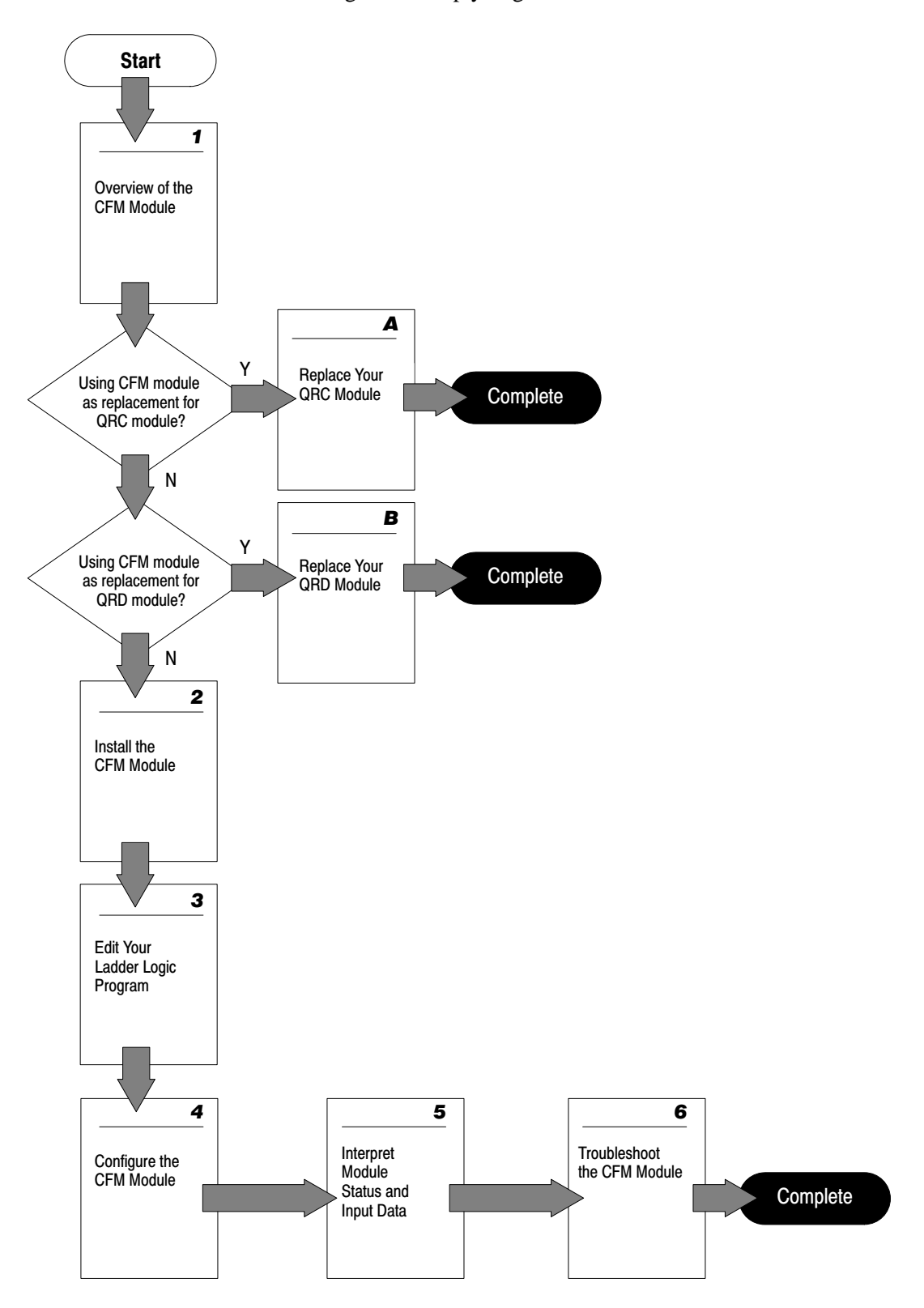

## **Overview of the CFM Module**

# What This Chapter Contains

Read this chapter to familiarize yourself with the CFM module.

| For information on                 | See page |
|------------------------------------|----------|
| How You Use the CFM Module         | 1–1      |
| What's Next                        | 1–2      |
| What the CFM Module Does           | 1–2      |
| Typical Applications               | 1–3      |
| Input Capabilities                 | 1–4      |
| Selecting the Mode(s) of Operation | 1–5      |
| Using a Prover                     | 1–6      |
| Storing Current Count Values       | 1–6      |
| Output Capabilities                | 1–7      |
| Implementing Application Features  | 1-8      |

# How You Use the CFM Module

The CFM module is designed to operate in one of three ways:

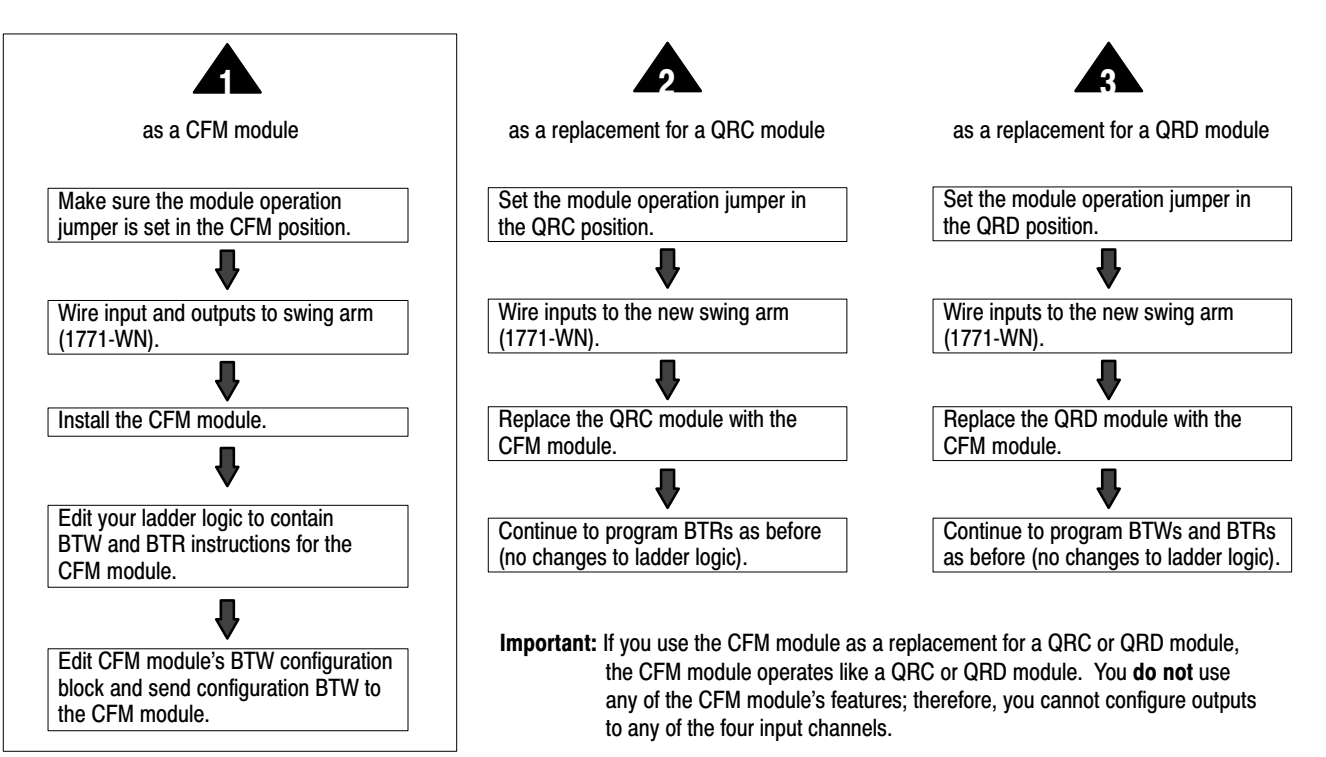

## What's Next

The rest of this chapter contains information on CFM module operation.

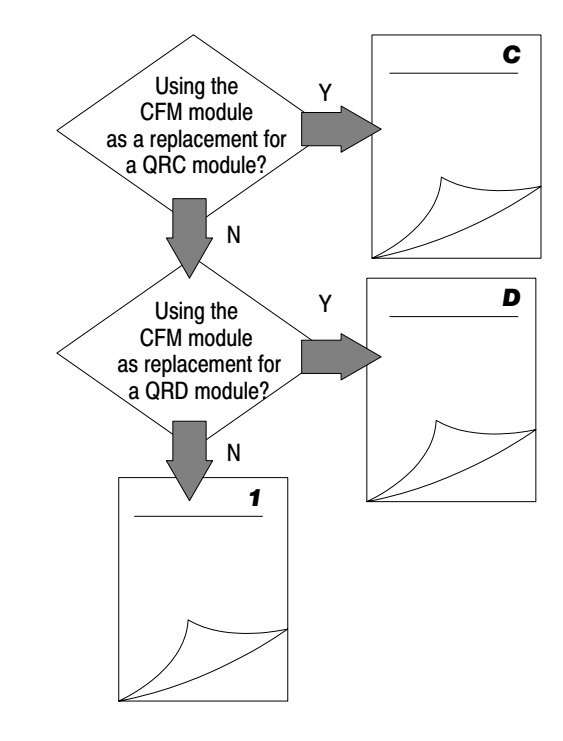

## What the CFM Module Does

The CFM module performs high-speed totalizing and/or rate calculation operations for various industrial applications. The CFM module is a single-slot I/O module that interfaces between an Allen-Bradley PLC processor that has block-transfer capability and external I/O devices.

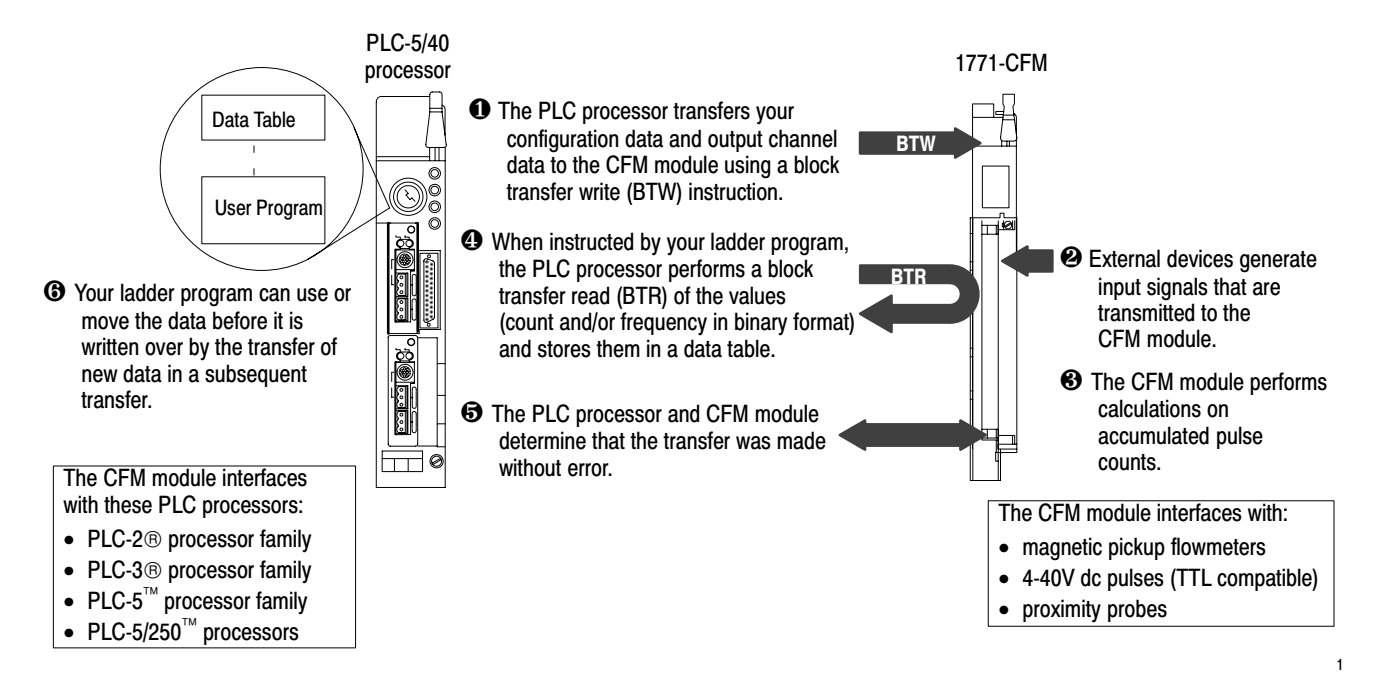

## **Typical Applications**

You can use the CFM module in the power management, automotive, food and beverage, and oil and gas industries for various flow and/or turbine metering applications. Some sample applications include:

- turbine shaft speed monitoring
- automotive paint booths
- brewery flow monitoring
- petrochemical flow and custody transfer

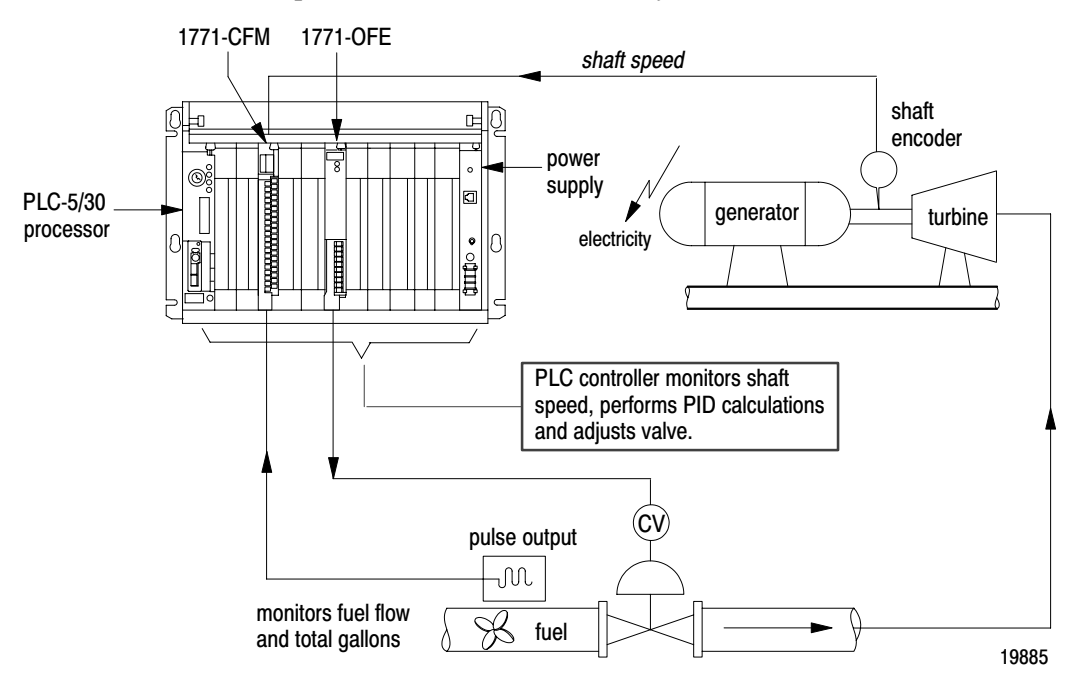

## **Input Capabilities**

The CFM module accepts input for up to four channels (mode dependent). Each of the four input channels may accept these input signals:

- magnetic pickup 50mV to 200V ac peak (optional 500mV to 200V ac peak for improved noise immunity)
- 4-40V dc pulses with open collector (TTL compatible)
- proximity probe inputs
  - compatible with Bently Nevada 3300 (5mm and 8mm) proximity transducer systems
  - provides two isolated 24V dc power supplies (rated at 12mA) to power external devices

You configure the CFM module's four input channels for your specific application(s). Each input channel has two input selections:

flowmeter input (F0-F3) — you connect your input device to this input (ac, TTL)

gate input (G0-G3) — accepts 4-40V dc input pulse from open collector or external contact closure. Used in Totalizer and Nonresettable Totalizer modes to:

- store the current count of an input channel upon impulse on gate
- interface to a prover when a prover is enabled — used to store the count as the spheroid is sensed in the prover tube

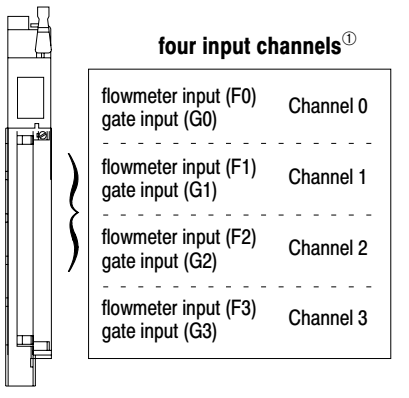

 $^{(1)}$  See pages 2–9 and 2–10 for wiring diagrams.

## Selecting the Mode(s) of Operation

You configure the CFM module for these modes of operation:

| Use this mode                                                       | То                                                                                                    | Indicators/<br>Alarms                              | Prover | Total<br>reset | Scaler<br>values | Rollover<br>value |
|---------------------------------------------------------------------|----------------------------------------------------------------------------------------------------|----------------------------------------------------|--------|----------------|------------------|-------------------|
| Totalizer                                                           | <ul> <li>accurately measure counts using a flowmeter<br/>or positive displacement meter</li> <li>trigger outputs directly from the CFM module<br/>— trigger on total, frequency, acceleration</li> <li>monitor flow total, rate, and rate of change<br/>independent of your PLC processor scan times</li> <li>store counts based on external input</li> <li>scale the frequency and count to<br/>engineering units</li> <li>interface to a prover</li> </ul> | overrange<br>overflow<br>overspeed<br>acceleration |        |                | V                | N                 |
| Nonresettable Totalizer                                             | operate in the Totalizer mode with the count<br>reset function disabled to prevent loss of<br>accumulated value                                                                                                    | overrange<br>overflow<br>overspeed<br>acceleration |        |                |                  | $\checkmark$      |
| High-resolution Frequency $^{\odot}$ (channels 0&1 or channels 2&3) | <ul> <li>monitor the frequency of an input with high accuracy (e.g. shaft)</li> <li>monitor the rate of speed change</li> <li>operate outputs based on speed or rate of change</li> <li>scale the frequency to engineering units</li> </ul>                                                                                                    | overspeed<br>overrange<br>acceleration             |        |                |                  |                   |
| Direction Sensor $^{\odot}$ (channels 0&1 or channels 2&3)          | <ul> <li>monitor the direction of shaft rotation</li> <li>monitor rate of change and frequency</li> <li>trigger outputs based on direction, frequency, rate of change</li> <li>scale the frequency and count to engineering units</li> </ul>                                                                                                    | overspeed<br>acceleration<br>overrange             |        |                |                  |                   |

<sup>(1)</sup> This mode uses two channels for one input (your input device is connected to F0 or F2, while F1 or F3 is unused).

#### Using a Prover

A prover is used for the calibration of liquid meters in custody transfer applications. This calibration is done by comparing a metered throughput to a known volume in the prover. The number of pulses accumulated (Prover Total Count Value), while the spheroid moves between two detectors, is then compared to the predetermined volume of the prover section to ascertain the meter factor.

If you are using the Totalizer or Nonresettable Totalizer mode for capturing meter counts during a prover calibration, you have the option of selecting either of these types of provers:

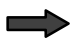

unidirectional — the CFM module:

- begins counting when the spheroid passes the first detector
- stops counting when the spheroid passes the second detector (Prover Total Count Value is updated at this time)

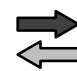

#### bidirectional — the CFM module:

- begins counting when the spheroid passes the first detector
- stops counting when the spheroid passes the second detector (Prover Total Count Value is updated at this time intermediate value returned)
- continues counting when the spheroid returns past the second detector
- stops counting when the spheroid returns past the first detector (Prover Total Count Value is updated at this time)

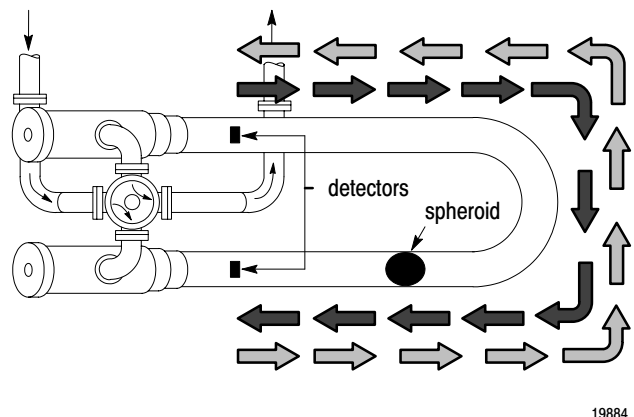

#### Storing Current Count Values

If you are using the Totalizer or Nonresettable Totalizer mode and you are not using a prover, you can use the gate input to store the current count value of any (or all) of the four input channels.

The current count value of each channel is placed in a separate word in the BTR file (Store Count Value). The Store Count Value will remain in the BTR file until a new trigger pulse is received at the gate input. The Store Count Value is then updated to reflect the new value.

## **Output Capabilities**

The CFM module has four assignable outputs. These outputs are designed for applications that require fast response. The outputs:

- are electrically fused/current limited to 3A (output combinations are limited to 7A)
- can be assigned to any input channel with user-selectable turn-on and turn-off values
- are current sourcing at 5-40V dc (1A maximum per output)
- must be connected to an external power supply
- are in groups of two this lets you use two separate external power supplies if desired (one for outputs 0&1 and one for outputs 2&3)

Outputs may be forced on or off independent of count or frequency value. They may be forced on and off by setting bits in the BTW configuration block.

| Important:   | You can assign as many as four outputs to a given<br>channel; however, you can not use the same output with<br>two different channels. |
|--------------|----------------------------------------------------------------------------------------------------|
| In this mode |                                                                                                    |

| In this mode<br>of operation | You can assign outputs that are programmable to trigger                                                          |
|------------------------------|----------------------------------------------------------------------------------------------------|
| Totalizer                    | on total, rate, rate change (acceleration), total overflow or<br>prover status                                   |
| Nonresettable Totalizer      | on total, rate, rate change (acceleration), total overflow or<br>prover status                                   |
| High-resolution<br>Frequency | on frequency or frequency rate of change (acceleration)                                                          |
| Direction Sensor             | on either CLOCKWISE or COUNTER-CLOCKWISE direction,<br>acceleration or frequency (outputs are triggered ON only) |

## **Implementing Application Features**

You can use the CFM module to implement programmable application features that are usually initiated by your PLC processor. This frees the PLC processor to do other tasks and helps increase the overall throughput of your PLC system.

| This feature        | Is used in these modes               | То                                                                                                    | Alarm is ON when                         |
|---------------------|--------------------------------------|----------------------------------------------------------------------------------------------------|------------------------------------------|
| overflow indication | Totalizer<br>Nonresettable Totalizer | set an overflow flag when the count is greater<br>than the highest allowable count<br>(programmable — rollover). This bit will toggle<br>with each successive rollover (0-1-0-1-0-1).<br>The count continues from zero. This bit can be<br>reset in the BTW configuration block. | count = rollover<br>(default 10,000,000) |
| overrange alarm     | all                                  | activate overrange alarm when rate is greater than allowable Hertz (fixed at 100kHz).                                                                                                    | frequency > 100kHz                       |
| overspeed alarm     | all                                  | activate overspeed alarm when frequency is<br>higher than user-specified frequency value.                                                                                                    | frequency > user-specified value         |
| acceleration alarm  | all                                  | activate acceleration alarm when acceleration is greater than user-specified acceleration value.                                                                                                    | acceleration  ><br>user-specified value  |

## What's Next

| 2                         |
|---------------------------|
| Install the<br>CFM Module |
|                           |

## **Install the CFM Module**

# What This Chapter Contains

Follow the instructions in this chapter to install the CFM module.

| To install the CFM module                         | See page |
|---------------------------------------------------|----------|
| Understand Compliance to European Union Directive | 2-2      |
| Calculate Power Requirements                      | 2-3      |
| Set the Configuration Jumpers                     | 2-3      |
| Check the Module Operation Jumper                 | 2-3      |
| Set the Input Channel Jumpers                     | 2-4      |
| Determine CFM Module Placement                    | 2-6      |
| Key the Backplane Connector                       | 2-6      |
| Install the Module                                | 2–7      |
| Make Connections to the Field Wiring Arm          | 2-8      |

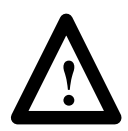

**ATTENTION:** Electrostatic discharge can damage integrated circuits or semiconductors if you touch backplane connector pins. Follow these guidelines when you handle the CFM module.

- Touch a grounded object to discharge static potential.
- Wear an approved wrist-strap grounding device.
- Do not touch the backplane connector or connector pins.
- Do not touch circuit components inside the module.
- If available, use a static-safe work station.
- When not in use, keep the CFM module in its static-shield bag.

### Understand Compliance to European Union Directive

If this product has the CE mark it is approved for installation within the European Union and EEA regions. It has been designed and tested to meet the following directives.

#### **EMC Directive**

This product is tested to meet Council Directive 89/336/EEC Electromagnetic Compatibility (EMC) and the following standards, in whole or in part, documented in a technical construction file:

- EN 50081-2 EMC – Generic Emission Standard, Part 2 – Industrial Environment
- EN 50082-2 EMC – Generic Immunity Standard, Part 2 – Industrial Environment

This product is intended for use in an industrial environment.

#### Low Voltage Directive

This product is tested to meet Council Directive 73/23/EEC Low Voltage, by applying the safety requirements of EN 61131–2 Programmable Controllers, Part 2 – Equipment Requirements and Tests.

For specific information that this EN requires, see the appropriate sections in this publication, as well as the following Allen-Bradley publications:

- Industrial Automation Wiring and Grounding Guidelines (for noise immunity), publication 1770-4.1
- Guidelines for Handling Lithium Batteries, publication AG-5.4
- Automation Systems Catalog, publication B111

## Calculate Power Requirements

Your CFM module receives its power through the 1771 I/O chassis backplane from the chassis power supply. The maximum current drawn by the CFM module is **1.0A**.

Add this value to the requirements of all other modules in the I/O chassis to prevent overloading the chassis backplane and/or backplane power supply.

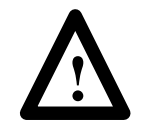

**ATTENTION:** When using a 1771-P7 or 1771-PS7 power supply to power an I/O chassis, you cannot place more than four CFM modules in this chassis.

The interaction between the four CFM modules and the 1771-P7 or 1771-PS7 power supply (not 16A limit) prevents the power supply from powering up.

# Set the Configuration Jumpers

You check or set these jumpers:

- module operation jumper
- input channel jumpers

#### **Check the Module Operation Jumper**

**Important:** Make sure the module operation jumper is in the **CFM** position (default setting).

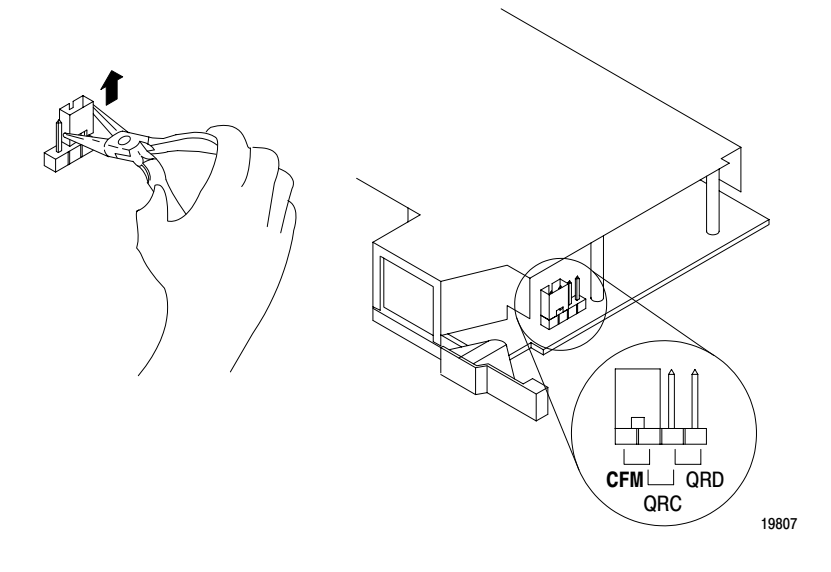

| If The Jumper Is<br>Set In This Position | The CFM Module<br>Will Operate As      |
|------------------------------------------|----------------------------------------|
| QRC                                      | a QRC module (no BTW / 3 word BTR)     |
| QRD                                      | a QRD module (1 word BTW / 9 word BTR) |

#### Set the Input Channel Jumpers

The CFM module has user-selectable jumpers for each flowmeter and gate input:

- flowmeter jumpers (F0-F3) set jumper for low-pass filter (70Hz) or high-speed operation
- gate jumpers (G0-G3) set jumper for +5-12V or +12-40V operation

The CFM module is configured for high-speed operation. If any input channel will be accepting input from a mechanical switch, you need to set the flowmeter jumper for that input channel to filter operation. The filter provides debouncing for the mechanical switch.

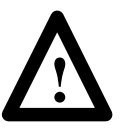

**ATTENTION:** The frequency of counting must be less than 70Hz when the filter mode is selected. If the frequency exceeds 70Hz, the CFM module will not read the incoming pulse.

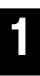

Remove the four screws securing the side cover to the module and remove the covers.

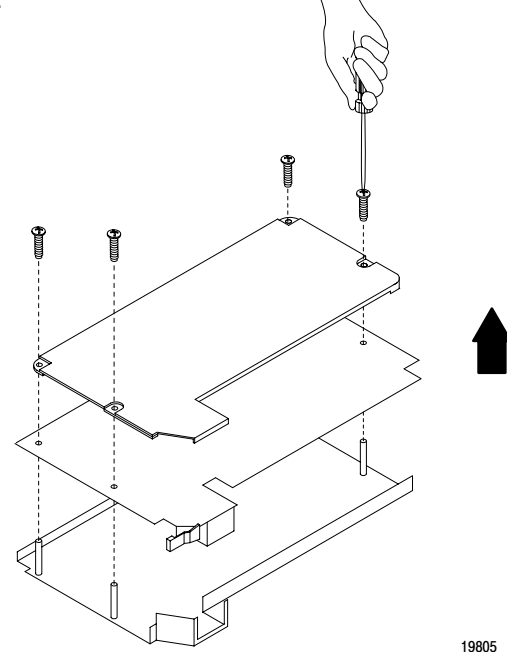

Reposition the flowmeter and gate jumpers associated with each input channel according to your requirements.

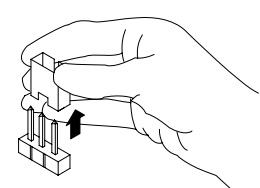

The flowmeter and gate jumpers<sup>(2)</sup> can be set independent of each other (you can select the filter action for each flowmeter input and a voltage for each and gate input independently).

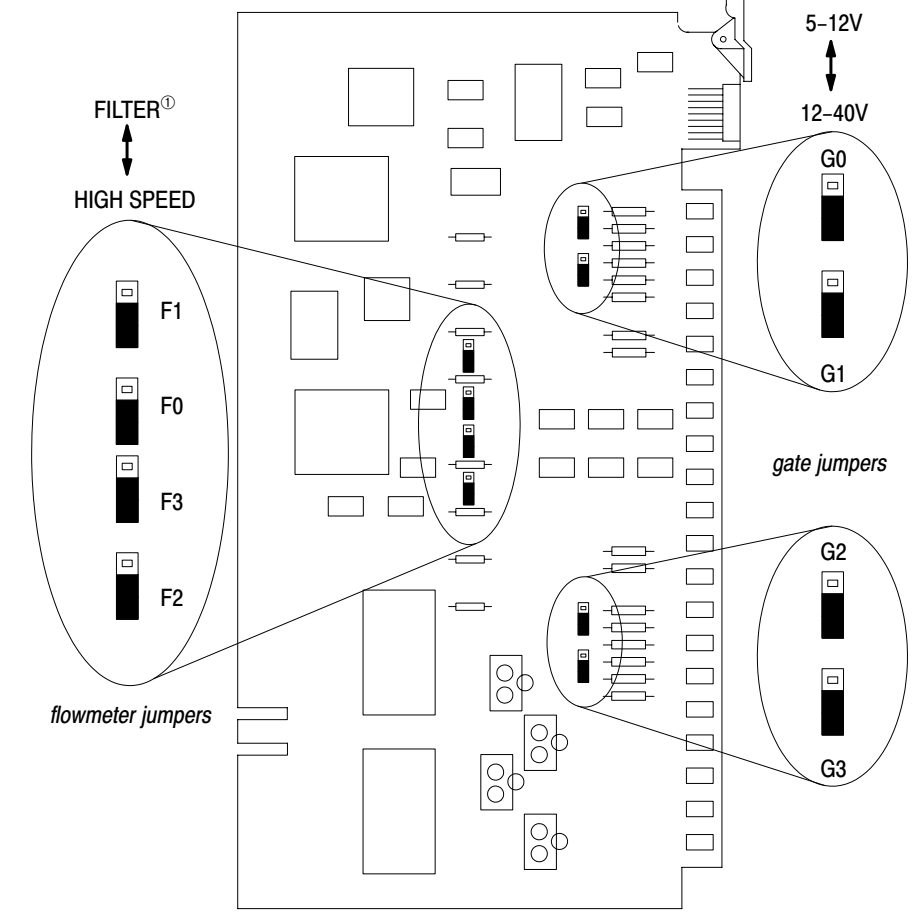

 $^{\odot}\,$  In the filter position, the module will not read frequencies above 70Hz.

 $\ensuremath{^{(2)}}$  Jumpers are shown in default settings.

19806

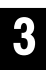

Reposition the cover and secure with the fours screws removed in step 1.

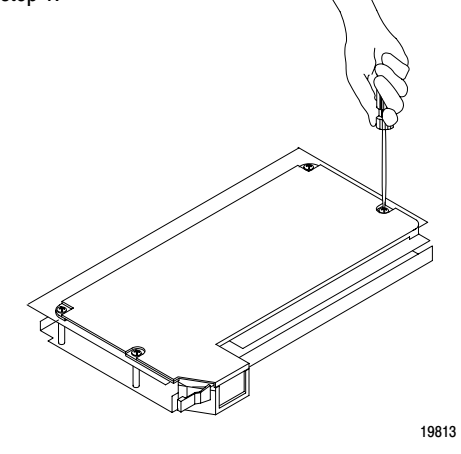

### Determine CFM Module Placement

Place your module in any slot of the I/O chassis except for the extreme left slot. This slot is reserved for processors or adapter modules.

| Use of data table |        | 2-slot addressing                                          | 1-slot addressing                                          | 1/2-slot addressing |
|-------------------|--------|------------------------------------------------------------|------------------------------------------------------------|---------------------|
| Input Image Bits  | 8      |                                                            |                                                            |                     |
| Output Image Bits | 8      | Place the CFM module in any module group with any 8-bit or | Place the CFM module in any<br>module group with any 8-bit | no restrictions     |
| Read Block Words  | 41 max | block transfer module.                                     | 16-bit or block transfer module.                           | 10 1650100015       |
| Write Block Words | 60 max |                                                            |                                                            |                     |

## Key the Backplane Connector

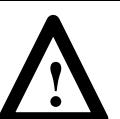

**ATTENTION:** Observe the following precautions when inserting or removing keys:

- insert or remove keys with your fingers
- make sure that key placement is correct

Incorrect keying or the use of a tool can result in damage to the backplane connector and possible system faults.

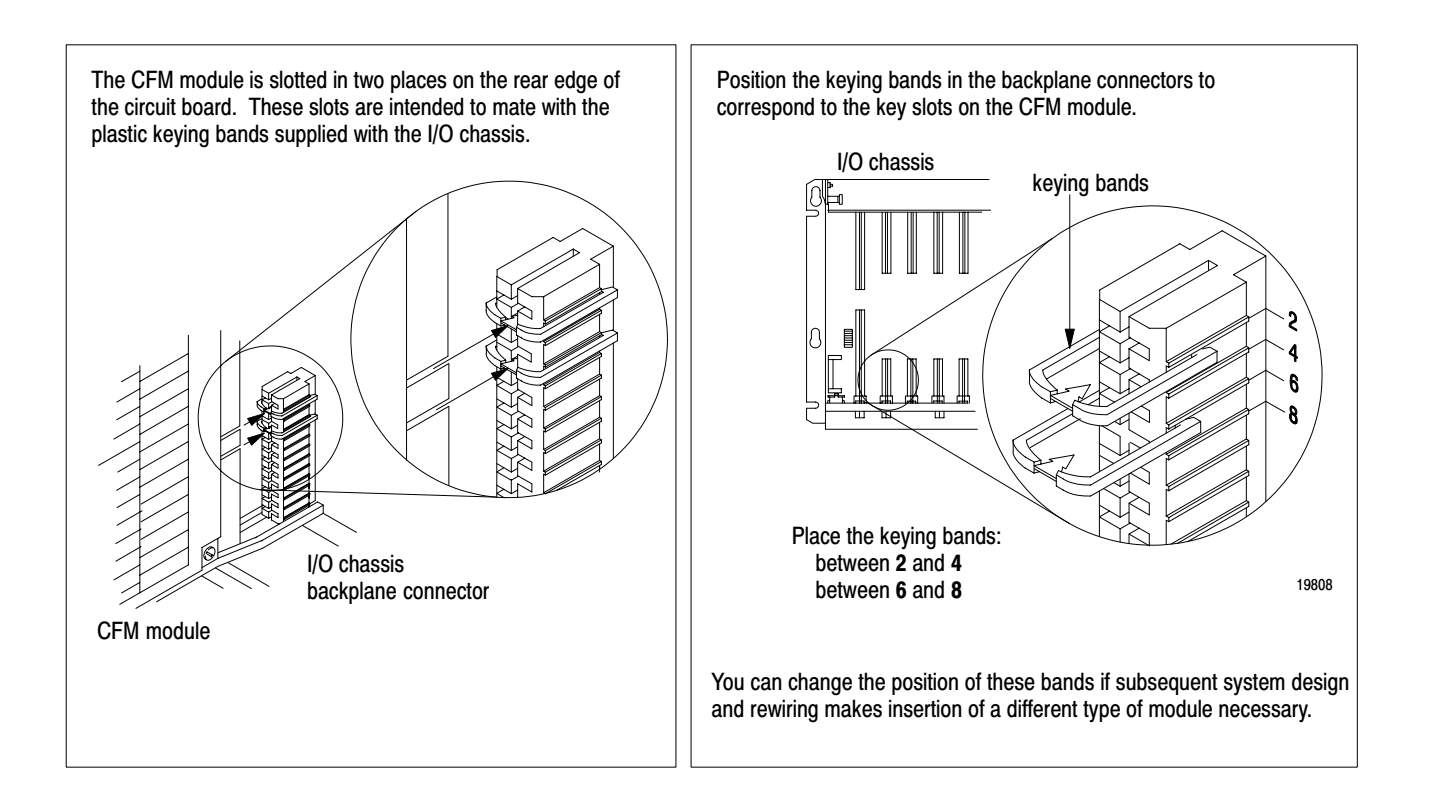

2–7

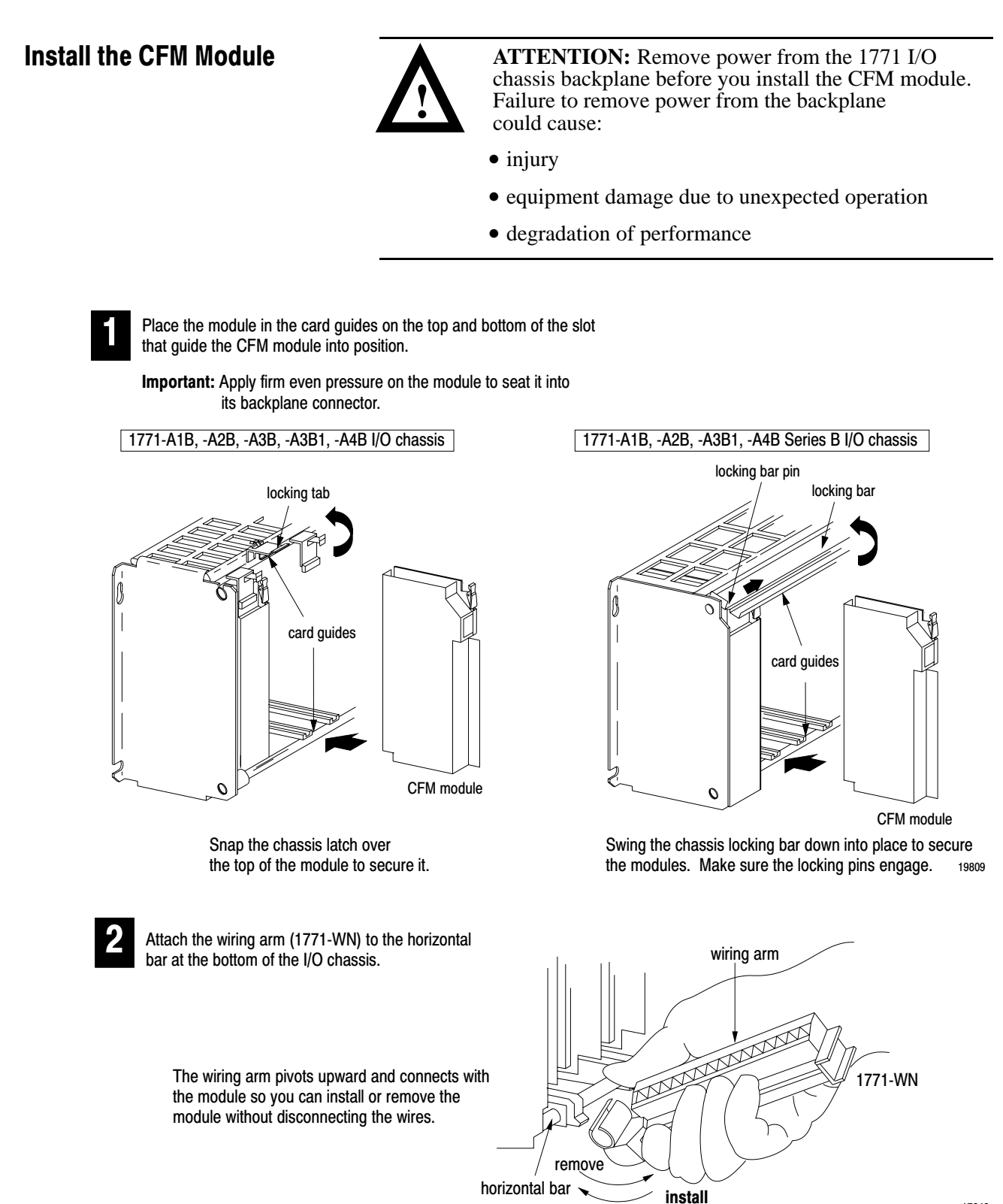

17643

At power-up, the active and fault indicators are on. An initial module self-check occurs. If there is no fault, the fault indicator turns off. See page6–1 for information on interpreting the status indicators.

### Make Connections to the Field Wiring Arm

Connect your I/O devices to the 40-terminal field wiring arm (cat. no. 1771-WN) shipped with the CFM module. Use the wiring examples on pages 2–9 and 2–10 for additional assistance on connecting your devices.

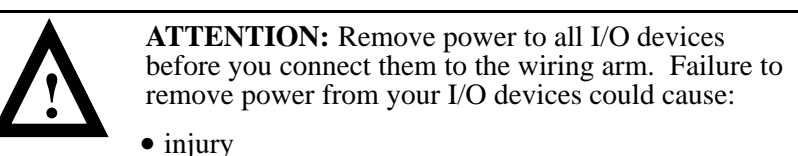

- damage to module circuitry
- equipment damage due to unexpected operation

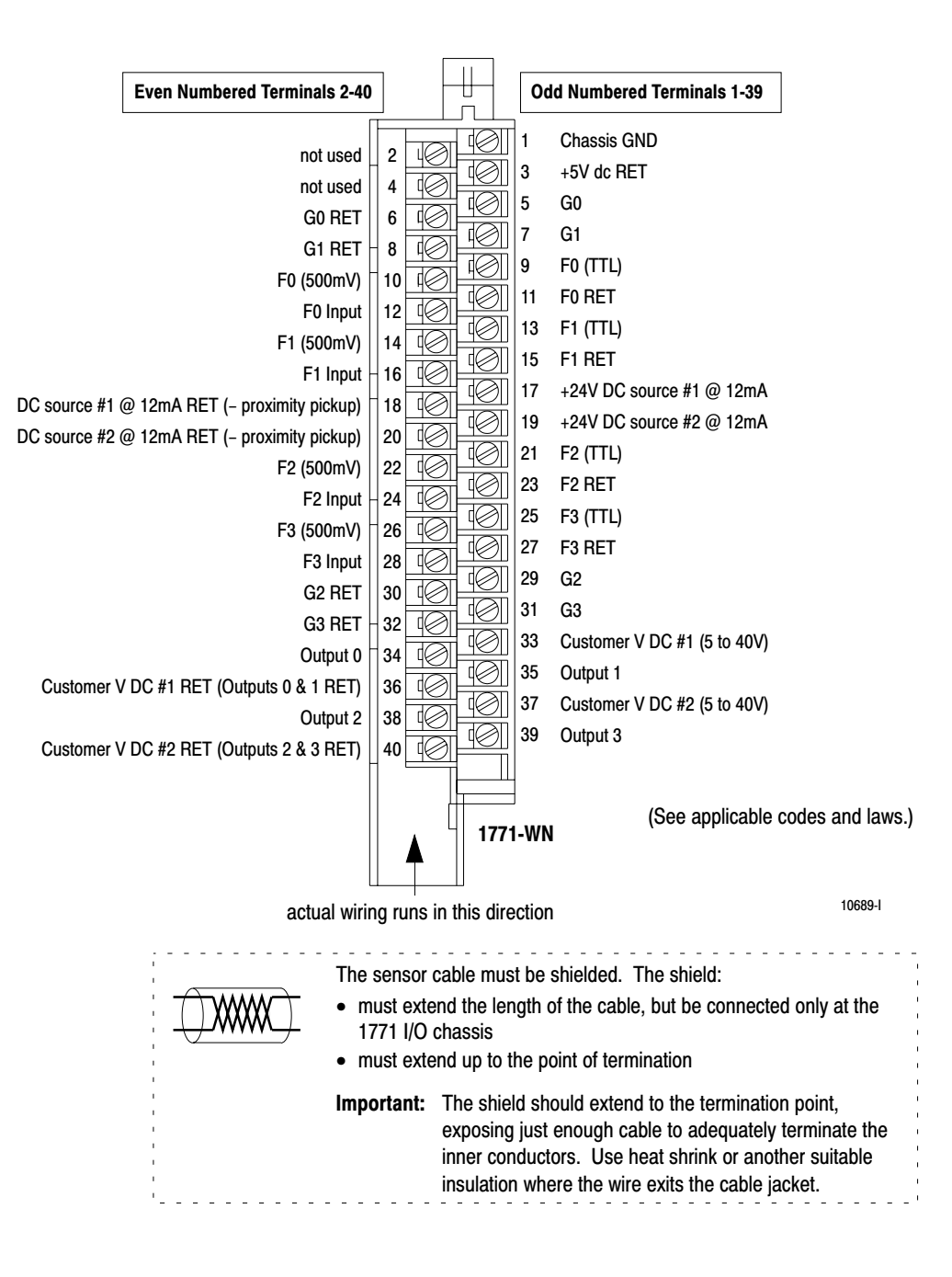

#### Wiring Examples

These wiring diagrams represent wiring for a flowmeter input (F0), a gate input (G0) and an output (O0). See the wiring arm diagram on page2–8 for the terminals used in wiring F1-F3, G1-G3 and O1-O3.

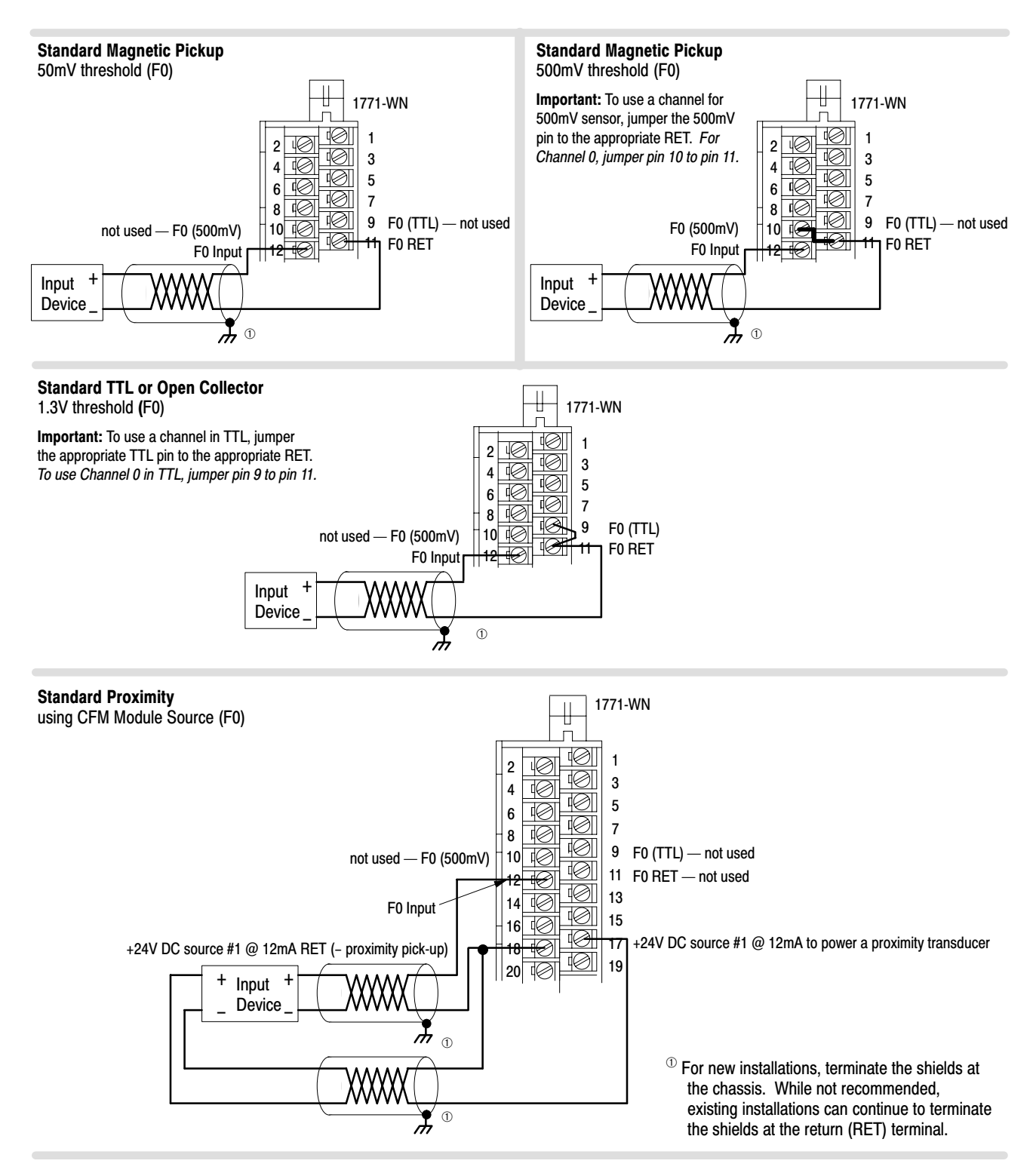

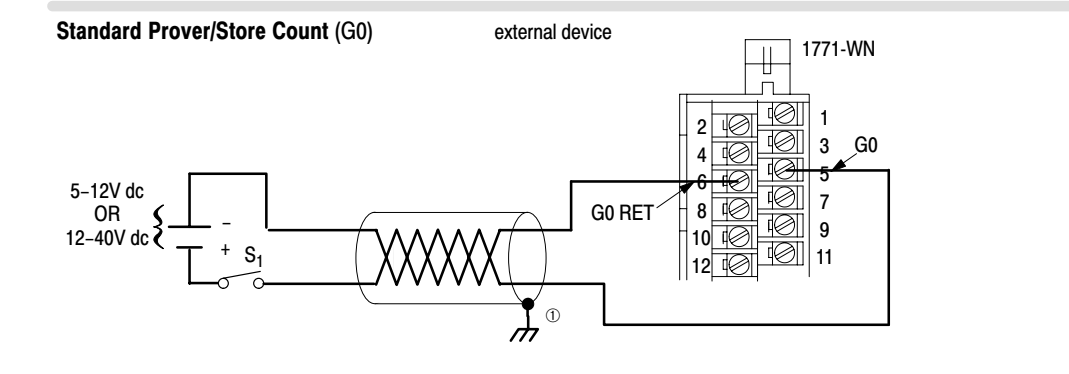

#### Standard Output (O0)

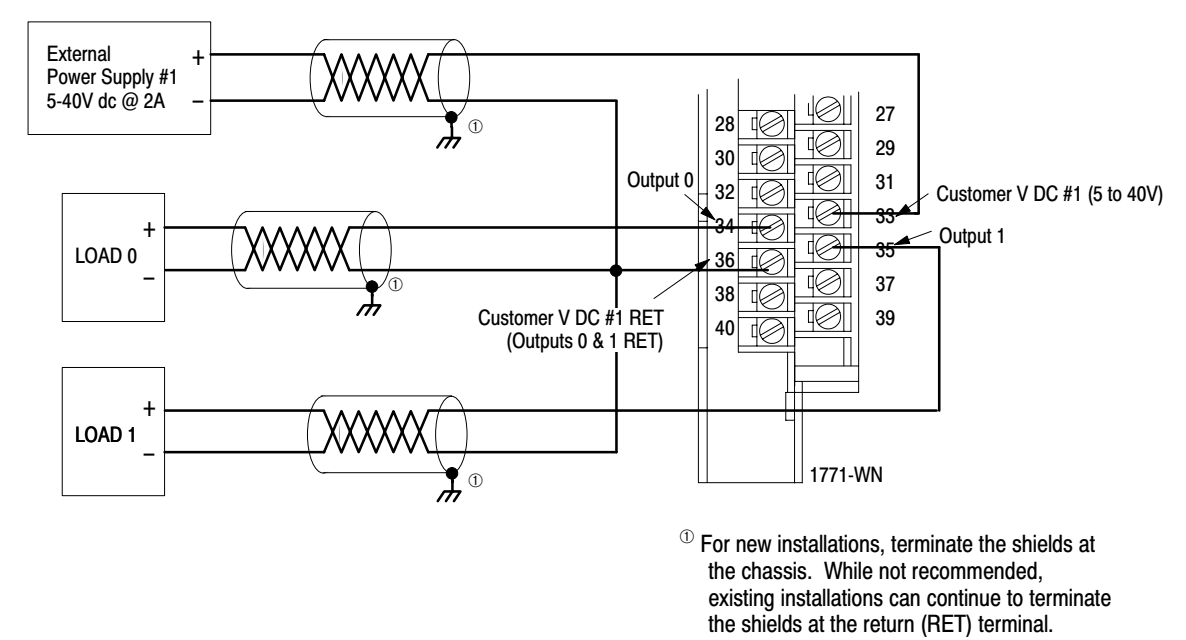

## What's Next

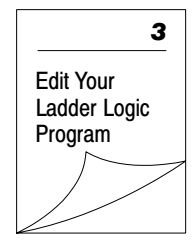

## Edit Your Ladder Logic Program

## What This Chapter Contains

To initiate communication between the CFM module and your PLC processor, you must enter block transfer instructions into your ladder logic program. Use this chapter to enter the necessary block transfer instructions into your ladder logic program.

| To edit your ladder logic you     | See page |
|-----------------------------------|----------|
| Enter Block Transfer Instructions | 3–1      |
| PLC-2 Family Processors           | 3–2      |
| PLC-3 Family Processors           | 3–3      |
| PLC-5 Family Processors           | 3–4      |
| PLC-5/250 Processors              | 3–5      |

# Enter Block Transfer Instructions

The CFM module communicates with the PLC processor through bidirectional block transfers. This is the sequential operation of both read and write block transfer instructions.

Before you configure the CFM module, you need to enter block transfer instructions into your ladder logic. The following example programs illustrate the minimum programming required for communication to take place between the CFM module and a PLC processor. These programs can be modified to suit your application requirements.

#### **PLC-2 Family Processor**

**Important:** The CFM module functions with reduced performance in PLC-2 systems. Because the CFM module does not support BCD and the PLC-2 processor is limited to values of 4095 (12 bit binary), many values returned in the BTR file may not provide meaningful data to the PLC-2 processor.

Use the following rungs to establish communication between the CFM module and a PLC-2 processor.

#### PLC-2 Processor Rung M:1 Program Example The CFM

The CFM module is located in rack 1, I/O group 1, slot 0. The data address 030 must be among the first available timer/ counter address used for block transfer. The default block length of 0 will return 41 words starting at address 301. If a block length other than 0 is desired, the BTR and BTW must not both be enabled in the same scan.

| CFM BTR                        | CFM BTW      | CFM BTR Data Address                                                             |   |
|--------------------------------|--------------|----------------------------------------------------------------------------------|---|
| Done Bit<br>111<br>] / [<br>07 | 011<br>] / [ | BLOCK TRANSFER READ<br>Data Addr: 030 07<br>Module Addr: 110<br>Block Length: 00 | _ |
|                                |              | File: 301–400 07                                                                 |   |

#### Rung M:2

The CFM module is located in rack 1, I/O group 1, slot 0. The data address 031 must be among the first available timer/ counter address used for block transfer. The default length of 0 will send 60 words starting at address 201. If a block length other than 0 is desired, the BTR and BTW must not both be enabled in the same scan.

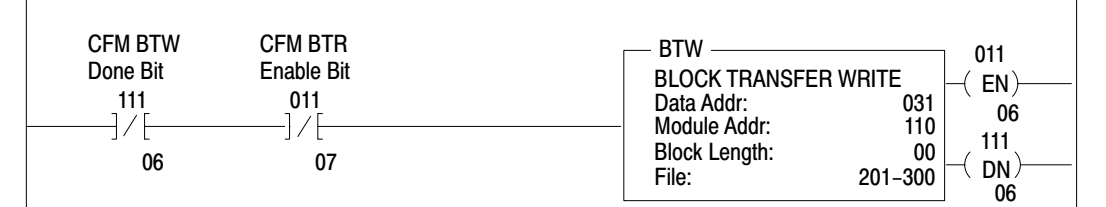

#### Rung M:3

This rung is used to place a zero between the first available timer counters used for all block transfers and those used throughout the rest of the program.

| UNUSED<br>must be = 0 | UNUSED<br>must be = 0 |
|-----------------------|-----------------------|
| 032                   |                       |
| U                     |                       |
| 0                     | 0                     |

Rung M:4

This rung uses the BTR done bit to trigger a FFM that moves the CFM status to a buffered data file. The program should access all CFM data from the file starting at 401.

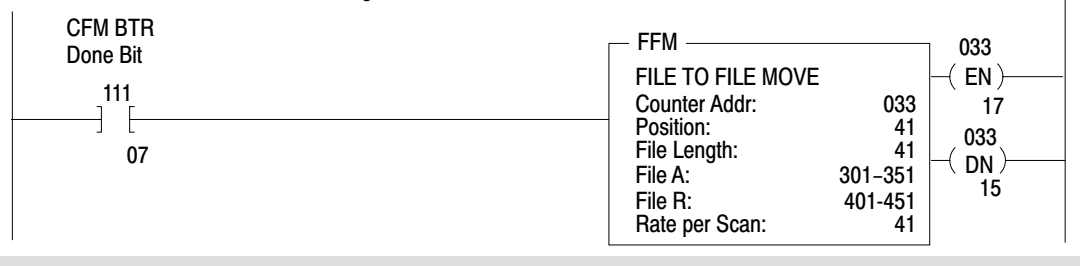

#### **PLC-3 Family Processor**

Block transfer instructions with the PLC-3 processor use a control file and a data file. The block transfer control file contains the data table section for module location, the address of the block transfer data file and other related data. The block transfer data file stores data that you want transferred to the module (when programming a BTW) or from the module (when programming a BTR).

The programming terminal prompts you to create a control file when a block transfer instruction is being programmed. **The same block transfer control file is used for both the read and write instructions for your module.** A different block transfer control file is required for every module.

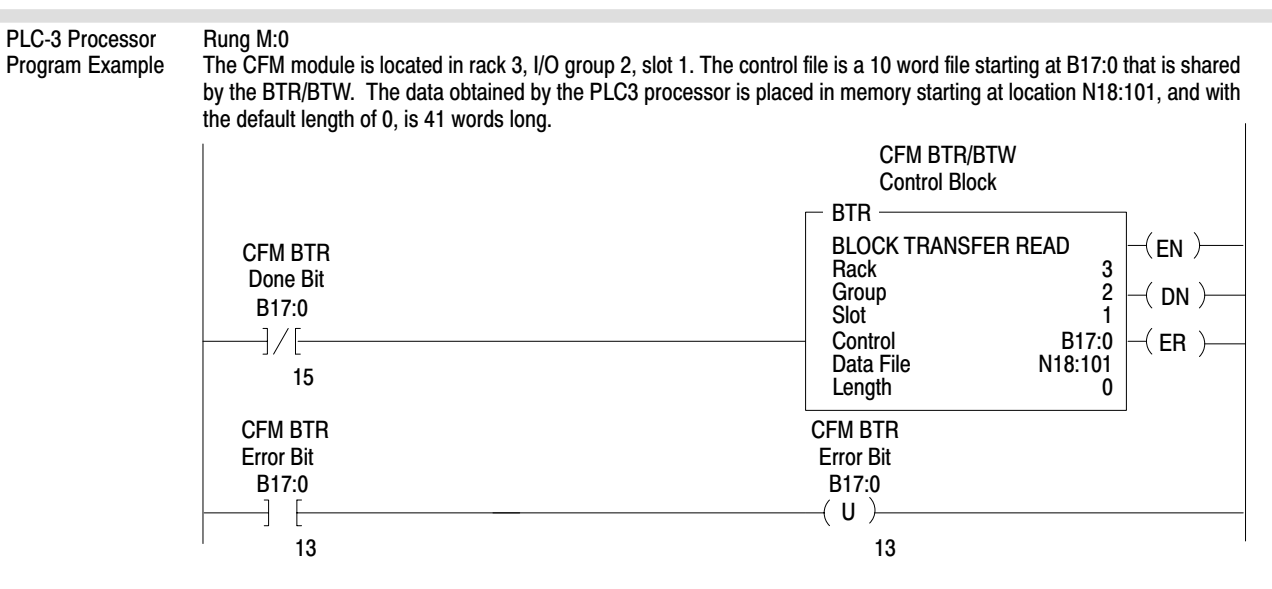

The CFM module is located in rack 3, I/O group 2, slot 1. The control file is a 10 word file starting at B17:0 that is shared by the BTR/BTW. The data sent by the PLC-3 processor to the CFM module is from PLC memory starting at N18:1, and with the default length of 0, is 60 words long.

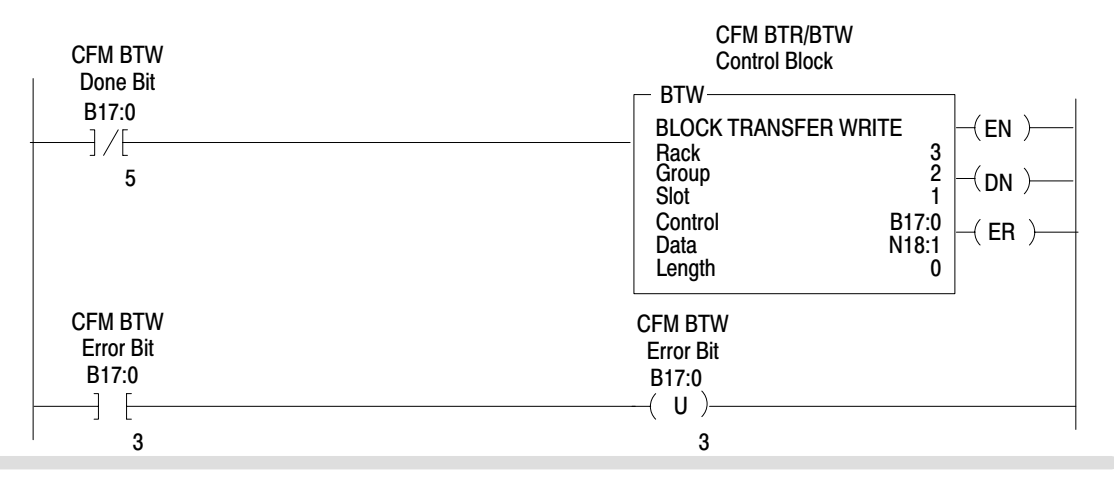

#### PLC-5 Family Processor

Block transfer instructions with the PLC-5 processor use a control file and a data file. The block transfer control file contains the data table section for module location, the address of the block transfer data file and other related data. The block transfer data file stores data that you want transferred to the module (when programming a BTW) or from the module (when programming a BTR).

The programming terminal prompts you to create a control file when a block transfer instruction is being programmed. A different block transfer control file is used for the read and write instructions for your module.

Rung 2:0 The CFM module is located in rack 0, I/O group 2, slot 1. The integer control file starts at N22:200, is 5 words long and is compatible with all PLC-5 family members. The data obtained by the PLC-5 processor from the CFM module is placed in memory starting at N22:101, and with the default length of 0, is 41 words long. The length can be any number between 0

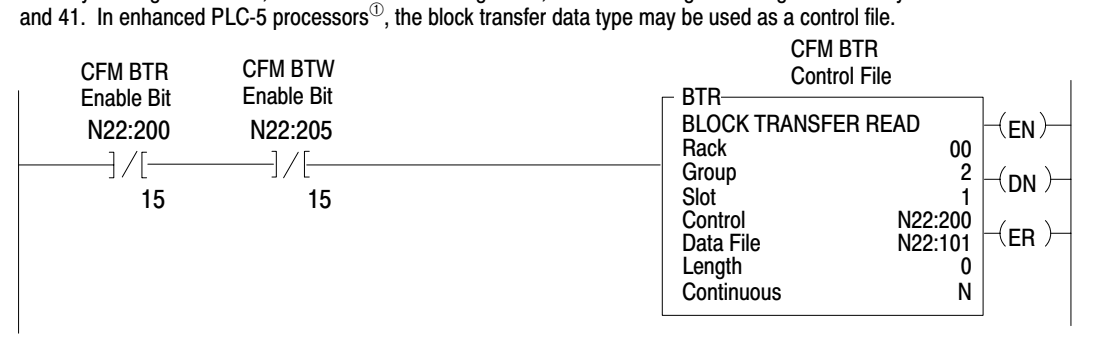

#### Rung 2:1

The CFM module is located in rack 0, group 2, slot 1. The integer control file starts at N22:205, is a 5 words long and is compatible will all PLC-5 family members. The data sent by the PLC-5 processor to the CFM module starts at N22:1, and with the default length of 0, is 60 words long. Valid BTW lengths: 0, 1, 2, 3, 4, 14, 24, 34, 44, 48, 52, 56 and 60. In enhanced PLC-5 processors<sup>1</sup>, the block transfer data type may be used as a control file.

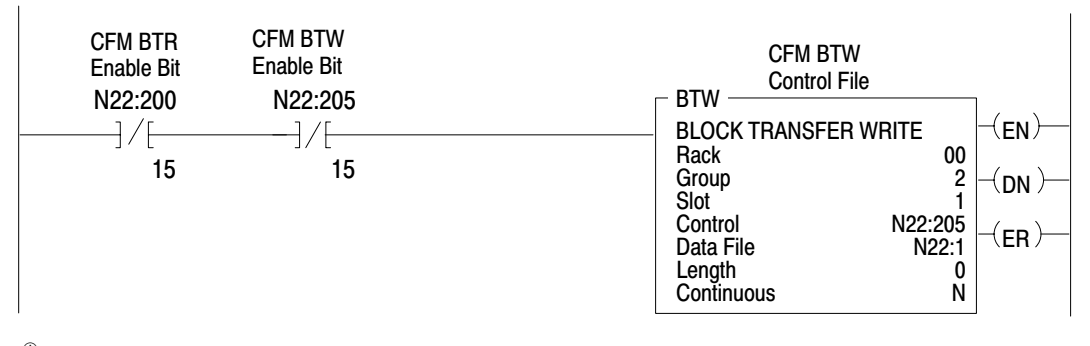

<sup>(1)</sup> Enhanced PLC-5 processors include: PLC-5/11, -5/20, -5/3x, -5/4x, and -5/6x.

PLC-5 Processor

Program Example

#### PLC-5/250 Processor

Block transfer instructions with the PLC-5/250 processor use a control file and a data file. The block transfer control file contains the data table section for module location, the address of the block transfer data file and other related data. The block transfer data file stores data that you want transferred to the module (when programming a BTW) or from the module (when programming a BTR).

The programming terminal will automatically select the control file based on rack, group and module, and whether it is a read or write. A different block transfer control file is used for the read and write instructions for your module. A different block transfer control file is required for every module.

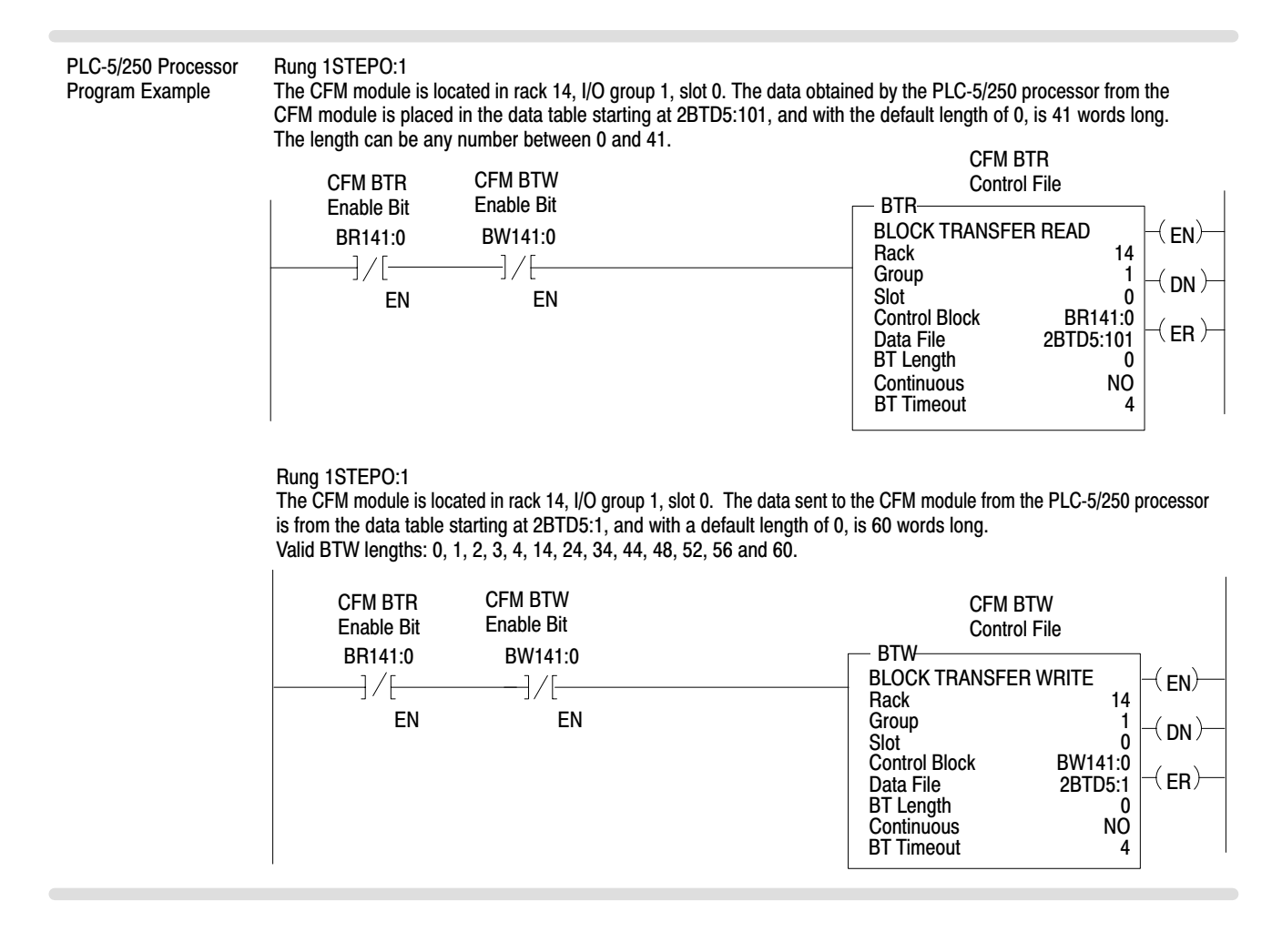

## What's Next

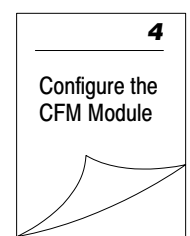

## **Configure the CFM Module**

# What This Chapter Contains

Use this chapter to configure the CFM module.

| To configure the CFM module                 | See page |
|---------------------------------------------|----------|
| Understand the CFM Module's BTW Structure   | 4–1      |
| BTW Configuration Block                     | 4-2      |
| Select the Mode(s) of Operation             | 4-8      |
| Configure the CFM Module                    | 4–16     |
| Using I/O Configuration Software            | 4–16     |
| Setting Bits in the BTW Configuration Block | 4–16     |

**Important:** You must edit your ladder logic as shown in chapter 3 before you can use this chapter to configure the BTW configuration block.

## Understand the CFM Module's BTW Structure

Data is conditioned through a group of data table words that are transferred from the PLC processor to the CFM module using a BTW instruction. Now that you have entered BTW and BTR instructions into your ladder logic, you are ready to enter data into the BTW instruction. This data should conform to the input device and specific application that you have chosen.

During normal operation, the processor transfers from 1 to 60 words to the CFM module when you program a BTW instruction to the CFM module's address.

**Important:** You must program at least one BTW, with a word length of 4, to get useful data back from the CFM module.

| For                                                               | See page(s)     |
|-------------------------------------------------------------------|-----------------|
| a general overview of the CFM module's BTW configuration block    | 4-2             |
| detailed descriptions of each word in the BTW configuration block | 4-3 through 4-7 |

## **BTW Configuration Block**

|                                        | Bit <sup>®</sup>                                                                |                                                      |                         |                |                         |                                                                                                    |           |                      |                  |                     |          |          |                         |                         |         |       |
|----------------------------------------|---------------------------------------------------------------------------------|------------------------------------------------------|-------------------------|----------------|-------------------------|----------------------------------------------------------------------------------------------------|-----------|----------------------|------------------|---------------------|----------|----------|-------------------------|-------------------------|---------|-------|
| word(s)®                               | 15                                                                              | 14                                                   | 13                      | 12             | 11                      | 11 10 09 08 07 06 05 04 03 02 01                                                                                                    |           |                      |                  |                     |          |          |                         | 00                      |         |       |
| Block ID & Resets                      |                                                                                 |                                                      |                         |                |                         |                                                                                                    |           |                      |                  |                     |          |          |                         |                         |         |       |
| 1                                      | Header         Prover Run Initialize         Overflow Reset         Total Reset |                                                      |                         |                |                         |                                                                                                    |           |                      |                  |                     |          |          |                         |                         |         |       |
| Output 1 and Output 0 Trigger & Select |                                                                                 |                                                      |                         |                |                         |                                                                                                    |           |                      |                  |                     |          |          |                         |                         |         |       |
| 2                                      |                                                                                 | Output 1                                             | Trigger                 |                | Tie                     | e Output 1 to                                                                                                    | Channe    | el                   | Output 0 Trigger |                     |          |          | Tie Output 0 to Channel |                         |         | Innel |
| Output 3 and Output 2 Trigger & Select |                                                                                 |                                                      |                         |                |                         |                                                                                                    |           |                      |                  |                     |          |          |                         |                         |         |       |
| 3                                      |                                                                                 | Output 3                                             | Trigger                 |                | Tie                     | e Output 3 to                                                                                                    | Channe    | əl                   | (                | Output :            | 2 Trigge | er       | Tie (                   | Tie Output 2 to Channel |         |       |
| Input Channel Operating Mode           |                                                                                 |                                                      |                         |                |                         |                                                                                                    |           |                      |                  |                     |          |          |                         |                         |         |       |
| 4                                      | 4 Channel 3 Channel 2 Channel 1 Channel 0                                       |                                                      |                         |                |                         |                                                                                                    |           |                      |                  |                     |          |          |                         |                         |         |       |
| Input Channel Configuration            |                                                                                 |                                                      |                         |                |                         |                                                                                                    |           |                      |                  |                     |          |          |                         |                         |         |       |
|                                        | Chan                                                                            | nel 0 (wo                                            | rds 5-14)               | Char           | nel 1 (v                | vords 15-2                                                                                                    | 4)        | Chanr                | nel 2 (v         | words               | 25-34)   | С        | hanne                   | 3 (wo                   | rds 35  | -44)  |
| 5, 15, 25, 35                          | Frequency<br>in 10ths                                                           | Bandwidth<br>Limit                                   | Sampling<br>Termination | 4 x<br>High Hz | Prover<br>Type          | Debounce<br>Filtering                                                                                                    |           |                      |                  | Accele              | ation C  | alculati | on Time                 |                         |         |       |
| 6, 16, 26, 36                          |                                                                                 | Minimum Frequency Sampling Time                      |                         |                |                         |                                                                                                    |           |                      |                  |                     |          |          |                         |                         |         |       |
| 7, 17, 27, 37                          |                                                                                 |                                                      |                         |                | Num                     | ber of Pulses                                                                                                    | to Terr   | ninate S             | Samplin          | g                   |          |          |                         |                         |         |       |
| 8, 18, 28, 38                          |                                                                                 |                                                      |                         |                |                         | Highest Allo                                                                                                    | wable I   | requer               | су               |                     |          |          |                         |                         |         |       |
| 9, 19, 29, 39                          |                                                                                 |                                                      |                         |                | Accelera                | tion Alarm Va                                                                                                    | lue (wh   | at rate              | to trigg         | er on)              |          |          |                         |                         |         |       |
| 10, 20, 30, 40                         |                                                                                 |                                                      | Frequency               | Scaler N       | lultiplier <sup>3</sup> | )                                                                                                    |           |                      |                  |                     | Frequ    | ency S   | caler Div               | visor <sup>3</sup>      |         |       |
| 11, 21, 31, 41                         |                                                                                 |                                                      |                         |                |                         | Total Sca                                                                                                    | ler Mul   | tiplier <sup>3</sup> |                  |                     |          |          |                         |                         |         |       |
| 12, 22, 32, 42                         |                                                                                 |                                                      |                         |                |                         | Total So                                                                                                    | aler Div  | isor <sup>3</sup>    |                  |                     |          |          |                         |                         |         |       |
| 13, 23, 33, 43                         |                                                                                 |                                                      |                         | Roll           | over Valu               | ie – Most S                                                                                                    | ignifica  | nt Digit             | (0-999           | x 10,00             | D)       |          |                         |                         |         |       |
| 14, 24, 34, 44                         |                                                                                 |                                                      |                         | F              | Rollover                | /alue — Lea                                                                                                    | st Signi  | ficant D             | )igit (0-9       | 9,999)              |          |          |                         |                         |         |       |
|                                        | Outp                                                                            | ut 0 (word                                           | ls 45-48)               | O<br>Outp      | utput (<br>ut 1 (wo     | Configuration of the configuration of the configura | tion      | Outpu                | t 2 (w           | ords 5              | 3-56)    | 0        | utput 3                 | 3 (wor                  | ds 57-6 | õ0)   |
| 45, 49, 53, 57                         |                                                                                 |                                                      |                         | Outp           | ut ON va                | lue — Most S                                                                                                    | Significa | ant Digit            | (0-999           | x 10,00             | )0)      |          |                         |                         |         |       |
| 46, 50, 54, 58                         |                                                                                 |                                                      |                         | 0              | utput ON                | l value — Le                                                                                                    | ast Sigr  | nificant             | Digit (0         | -9,999)             |          |          |                         |                         |         |       |
| 47, 51, 55, 59                         |                                                                                 |                                                      |                         | Outpu          | it OFF va               | alue — Most                                                                                                    | Signific  | ant Digi             | t (0-999         | <del>)</del> x 10,0 | 00)      |          |                         |                         |         |       |
| 48, 52, 56, 60                         |                                                                                 | Output OFF value — Least Significant Digit (0-9,999) |                         |                |                         |                                                                                                    |           |                      |                  |                     |          |          |                         |                         |         |       |

<sup>①</sup> Valid BTW lengths are: 0, 1, 2, 3, 4, 14, 24, 34, 44, 48, 52, 56, 60.
 <sup>②</sup> ALL numeric values are in binary.
 <sup>③</sup> When scaling is used, all outputs are still controlled by the actual value not the scaled value.

#### **BTW Word Description Key**

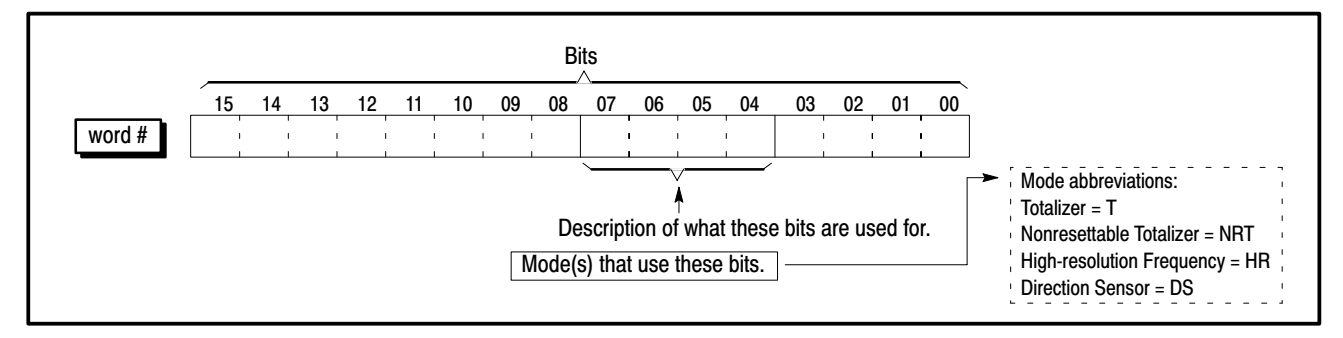
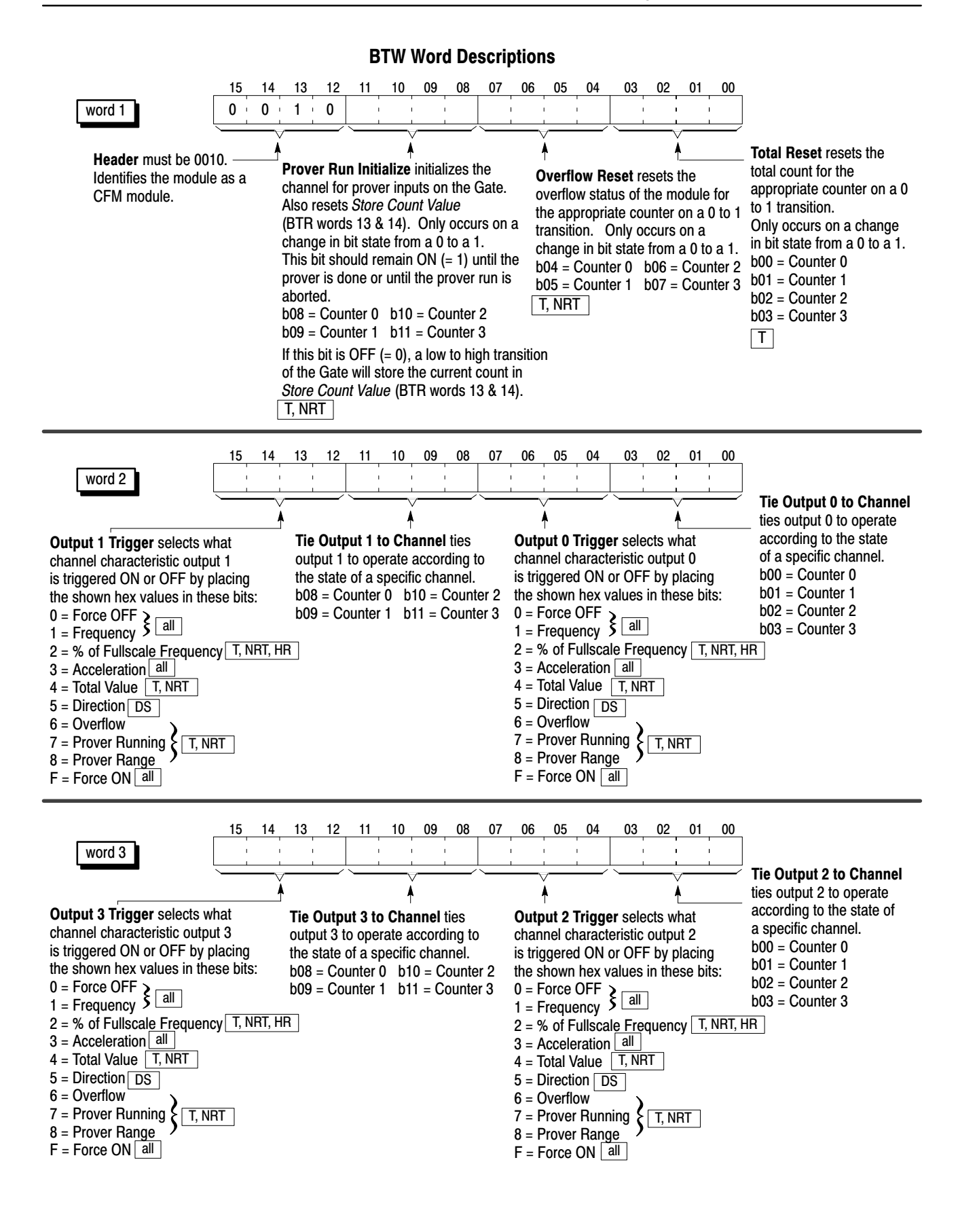

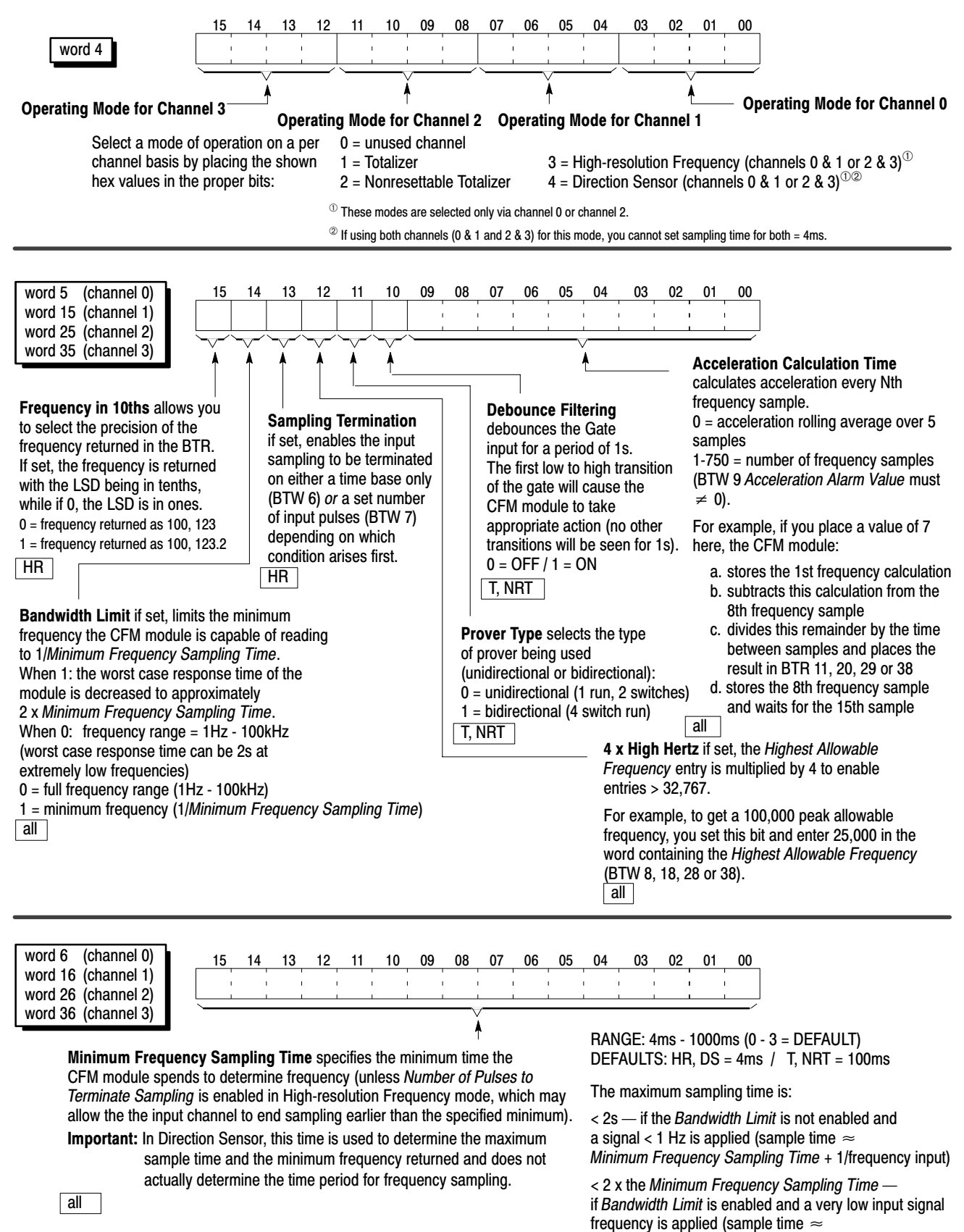

Minimum Frequency Sampling Time + 1/frequency input)

4–5

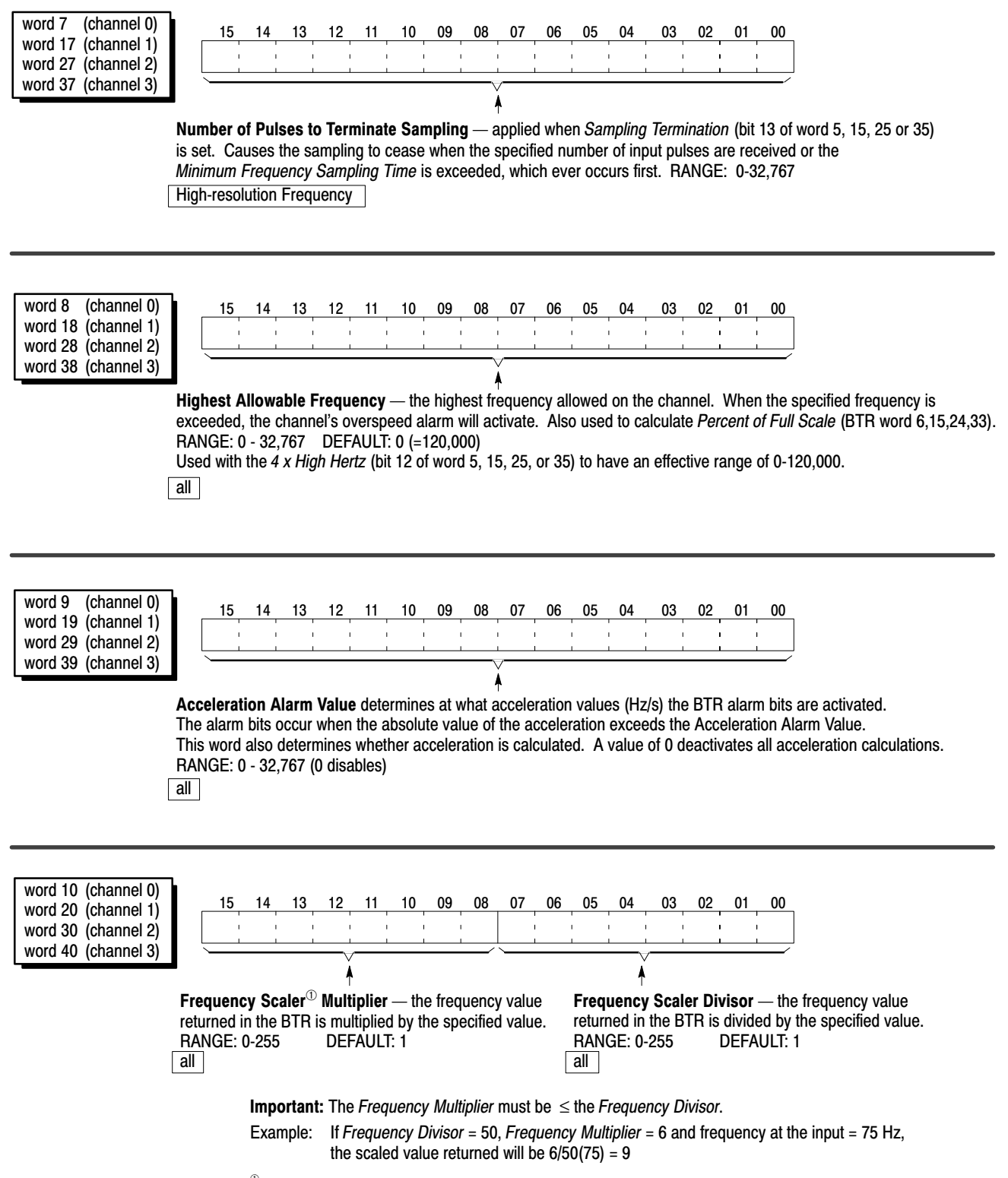

<sup>(1)</sup> When scaling is used, all outputs are still controlled by the actual value (in example, 75Hz) not the scaled value (in example, 9).

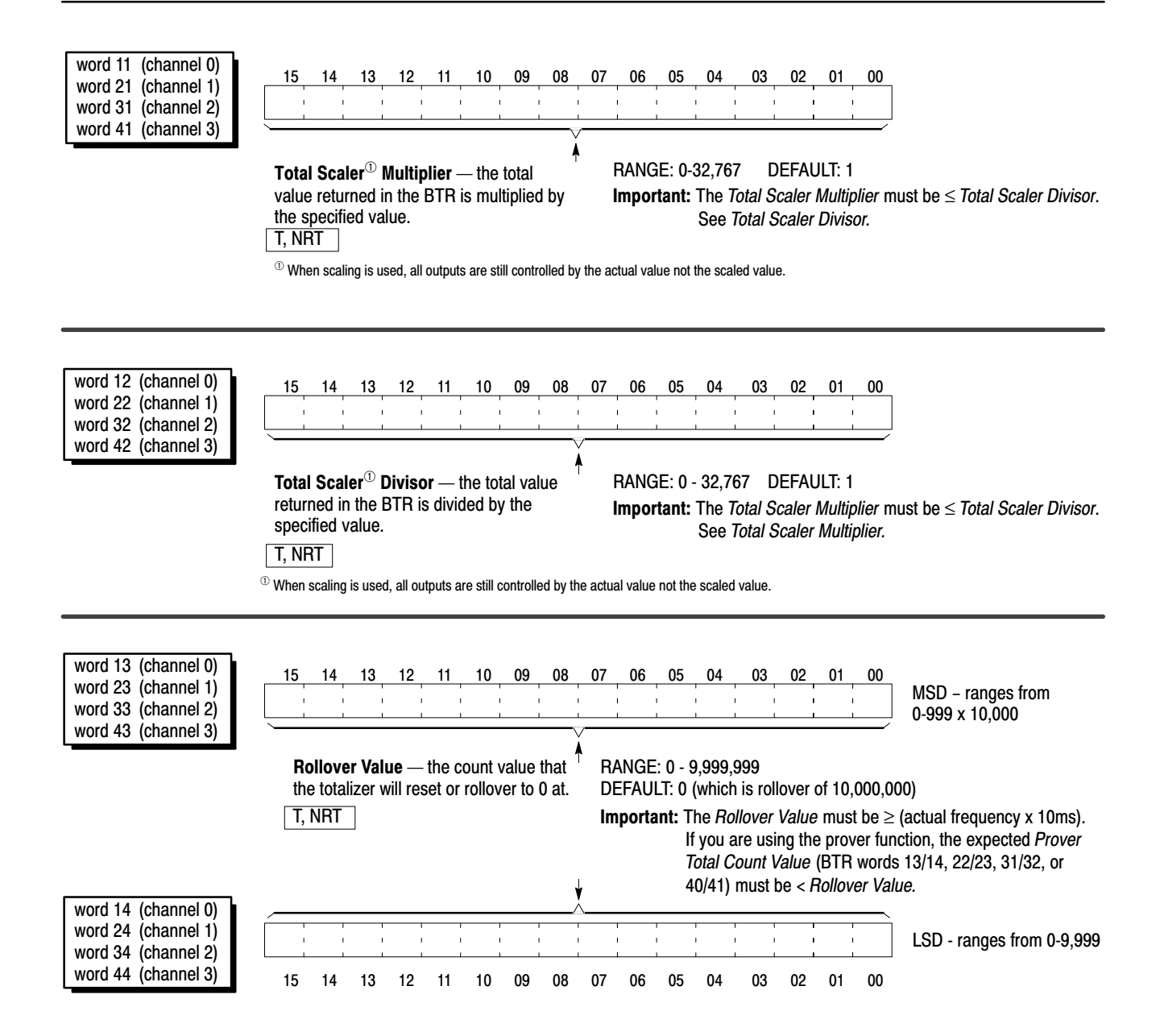

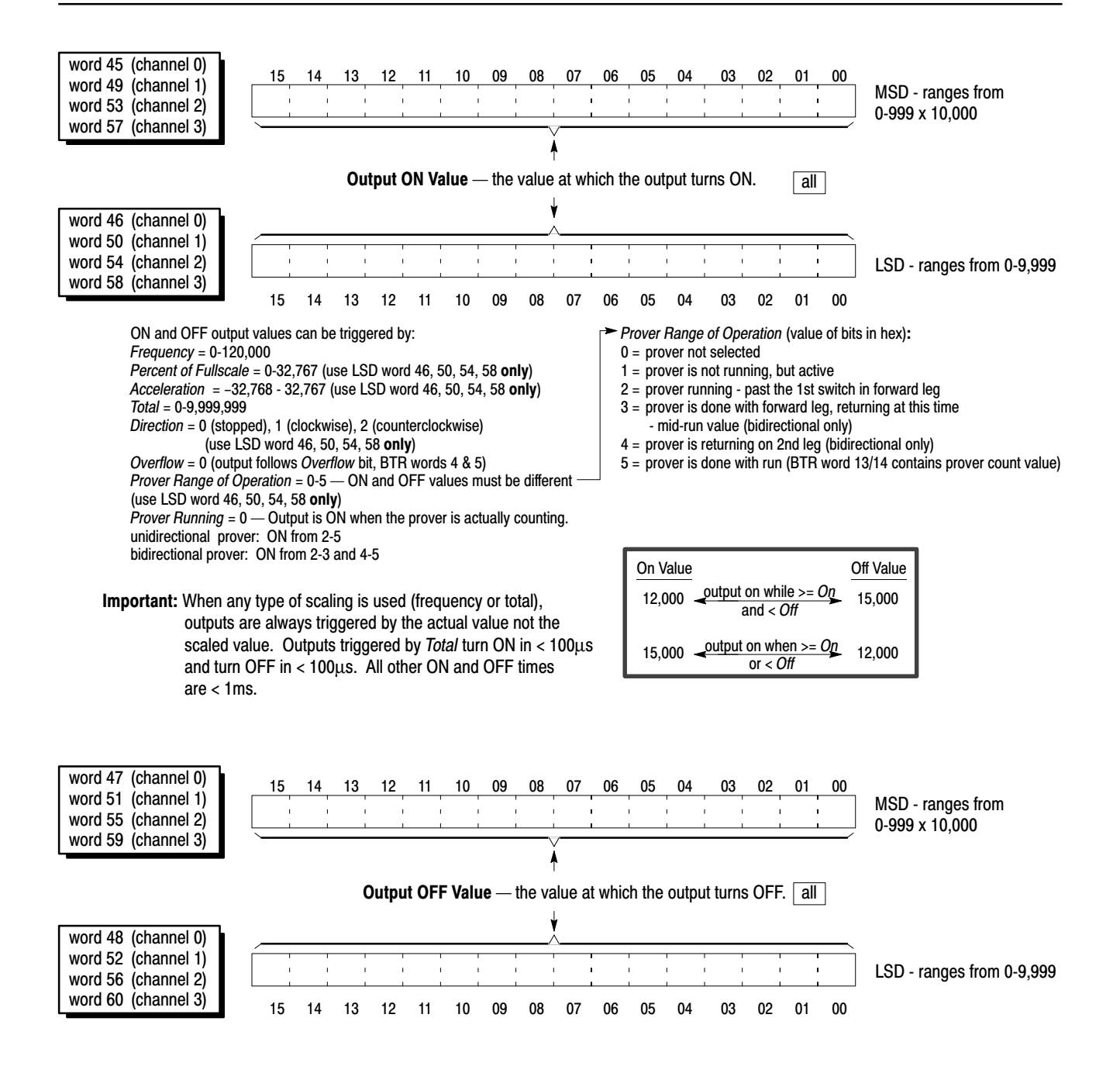

### Select the Mode(s) of Operation

Use Totalizer mode if you:

sampling period (4ms-1s)need a frequency value

need count storage capabilitiesalso want to calculate acceleration

Use Nonresettable Totalizer mode if you want to use the features of the

Totalizer mode with NO BTW reset

· need prover capabilities

capabilities.

**Typical applications:** 

batch process

· measuring ingredients in a

· oil pipeline terminals (prover)

• need counting (totalization) capabilities

· can measure frequency over a fixed

You select the mode(s) of operation and configure each input channel to accept input signals from your input device(s).

### **Totalizer and Nonresettable Totalizer Modes**

These modes measure incoming pulses over a user-specified time interval (4-1000ms). In either of these modes, the CFM module calculates:

- rate of input (0-100,000Hz)
- total count (0-9,999,999)
- acceleration value
- optional prover value
- optional store count value (current count value)

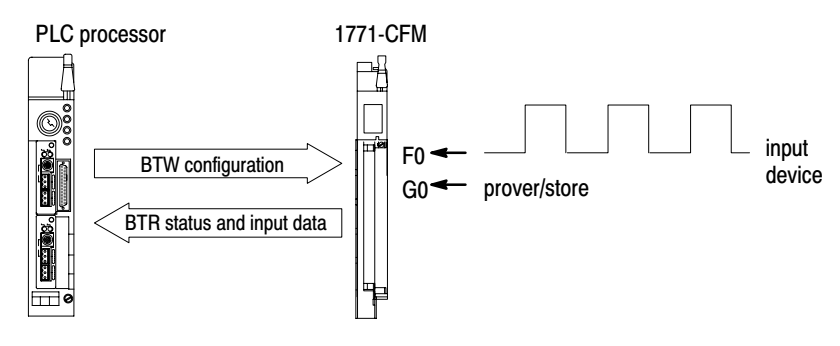

### Counting

In these modes, the CFM module counts pulses based on values you enter in the BTW configuration block. You can specify these values:

| Value                                       | BTW word #                 | Use to                                                                                                    |  |  |  |
|---------------------------------------------|----------------------------|----------------------------------------------------------------------------------------------------|--|--|--|
|                                             |                            | specify the value at which the CFM module will rollover to zero and begin counting again. DEFAULT: 0 = 10,000,000 RANGE: 0-9,999,999                                                                                                    |  |  |  |
| Rollover                                    | 13/14, 23/24, 33/34, 43/44 | Important: Every time a rollover occurs, the CFM module changes the state of the <i>Overflow Status</i> bit. (toggles between 0 - 1 every time an overflow occurs). The <i>Overflow Status</i> can also be manually reset in the BTW (word 1, bits 00-03).                                                                                                |  |  |  |
| Overflow Reset                              | 1 (bits 04-07)             | resets the overflow status of the CFM module for the appropriate input<br>channel. When this bit is set, the CFM module will reset the <i>Overflow</i><br><i>Status</i> (BTR words 4 & 5, bits 02 & 10). <i>Overflow Status</i> toggles between<br>0-1-0-1 every time a rollover occurs. <i>Overflow Status</i> is not affected by<br><i>Total Reset.</i> |  |  |  |
| <i>Total Reset</i><br>(Totalizer mode only) | 1 (bits 00-03)             | reset the total count to zero. This occurs on a change in bit state from a 0 to a 1. This value does not effect the <i>Overflow Status</i> (BTR word 4 & 5, bits 2 & 10).                                                                                                    |  |  |  |
| Total Scaler Multiplier                     | 11, 21, 31, 41             | scale the returned total count to actual engineering units.<br>For each value RANGE: 0-32,767 DEFAULT: 1                                                                                                    |  |  |  |
|                                             |                            | _ Total Multiplier <b>must be</b> < Total Divisor.                                                                                                    |  |  |  |
| Total Scaler Divisor                        | 12, 22, 32, 42             | The scaled value can not be used to trigger any outputs (outputs triggered by count are triggered by actual count).                                                                                                    |  |  |  |

### **Frequency Sampling**

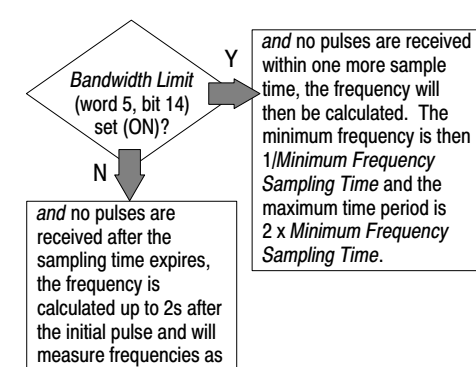

low as 1Hz.

In the Totalizer and Nonresettable Totalizer modes, the CFM module begins a frequency sample arbitrarily and ends the sampling within 1ms after the sampling time has expired and one pulse has been detected. You can use *Bandwidth Limit* to exert control over the CFM module's frequency sampling.

In these modes, the CFM module calculates frequency based on these values:

| Value                           | BTW word #                 | Use to                                                                                                    |  |  |
|---------------------------------|----------------------------|----------------------------------------------------------------------------------------------------|--|--|
|                                 |                            | specify the minimum time the CFM module will spend collecting<br>pulses to determine a frequency. The time period begins arbitrarily,<br>not on a leading edge of a pulse.                                                            |  |  |
| Minimum Frequency Sampling Time | 6, 16, 26, 36              | Frequency is calculated after a pulse occurs and the time has<br>expired. The total time is measured and used with the sampled<br>counts to determine a frequency. This frequency value is in BTR<br>word 7/8, 16/17, 25/26 or 34/35. |  |  |
|                                 |                            | As the actual frequency decreases, the actual sample time will increase (for frequencies < 1Hz, it can take as long as 2s to calculate the frequency). See <i>Bandwidth Limit</i> .                                                   |  |  |
|                                 |                            | control the maximum time the CFM module spends calculating a frequency and the minimum frequency that can be read by the CFM module.                                                                                                  |  |  |
| Bandwidth Limit                 | 5, 15, 25, 35 (bit 14)     | If ON: limits the maximum time period to 2 x <i>Minimum Frequency</i><br>Sampling Time and minimum frequency to 1/ <i>Minimum Frequency</i><br>Sampling Time.                                                                         |  |  |
|                                 |                            | If OFF: maximum time period is 2s, minimum frequency is 1Hz.                                                                                                    |  |  |
| Acceleration Calculation Time   | 5, 15, 25, 35 (bits 00-09) | specify the number of frequency samples the CFM module will<br>spend to calculate the acceleration value. The default value (0) will<br>calculate a rolling average of the previous five samples.                                     |  |  |
|                                 |                            | Since the frequency sample time may vary, so does the actual<br>acceleration calculation time.                                                                                                    |  |  |
| Acceleration Alarm              | 9, 19, 29, 39              | determine the acceleration value that, if exceeded, will activate the BTR <i>Acceleration Alarm</i> (word 4 & 5, bits 00 & 08).<br>RANGE: 0-32,767                                                                                    |  |  |
|                                 |                            | The CFM module will not calculate an acceleration if<br>this acceleration value is zero.                                                                                                    |  |  |
| Fraguanau Multipliar/Divisor    |                            | scale the returned frequency and acceleration to actual engineering<br>units. <i>Frequency Multiplier</i> <b>must be</b> < <i>Frequency Divisor.</i><br>For each value RANGE: 0-255 DEFAULT: 0 (= 1 no scaling)                       |  |  |
| Γιεquency Μαιαριιει/Divisor     | 10, 20, 30, 40             | The scaled frequency/acceleration values can not be used to<br>trigger any outputs (outputs triggered by frequency/ acceleration<br>are triggered by actual frequency/acceleration).                                                  |  |  |
| Highest Allowable Frequency     | 8, 18, 28, 38              | specify the highest frequency value allowed on the input channel.<br>When this value is exceeded, the input channel's overspeed alarm<br>will activate.                                                                               |  |  |
|                                 |                            | This value is also used in calculating <i>Percent of Full Scale</i> (BTR, word 6, 15, 24 or 33).                                                                                                    |  |  |

### **Storing Count Value**

In the Totalizer and Nonresettable Totalizer modes, the CFM module stores the current count based on these values:

| Value                 | BTW word #             | Use to                                                                                                    |
|-----------------------|------------------------|----------------------------------------------------------------------------------------------------|
|                       |                        | initialize an input channel for prover inputs on the gate or to store current count value (if prover not used).                                                                                                    |
|                       |                        | If OFF (=0) — CFM module stores the current count every time there is a<br>low to high transition at the appropriate gate input terminal. As each value<br>is stored, the <i>Prover Status</i> (BTR words 4 & 5, bits 4-6) will be updated to<br>indicate a new value. <i>Prover Status</i> toggles between 6 and 7 (hex) as<br>each new gate transition occurs:<br>6 = prover not active & new store count A<br>7 = prover not active & new store count B                                                                           |
| Prover Run Initialize | 1 (bits 08-11)         | If ON (= 1) — the CFM module resets to 0 any previously stored count<br>contained in <i>Store Count Value</i><br>(BTR words 13 & 14, 22 & 23, 31 & 32, or 40 & 41) and then waits for the<br>proper number of gate transitions to occur<br>(2 for unidirectional and 4 for bidirectional).                                                                                                    |
|                       |                        | As the gate transitions occur, <i>Prover Status</i> (BTR words 4 & 5, bits 4-6) is<br>updated accordingly, dependent upon the current state of the prover:<br>0 = prover not selected<br>1 = prover running, but not active<br>2 = prover running - past the 1st switch in forward leg<br>3 = prover is done with forward leg, returning at this time<br>- mid-run value (bidirectional only)<br>4 = prover is returning on 2nd leg (bidirectional only)<br>5 = prover is done with run (BTR word 13/14 contains prover count value) |
|                       |                        | The prover run is aborted and the <i>Prover Status</i> is set to 0 any time <i>Prover Run Initialize</i> is set to 0. The time between gate transitions must be long enough to allow the PLC processor to perform a BTR and get the updated stored value.                                                                                                    |
|                       |                        | debounce gate input for a period of 1s.                                                                                                    |
| Debounce Filtering    | 5, 15, 25, 35 (bit 10) | If ON: CFM module takes appropriate action at the <b>first</b> low to high transition (at the gate input) and ignores all other gate transitions for 1s.                                                                                                    |
|                       |                        | If OFF: CFM module takes appropriate action at <b>every</b> low to high transition (at the gate input).                                                                                                    |

### **High-resolution Frequency Mode**

#### Use this mode if you:

- need accurate frequency value (see page A-1 for frequency accuracy)
- need fastest possible sample update time across large frequency range
- · want to calculate acceleration
- need to measure frequency in 10ths of Hz (0.1Hz)

#### **Typical application:**

turbine generators

This mode measures incoming pulses over a user-specified time interval (4-1000ms) **or** over a user-specified number of input signal pulses. In this mode, the CFM module calculates:

- rate of input (0-100,000Hz)
- acceleration value

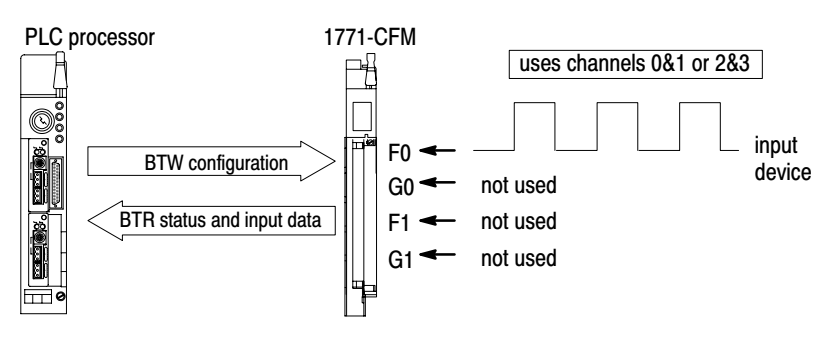

### **Frequency Sampling**

In the High-resolution Frequency mode, frequency sampling begins on the leading edge of the first pulse to occur and ends on the next pulse to occur after the sampling time has expired or after the user-specified number of pulses has occurred. In this mode, the CFM module calculates frequency based on values you enter in the BTW configuration block.

| Value                                           | BTW word #                 | Use to                                                                                                    |  |  |
|-------------------------------------------------|----------------------------|----------------------------------------------------------------------------------------------------|--|--|
| Minimum Frequency Sampling Time $^{\mathrm{I}}$ | 6, 16, 26, 36              | specify the minimum time the CFM module will spend collecting<br>pulses to determine a frequency. The sample begins on the<br>leading edge of a pulse.                                                                                            |  |  |
| Sampling Termination                            | 5, 15, 25, 35 (bit 13)     | terminate the sampling on either a time base or a set number of pulses, depending on which occurs first.                                                                                                    |  |  |
| Bandwidth Limit                                 | 5, 15, 25, 35 (bit 14)     | control the maximum time the CFM module spends calculating<br>a frequency and the minimum frequency that can be read by<br>the CFM module.                                                                                                    |  |  |
| Acceleration Calculation Time                   | 5, 15, 25, 35 (bits 00-09) | specify the number of frequency samples the CFM module will<br>spend to calculate the acceleration value. The default value (0)<br>will calculate a rolling average of the previous five samples.                                                 |  |  |
|                                                 |                            | Since the actual frequency sample time can vary, so does the<br>Acceleration Calculation Time.                                                                                                    |  |  |
| Acceleration Alarm                              | 9, 19, 29, 39              | determine the acceleration value that, if exceeded, will activate<br>the BTR <i>Acceleration Alarm</i> (word 4 & 5, bits 00 & 08).<br>RANGE: 0-32,767<br>The CFM module will not calculate an acceleration if this<br>acceleration value is zero. |  |  |
| Number of Pulses to Terminate Sampling          | 7, 17, 27, 37              | terminate the sampling when the specified number of input pulses are received.                                                                                                    |  |  |
| Highest Allowable Frequency                     | 8, 18, 28, 38              | specify the highest frequency value expected on the input<br>channel. When this value is exceeded, the input channel's<br>overspeed alarm will activate.                                                                                          |  |  |
|                                                 |                            | This value is also used in calculating <i>Percent of Full Scale</i> (BTR word 6, 15, 24 or 33).                                                                                                    |  |  |
| Frequency Scaler Multiplier/Divisor             | 10, 20, 30, 40             | scale the returned frequency and acceleration to actual<br>engineering units.<br><i>Frequency Multiplier</i> <b>must be</b> < <i>Frequency Divisor.</i><br>For each value RANGE: 1-255 DEFAULT: 1                                                 |  |  |
|                                                 |                            | The scaled frequency/acceleration value can not be used to trigger any outputs (outputs triggered by frequency/acceleration are triggered by actual frequency/acceleration).                                                                      |  |  |

### You can specify these values:

<sup>(1)</sup> If you are setting this value for both channels (0 & 1 and 2 & 3), the *Minimum Frequency Sampling Time* for both cannot = 4ms (one can = 4ms and the other can = 5ms, but both cannot = 4ms).

Use these diagrams to understand how you use *Sampling Termination* and *Bandwidth Limit* to exert even more control over the CFM module's frequency sampling.

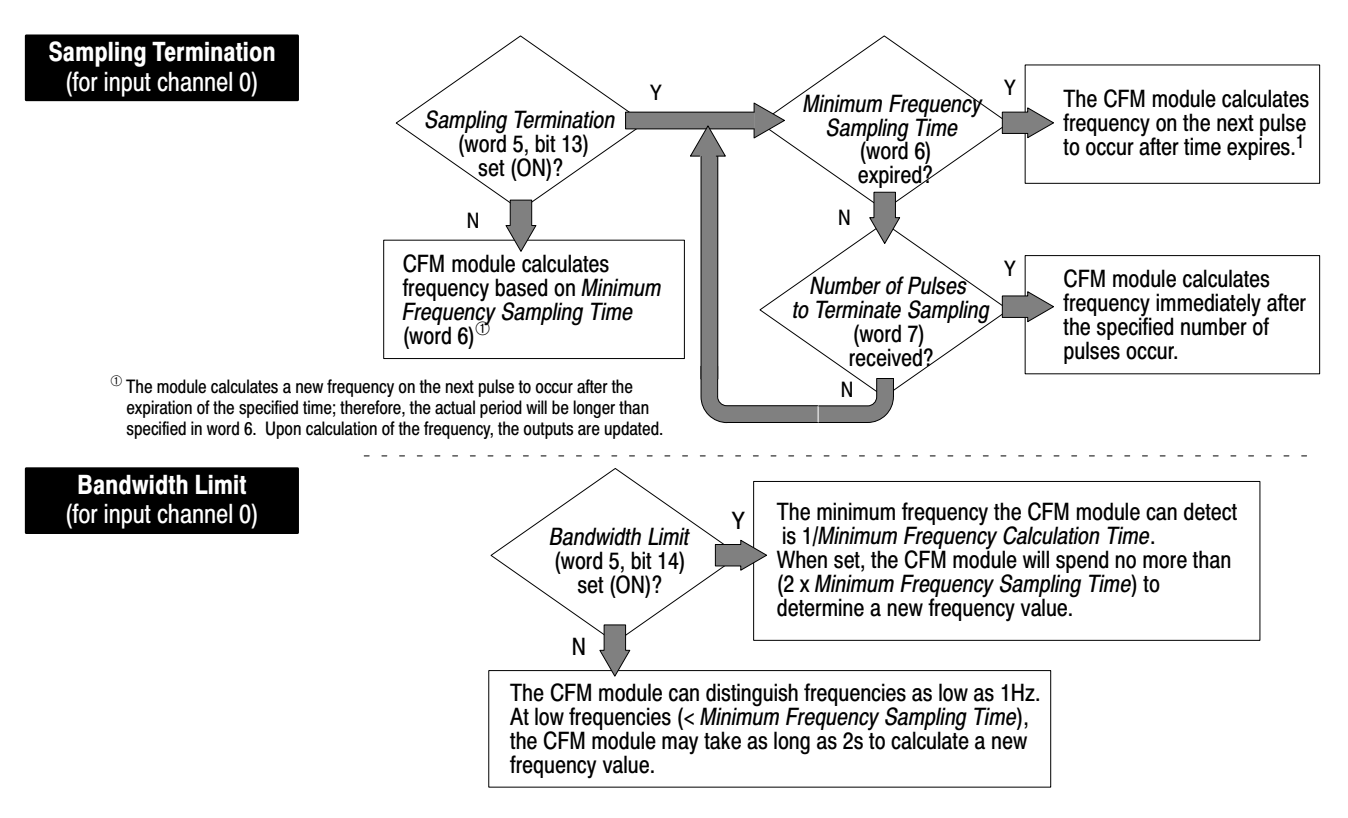

| Terminate Conditions <sup>®</sup> |                    |                                      |                                                                                                    |  |  |  |
|-----------------------------------|--------------------|--------------------------------------|----------------------------------------------------------------------------------------------------|--|--|--|
| Sampling termination              | Bandwidth<br>limit | Minimum frequency distinguishable    | Frequency sample taken $^{\ensuremath{\varnothing}}$ and outputs updated when                                                                                                    |  |  |  |
| OFF (= 0)                         | OFF (= 0)          | 1Hz                                  | Minimum Frequency Sampling Time elapsed<br>and at least one pulse received<br>OR<br>2s elapsed <u>and</u> no pulse received                                                                                         |  |  |  |
| OFF (= 0)                         | ON (= 1)           | 1/Minimum Frequency Calculation Time | Minimum Frequency Sampling Time elapsed<br>and at least one pulse received<br>OR<br>(2 x Minimum Frequency Sampling Time) elapsed<br>and no pulse received                                                          |  |  |  |
| ON (= 1)                          | OFF (= 0)          | 1Hz                                  | Number of Pulses to Terminate Sampling received<br>OR<br>Minimum Frequency Sampling Time elapsed<br>and at least one pulse received<br>OR<br>2s elapsed and no pulse received                                       |  |  |  |
| ON (= 1)                          | ON (= 1)           | 1/Minimum Frequency Calculation Time | Number of Pulses to Terminate Sampling received<br>OR<br>Minimum Frequency Sampling Time elapsed<br>and at least one pulse received<br>OR<br>(2 x Minimum Frequency Sampling Time) elapsed<br>and no pulse received |  |  |  |

<sup>①</sup> The terminate conditions assume a start pulse has been received.

 $^{\ensuremath{^{(2)}}}$  The next sample begins at the first pulse that occurs after a valid sample is taken.

### **Direction Sensor Mode**

Use this mode if you want to determine shaft direction.

#### **Typical Applications:**

- turbine generators
- pumps

Use this mode to measure shaft direction. In this mode, the CFM module calculates:

- rate of input (0-100,000Hz)
- acceleration value
- direction of shaft

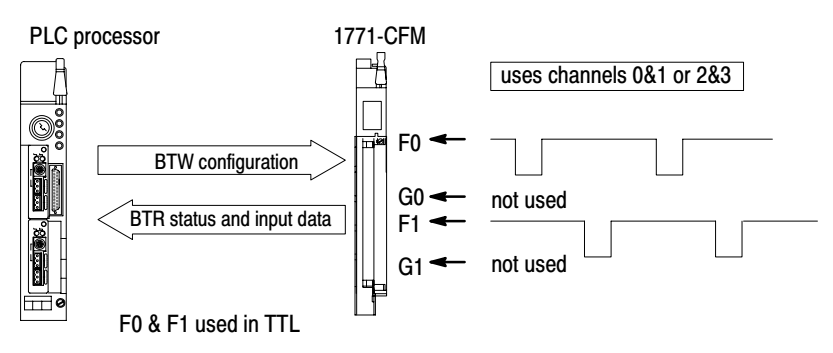

### **Frequency Sampling**

In this mode, frequency samples are taken every revolution by measuring A and B:

A = the time between F0 input channel pulses (determines shaft frequency)

 ${\bf B}$  = the time between F0 and F1 input channel pulses (determines shaft direction)

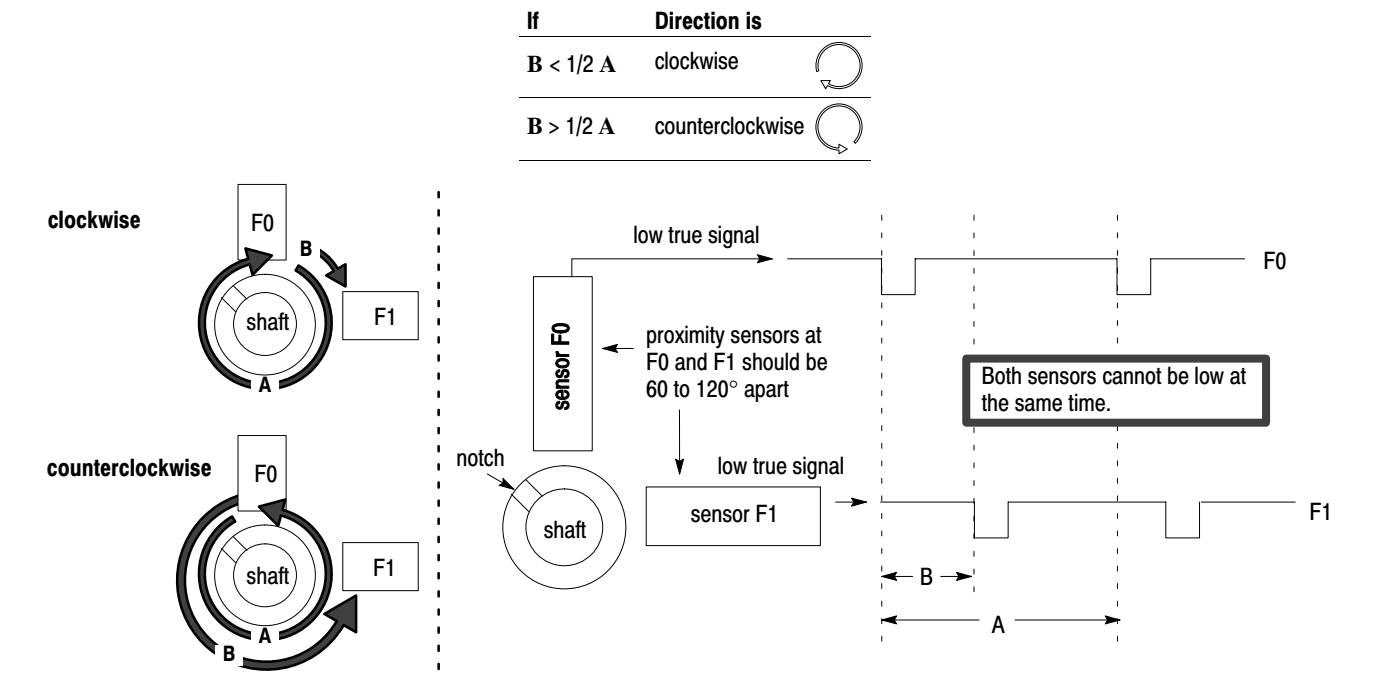

| Value                           | BTW word #                 | Use to                                                                                                    |
|---------------------------------|----------------------------|----------------------------------------------------------------------------------------------------|
| Minimum Fraguency Compling Time | 6 16 06 06                 | determine the minimum frequency and maximum sample time. All sample times are based on the time between F0 or F2 pulses.                                                                                                    |
| Minimum Frequency Sampling Time | 0, 10, 20, 30              | If Bandwidth Limit is OFF (= 0), Minimum Frequency Sampling<br>Time is not used.                                                                                                    |
|                                 |                            | control the maximum time the CFM module spends calculating<br>a frequency and the minimum frequency that can be read by<br>the CFM module.                                                                                                    |
| Bandwidth Limit                 | 5, 15, 25, 35 (bit 14)     | If ON: limits the maximum time period to<br>2 x <i>Minimum Frequency Sampling Time</i> and minimum<br>frequency to 1/ <i>Minimum Frequency Sampling Time</i> .<br>Frequencies < 1/ <i>Minimum Frequency Sampling Time</i><br>are reported as stopped.                                                       |
|                                 |                            | If OFF: maximum time period is 3s, minimum frequency is 1Hz<br>and direction can be sensed to 1/3Hz.<br><i>Minimum Frequency Sampling Time</i> is not used.                                                                                                    |
| Acceleration Calculation Time   | 5, 15, 25, 35 (bits 00-09) | specify the number of frequency samples the CFM module will<br>spend to calculate the acceleration value. The default value (0)<br>will calculate a rolling average of the previous<br>five samples. Since the actual frequency sample time may<br>vary, so does the <i>Acceleration Calculation Time</i> . |
| Acceleration Alarm              | 9, 19, 29, 39              | determine the acceleration value that, if exceeded, will activate<br>the BTR <i>Acceleration Alarm</i> (word 4 & 5, bits 00 & 08).<br>RANGE: 0-32,767                                                                                                    |
|                                 |                            | The CFM module will not calculate an acceleration if this acceleration value is zero.                                                                                                    |
| Frequency Multiplier/Divisor    | 10, 20, 30, 40             | scale the returned frequency and acceleration to actual<br>engineering units.<br><i>Frequency Multiplier</i> <b>must be</b> < <i>Frequency Divisor</i> .<br>For each value RANGE: 1-255 DEFAULT: 1                                                                                                    |
|                                 |                            | The scaled frequency/acceleration value can not be used to trigger any outputs (outputs triggered by frequency/acceleration are triggered by actual frequency/acceleration).                                                                                                    |
| Highest Allowable Frequency     | 8, 18, 28, 38              | specify the highest frequency value allowed on the input channel. When this value is exceeded, the input channel's overspeed alarm will activate.                                                                                                    |

### **Configure the Module**

To configure the CFM module, you set the appropriate bits in the BTW instruction. You do this:

• through I/O Configuration software if you are using a PLC-5 family processor (see *PLC-5 Programming Software I/O Configuration Manual*, publication 6200-6.4.12, for supported processors)

or

• by editing bits at the address of the BTW instruction

### **Using I/O Configuration Software**

To configure the CFM module using I/O Configuration software, you enter the appropriate information on the CFM module edit screens. Use these documents to help you use I/O Configuration software:

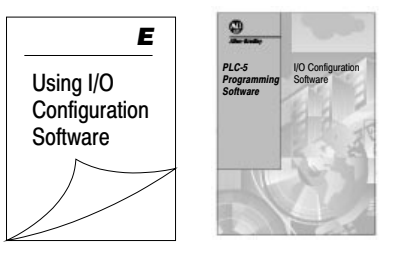

publication 6200-6.4.12

### Setting Bits in the BTW Configuration Block

If you are not using the I/O configuration utility, edit the data file addresses in the BTW instruction to match your particular application. Use the word descriptions on pages 4–3 through 4–7 to help you edit the bits that apply to your application(s).

### 5 Interpret Module Status and Input Data

### What's Next

# Interpret Module Status and Input Data

## What This Chapter Contains

Use this chapter to interpret module status and input data from the CFM module.

| To interpret module status and input data       | See page |
|-------------------------------------------------|----------|
| Understand The CFM Module's BTR Structure       | 5–1      |
| BTR Word Assignments                            | 5-2      |
| Example — PLC-5 processor Status and Input Data | 5-6      |

### Understand the CFM Module's BTR Structure

Your PLC processor gets data from the CFM module using BTR instructions in your ladder logic program. The CFM module transfers up to 41 words to the PLC processor's data table file. The words contain module status and input data from each channel.

You should program a block transfer read length of zero (0). When a BTR of 0 is programmed, the CFM module will determine the correct number of words (41) to return.

| For                                                               | See page(s)     |
|-------------------------------------------------------------------|-----------------|
| a general overview of the BTW configuration block                 | 5-2             |
| detailed descriptions of each word in the BTW configuration block | 5-3 through 5-5 |
| an example of a data table print out                              | 5-6             |

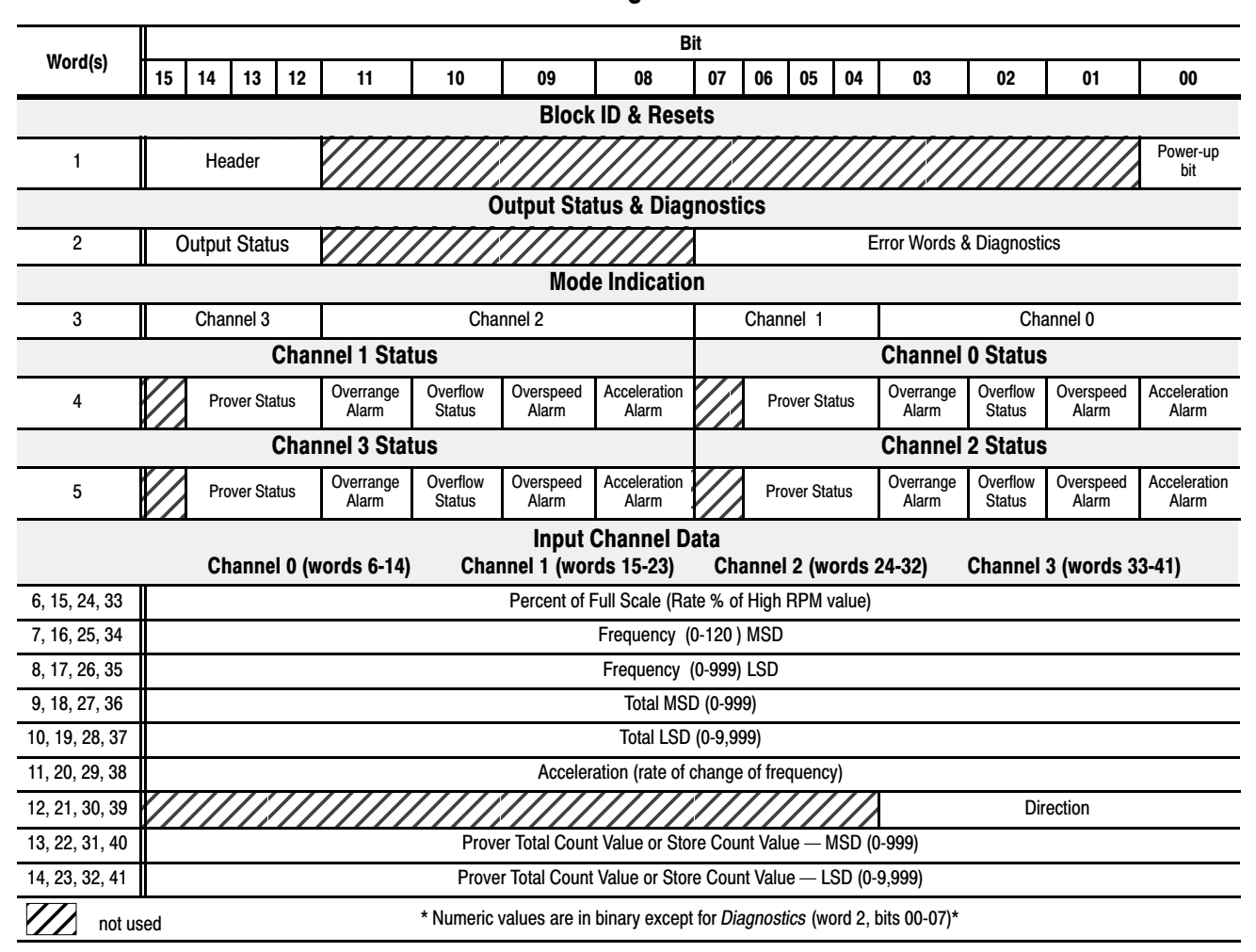

### **BTR Word Assignments**

### **BTR Word Description Key**

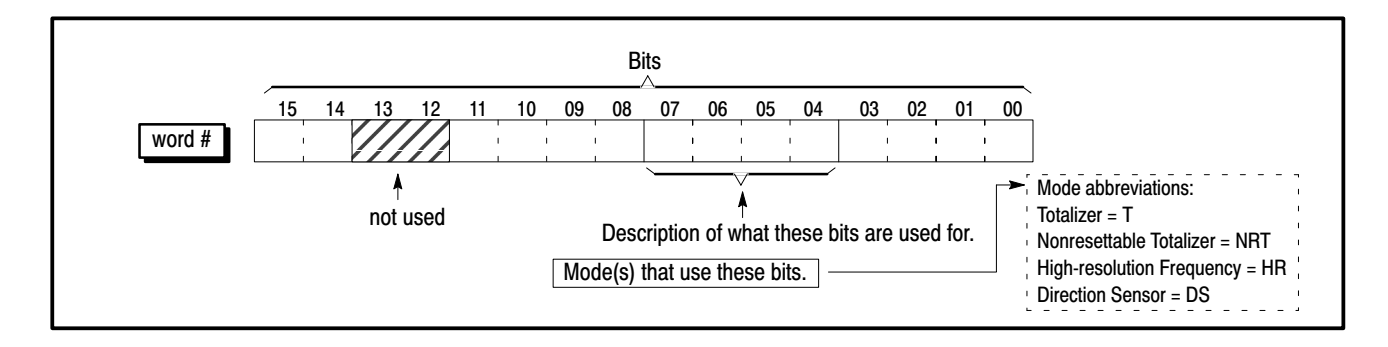

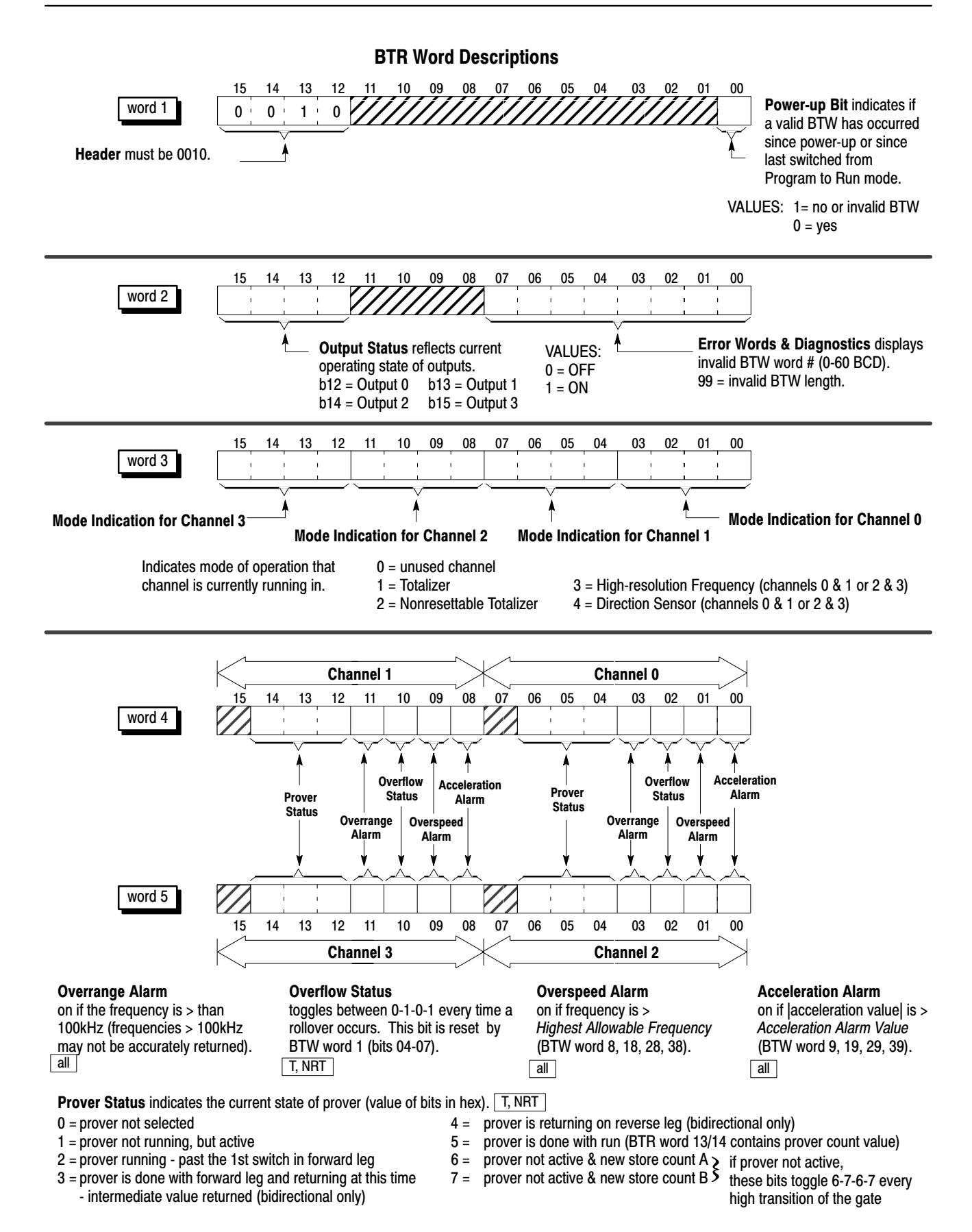

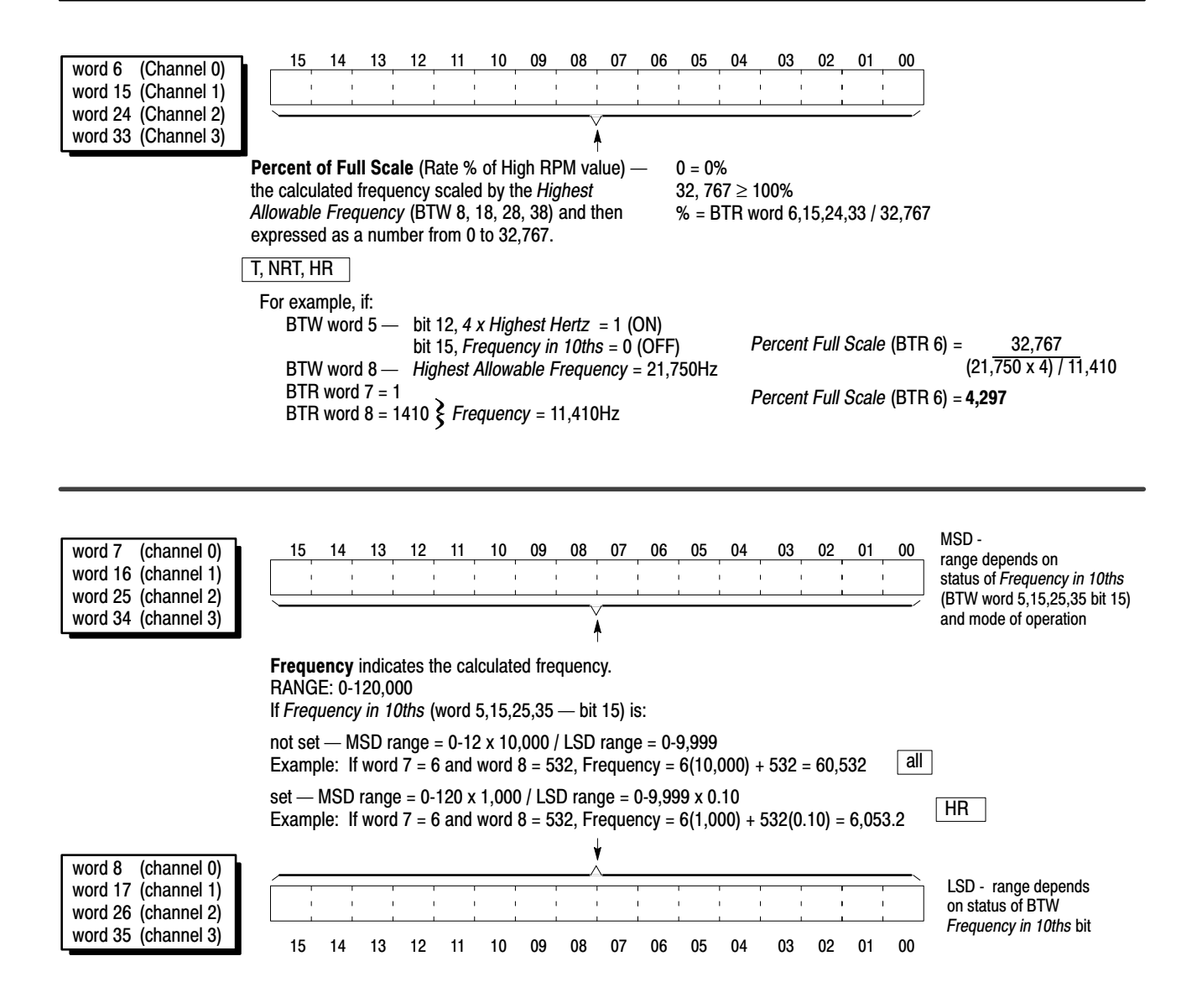

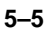

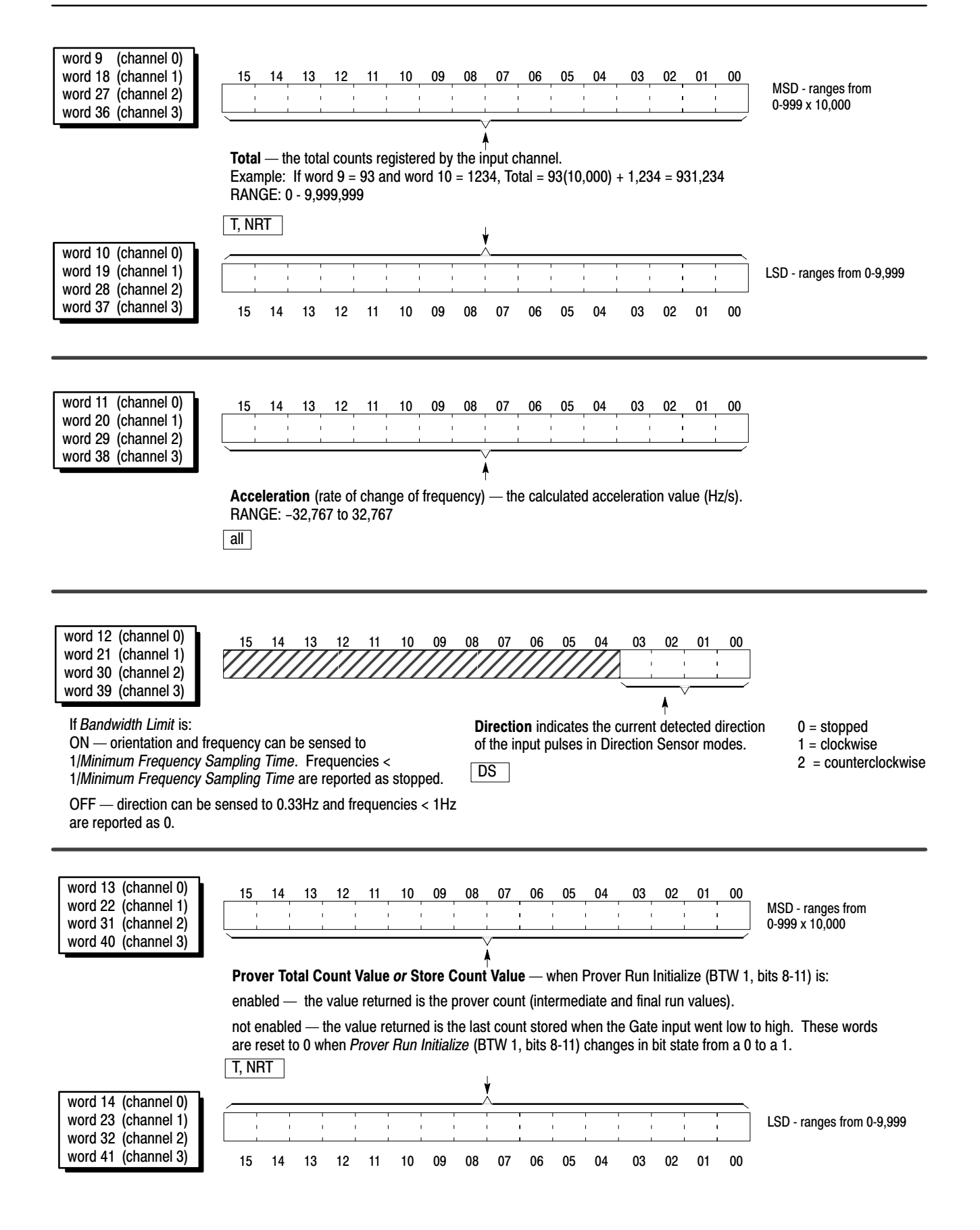

### Example — reading data from the CFM module

In this example, the CFM module:

- has a constant input frequency of 729Hz fed to all channels
- has input channels configured as follows:

|                          |             | CH 0                            | CH 1                    | CH 2 & 3                  |
|--------------------------|-------------|---------------------------------|-------------------------|---------------------------|
| Operating Mode           |             | Totalizer                       | Nonresettable Totalizer | High-resolution Frequency |
| Minimum Frequency San    | npling Time | 50ms                            | 250ms                   | 10ms                      |
| Highest Allowable Frequ  | ency        | 25000                           | 10000                   | 50000                     |
| Acceleration Alarm Value | ;           | 3500                            |                         |                           |
| Acceleration Calculation | Time        | 10 (every 10 frequency samples) |                         |                           |
| Rollover Value           |             | 360000                          |                         |                           |
| Frequency Scaler         | Multiplier  | 6                               |                         |                           |
|                          | Divisor     | 36                              |                         |                           |
| Frequency in 10ths       |             |                                 |                         | 0.1Hz                     |
| Bandwidth Limit          |             |                                 |                         | 1/sample time             |
| Sampling Termination     |             |                                 |                         | time or 200 counts        |

The following data table is a printout from the PLC-5 processor program example (page 3–4). This printout shows the BTW words (1-60) and BTR words (101-141), in binary, used to communicate with the CFM module.

| 1771-CFM Sar  | mple PLC-5 Pr | ogram |         |     |          |        | 24 May 1 | 993 Page 1 |               |      |
|---------------|---------------|-------|---------|-----|----------|--------|----------|------------|---------------|------|
| Data Table Re | port          |       | PLC-5/2 | 20  | File CFN | ISAMPL |          | Data Tab   | le File N22:0 |      |
| Address       | 0             | 1     | 2       | 3   | 4        | 5      | 6        | 7          | 8             | 9    |
| N22:0         | 0             | 8192  | 0       | 0   | 801      | 10     | 50       | 0          | 25000         | 3500 |
| N22:10        | 1572          | 0     | 0       | 36  | 0        | 0      | 250      | 0          | 10000         | 0    |
| N22:20        | 0             | 0     | 0       | 0   | 0        | -4096  | 10       | 200        | 12500         | 0    |
| N22:30        | 0             | 0     | 0       | 0   | 0        | 0      | 0        | 0          | 0             | 0    |
| N22:40        | 0             | 0     | 0       | 0   | 0        | 0      | 0        | 0          | 0             | 0    |
| N22:50        | 0             | 0     | 0       | 0   | 0        | 0      | 0        | 0          | 0             | 0    |
| N22:60        | 0             | 0     | 0       | 0   | 0        | 0      | 0        | 0          | 0             | 0    |
| N22:70        | 0             | 0     | 0       | 0   | 0        | 0      | 0        | 0          | 0             | 0    |
| N22:80        | 0             | 0     | 0       | 0   | 0        | 0      | 0        | 0          | 0             | 0    |
| N22:90        | 0             | 0     | 0       | 0   | 0        | 0      | 0        | 0          | 0             | 0    |
| N22:100       | 0             | 8192  | 0       | 801 | 4        | 0      | 969      | 0          | 123           | 26   |
| N22:110       | 2789          | 0     | 0       | 0   | 0        | 2392   | 0        | 730        | 62            | 2853 |
| N22:120       | 0             | 0     | 0       | 0   | 477      | 0      | 7289     | 0          | 0             | 0    |
| N22:130       | 0             | 0     | 0       | 0   | 0        | 0      | 0        | 0          | 0             | 0    |
| N22:140       | 0             | 0     | 0       | 0   | 0        | 0      | 0        | 0          | 0             | 0    |
|               |               |       |         |     |          |        |          |            |               |      |

### What's Next

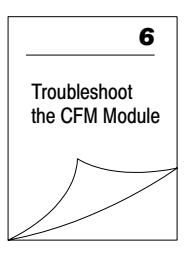

### **Troubleshoot the CFM Module**

## What This Chapter Contains

Use this chapter to troubleshoot the CFM module by interpreting the:

- status indicators
- diagnostic word in the BTR file

### **Status Indicators**

The CFM module provides these LED indicators:

| Indicators                                                                      | If indicator              | Is ON                                                                                                    | Is OFF                                                                                                    |
|---------------------------------------------------------------------------------|---------------------------|----------------------------------------------------------------------------------------------------|----------------------------------------------------------------------------------------------------|
| 11                                                                              | ACTIVE                    | the CFM module is successfully receiving power and operational                                                                                                    | <ul> <li>a. Check FAULT LED — if on, follow the steps listed under if FAULT is ON.</li> <li>b. Check the power supply.</li> </ul>                                                           |
|                                                                                 | INPUTS<br>(F0-F3 & G0-G3) | a signal is present at the designated input terminal                                                                                                    | a signal is not present at the designated input terminal                                                                                                    |
|                                                                                 | OUTPUTS<br>(00-03)        | the module has commanded an output on                                                                                                    | the output is off                                                                                                    |
| ACTIVE<br>INPUTS/OUTPUTS<br>F0 F1 F2 F3<br>G0 G1 G2 G3<br>O0 01 02 03<br>STATUS | STATUS<br>S2<br>S3        | Power-up Bit (BTR word 1, bit 00) is ON<br>(=1) — BTW hasn't occurred since<br>power-up, or invalid BTW, or<br>PLC processor in Program mode<br>BTW is occurring<br>BTR is occurring                                                                                                    | Power-up Bit (BTR word 1, bit 00) is OFF (=0) —<br>valid BTW has occurred since power-up or since<br>last switched from Program to Run mode<br>BTW is not occurring<br>BTR is not occurring |
| S0 S1 S2 S3<br>S4 S5 S6 S7<br>FAULT                                             | FAULT                     | <ol> <li>Turn off power to the I/O chassis<br/>backplane and wiring arm.</li> <li>Reseat the CFM module in the I/O<br/>chassis.</li> <li>Restore power to the I/O chassis<br/>backplane and wiring arm.</li> <li>Important: If the fault LED remains on,<br/>there may be an internal<br/>problem. Contact your local<br/>Allen-Bradley representative<br/>for additional assistance.</li> </ol> | normal operation                                                                                                    |

### **Diagnostics**

The CFM module returns diagnostics to the PLC processor in words one and two of the BTR file. These diagnostics give you the number of the word in the BTW configuration block that has caused an error to occur.

Important: In the event that there are multiple incorrect BTW words, the CFM module only returns the first incorrect word.

**Diagnostic Words in the BTR File** 

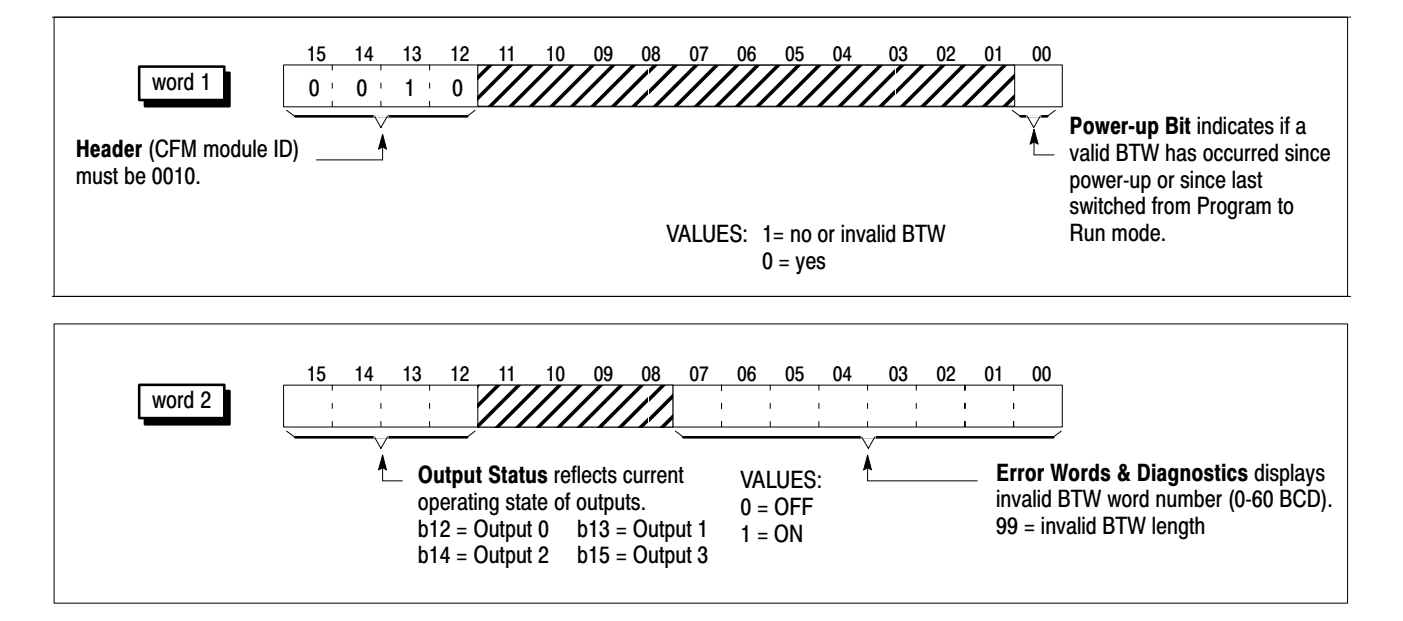

### What's Next

To find out more about the CFM module:

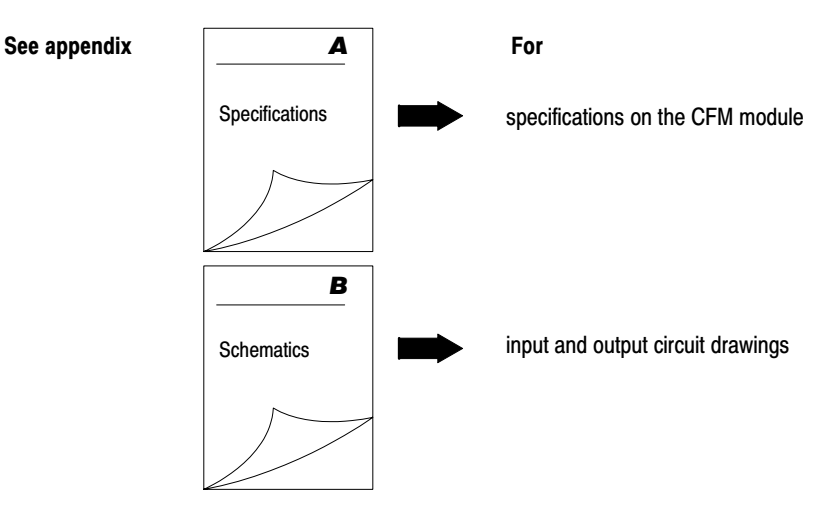

### **Specifications**

## What This Appendix Contains

### **Frequency Accuracy**

....

This appendix contains the frequency accuracy and general specifications of the CFM module.

The following table lists typical application configurations and their associated frequency accuracy for the CFM module when used:

- to emulate a 1771-QRC or 1771-QRD module
- as a CFM module

**Important:** The accuracy in all configurations will vary with input frequency, mode of operation and frequency sample time.

| CFM module                                          | Frequency       | Frequency range<br>(0-120,000Hz) |         | Maximum frequency error (Hz or %) |                   |                   |  |
|-----------------------------------------------------|-----------------|----------------------------------|---------|-----------------------------------|-------------------|-------------------|--|
| configured for                                      | sampling time   |                                  |         | 25°C                              | 40°C              | 60°C              |  |
|                                                     |                 | 0 -                              | 6,000   | ±1Hz <sup>①</sup>                 | ±1Hz <sup>①</sup> | ±1Hz <sup>①</sup> |  |
| QRC operation                                       | constant @ 12ms | 6,001 -                          | 14,000  | $\pm 1$ Hz <sup>①</sup>           | $\pm 1 Hz^{(1)}$  | ±0.015%           |  |
|                                                     |                 | 14,001 -                         | 15,800  | ±1Hz <sup>①</sup>                 | ±0.007%           | ±0.015%           |  |
| ODD anaration                                       | constant @ 1a   | 0 -                              | 6,000   | ±1Hz <sup>①</sup>                 | ±1Hz <sup>①</sup> | ±1Hz <sup>①</sup> |  |
| QRD operation                                       | constant @ 15   | 6,001 -                          | 10,000  | ±0.080%                           | ±0.090%           | ±0.10%            |  |
| CFM module                                          |                 |                                  |         |                                   |                   |                   |  |
|                                                     |                 | 0 -                              | 10      | ±1Hz <sup>①</sup>                 | ±1Hz <sup>①</sup> | ±1Hz <sup>®</sup> |  |
|                                                     | 100mo           | 11 –                             | 2,000   | ±10Hz                             | ±10Hz             | ±10Hz             |  |
|                                                     | 1001115         | 2,001 -                          | 18,000  | ±0.180%                           | ±0.180%           | ±0.20%            |  |
| Tatalinan Q                                         |                 | 18,001 -                         | 120,000 | ±0.100%                           | ±0.120%           | ±0.150%           |  |
| IOIAIIZEF &<br>Nonrocottable Totalizer <sup>®</sup> |                 | 0 -                              | 50      | ±1Hz <sup>①</sup>                 | ±1Hz <sup>①</sup> | ±1Hz <sup>①</sup> |  |
| Modo                                                | 500ms           | 51 –                             | 8,000   | ±2Hz                              | ±2Hz              | ±3Hz              |  |
| wode                                                |                 | 8,001 -                          | 20,000  | ±0.03%                            | ±0.03%            | ±0.035%           |  |
|                                                     |                 | 20,001 -                         | 120,000 | ±0.025%                           | ±0.0275%          | ±0.03%            |  |
|                                                     | 1000ms          | 0 -                              | 6,000   | ±1Hz <sup>①</sup>                 | ±1Hz <sup>①</sup> | ±1Hz <sup>①</sup> |  |
|                                                     |                 | 6,001 -                          | 120,000 | ±0.020%                           | ±0.025%           | ±0.030%           |  |
|                                                     | 4ms             | 0 -                              | 6,000   | ±1Hz <sup>①</sup>                 | ±1Hz <sup>①</sup> | ±1Hz <sup>①</sup> |  |
|                                                     |                 | 6,001 -                          | 14,000  | $\pm 1$ Hz <sup>①</sup>           | $\pm 1 Hz^{(1)}$  | ±0.020%           |  |
|                                                     |                 | 14,001 -                         | 120,000 | ±0.0150%                          | ±0.020%           | ±0.025%           |  |
|                                                     | 10              | 0 -                              | 6,000   | ±1Hz <sup>①</sup>                 | ±1Hz <sup>①</sup> | ±1Hz <sup>①</sup> |  |
|                                                     |                 | 6,001 -                          | 14,000  | $\pm 1$ Hz <sup>①</sup>           | $\pm 1 Hz^{(1)}$  | ±0.015%           |  |
|                                                     | TUINS           | 14,001 -                         | 20,000  | ±1Hz <sup>①</sup>                 | ±0.007%           | ±0.015%           |  |
| High-resolution                                     |                 | 20,001 -                         | 120,000 | ±0.007%                           | ±0.007%           | ±0.015%           |  |
| riequency                                           |                 | 0 -                              | 6,000   | ±1Hz <sup>①</sup>                 | ±1Hz <sup>①</sup> | ±1Hz <sup>①</sup> |  |
| (unic Uniy)<br>Modo                                 | 100mo           | 6,001 -                          | 14,000  | ±1Hz <sup>①</sup>                 | ±1Hz <sup>①</sup> | ±0.015%           |  |
| WOUE                                                | TUUMS           | 14,001 -                         | 20,000  | ±1Hz <sup>①</sup>                 | ±0.007%           | ±0.015%           |  |
|                                                     |                 | 20,001 -                         | 120,000 | ±0.005%                           | ±0.007%           | ±0.015%           |  |
|                                                     |                 | 0 -                              | 6,000   | ±1Hz <sup>①</sup>                 | ±1Hz <sup>①</sup> | ±1Hz <sup>①</sup> |  |
|                                                     | 1000ma          | 6,001 -                          | 14,000  | ±1Hz <sup>①</sup>                 | ±1Hz <sup>①</sup> | ±0.015%           |  |
|                                                     | 1000ms          | 14,001 -                         | 20,000  | ±1Hz <sup>①</sup>                 | ±0.007%           | ±0.015%           |  |
|                                                     |                 | 20,001 -                         | 120,000 | ±0.005%                           | ±0.007%           | ±0.015%           |  |
|                                                     |                 | 0 -                              | 2,000   | ±1Hz <sup>①</sup>                 | ±1Hz <sup>①</sup> | ±1Hz <sup>①</sup> |  |
| Direction Sensor Mode                               | not applicable  | 2,001 -                          | 30,000  | ±0.550%                           | ±0.550%           | ±0.550%           |  |
|                                                     |                 | 30,001 -                         | 120,000 | ±2.500%                           | ±2.500%           | ±2.500%           |  |

 $^{\odot}$  Specified 1Hz is worst case — typical performance is expected to be better than  $\pm$ 1Hz.

<sup>(2)</sup> In Totalizer and Nonresettable Totalizer modes, frequencies input slightly above 1/*Minimum Frequency Sampling Time* may result in an inaccurate frequency (approximately twice the actual frequency) because the incoming pulses and sample time are not synchronized.

### **General Specifications**

| Number of Input Chapr                          |                                                                   | 4                                                                                                    |  |  |  |
|------------------------------------------------|-------------------------------------------------------------------|----------------------------------------------------------------------------------------------------|--|--|--|
|                                                | 1615                                                              |                                                                                                    |  |  |  |
| Module Location                                |                                                                   | 1771-A1B, -A2B, A3B, -A3B1, -A4B (series A and B)<br>I/O chassis<br>1771-AM1, -AM2 I/O chassis with integral power supply,<br>adapter |  |  |  |
| Maximum Count Value                            |                                                                   | 0-9,999,999 (programmable)                                                                                                    |  |  |  |
| BTW Processing Time (worst case)               |                                                                   | 5.5ms — on a configuration change                                                                                                    |  |  |  |
| Module Scan Time                               | · · ·                                                             | 1.3–5ms (depending on configuration and frequency)                                                                                    |  |  |  |
| Maximum Input Frequency                        |                                                                   | 100kHz @ flowmeter Input (maximum frequency is 120kHz -<br>100kHz @ gate input overrange occurs at 100kHz)                            |  |  |  |
| Inputs per Channel                             |                                                                   | 2 - flowmeter input — used for all modes<br>gate input — used in Totalizer and Nonresettable<br>Totalizer modes                       |  |  |  |
| Input Voltage                                  |                                                                   | 50mV-200V ac peak — Magnetic Pickup<br>5-40V dc (TTL compatible)<br>Bently 3300 5 & 8 mm — Proximity Pickups                          |  |  |  |
| Input Impedance                                |                                                                   | 5K $\Omega \pm$ 30% resistive                                                                                                    |  |  |  |
| Number of Outputs                              |                                                                   | 4                                                                                                    |  |  |  |
| Maximum Output Off-s                           | tate Leakage Current                                              | less than 300µA @ 40V dc                                                                                                    |  |  |  |
| Maximum On-state Vol                           | tage Drop                                                         | 0.6Ω x current                                                                                                    |  |  |  |
| Output Control                                 |                                                                   | Any number of outputs are assignable to any of 4 channels.<br>One "turn-on" value and one "turn-off" value per output.                |  |  |  |
| Output Voltage                                 |                                                                   | 5 to 40V dc, customer supplied                                                                                                    |  |  |  |
| Output Current                                 |                                                                   | 1A per channel sourced out of module<br>All outputs can be on simultaneously without derating.                                        |  |  |  |
| Output Switching Time                          |                                                                   | outputs triggered by <i>Total:</i> turn ON < 100µs; turn OFF < 100µs<br>all other turn ON and OFF times < 1ms                         |  |  |  |
| Filtering (F0-F3 inputs) — jumper selectable   |                                                                   | high-speed or low-pass filter jumper (filter = below 70Hz)                                                                            |  |  |  |
| Debouncing (G0-G3 in                           | puts) — software selectable                                       | 1s (approximate) between transitions with no minimum pulse width — Totalizer and Nonresettable Totalizer modes only                   |  |  |  |
| +24V dc Source                                 |                                                                   | ripple: ±5%; noise: 240mV peak-to-peak                                                                                                |  |  |  |
| Backplane Current                              |                                                                   | 1A maximum                                                                                                    |  |  |  |
| Isolation Voltage                              |                                                                   | 500Vbetween input and backplane1500Vbetween output and backplane500Vbetween isolated channels1500Vbetween isolated outputs and gates  |  |  |  |
| Power Dissipation                              |                                                                   | 13W (maximum); 2W (minimum)                                                                                                    |  |  |  |
| Thermal Dissipation                            |                                                                   | 54.2 BTU/hr (maximum); 6.8 BTU/hr (minimum)                                                                                           |  |  |  |
| Input Conductors                               | Wire Size<br>Category<br>Length                                   | Belden 8761<br>Category 2 <sup>1</sup><br>304.8m (1000ft)                                                                             |  |  |  |
| Output Conductors                              | Wire Size<br>Category                                             | Belden 8761<br>Category 1 <sup>①</sup>                                                                                                |  |  |  |
| Environmental<br>Conditions                    | Operating Temperature<br>Storage Temperature<br>Relative Humidity | 0 to 60°C (32 to 140°F)<br>-40 to 85°C (-40 to 185°F)<br>5 to 95% (without condensation)                                              |  |  |  |
| Field Wiring Arm                               |                                                                   | 40-terminal (cat. no. 1771-WN)                                                                                                    |  |  |  |
| Wiring Arm Screw Torq                          | lue                                                               | 7-9 inch-pounds                                                                                                    |  |  |  |
| Keying (lower backplar                         | ne connector)                                                     | between 2 and 4<br>between 6 and 8                                                                                                    |  |  |  |
| Agency Certification<br>(when product or packa | aging is marked)                                                  | • 🖳 🚯 Class 1 Div 2 Hazardous®                                                                                                    |  |  |  |
|                                                |                                                                   | • C E marked for all applicable directives                                                                                            |  |  |  |

<sup>©</sup> Use this conductor-category information for planning conductor routing as described in the system-level installation manual. <sup>©</sup> CSA certification—Class I, Division 2, Group A, B, C, D or nonhazardous locations.

### **Schematics**

## What This Appendix Contains

Use this appendix to understand the internal logic of the CFM module.

Follow the wiring practices described in your system-level installation manual when wiring your I/O devices. This includes:

- routing conductors
- grounding practices
- use of shielded cables

The CFM module input logic consists of:

- flowmeter input circuits
- gate input circuits

### **Flowmeter Inputs**

The flowmeter input circuit combines operational amplifier principles with solid state devices to provide constant logic pulses internal to the CFM module. The circuit is designed to interface with both active or passive sensor inputs by accepting any pulse output device (such as turbine flowmeter, magnetic pickup or digital pickup).

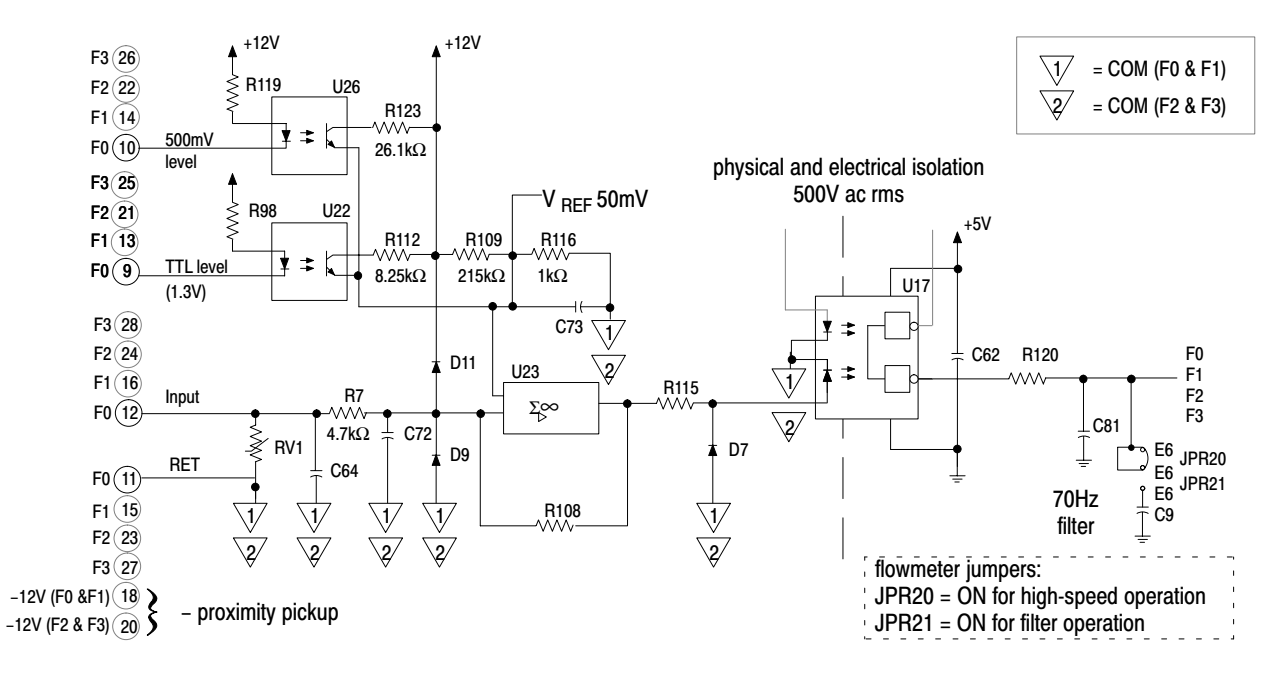

### Input Circuits

#### Signal characteristics

|                                                                                                    |                                                                                                    | -         |          |          |                                                      |  |
|----------------------------------------------------------------------------------------------------|----------------------------------------------------------------------------------------------------|-----------|----------|----------|------------------------------------------------------|--|
| 50mV threshold                                                                                           | Input                                                                                                   |           |          |          | _                                                    |  |
| Turbine flowmeter or magnetic pickup                                                                     | FU                                                                                                    | F1        | F2       | F3       |                                                      |  |
| (50mV-142V ac rms)<br>The signal:                                                                        | (12)                                                                                                    | (16)      | 24       | (28)     | + turbine flowmeter or magnetic pickup               |  |
| <ul> <li>should be approximately sinusoidal</li> <li>must be ac</li> </ul>                               | (11)                                                                                                    | 15        | 23       | 27       | - turbine flowmeter or magnetic pickup               |  |
| <ul> <li>must be &gt; 100mV and &lt; 400V</li> </ul>                                                     | F0 RET                                                                                                  | F1 RET    | F2 RET   | F3 RET   |                                                      |  |
| peak-to-peak                                                                                             | Input Return                                                                                            |           |          | l.       |                                                      |  |
| 500mV threshold                                                                                          | Input                                                                                                   |           |          |          |                                                      |  |
| Turbine flowmeter or magnetic nickup                                                                     | F0                                                                                                    | <b>F1</b> | F2       | F3       | -                                                    |  |
| (500mV-142V ac rms)<br>The signal:                                                                       | 10                                                                                                    | 14        | 22       | 26       | 500mV — connect to each corresponding RET            |  |
| <ul> <li>should be approximately sinusoidal</li> </ul>                                                   | $\bigcirc$                                                                                              | $\square$ | $\frown$ | $\frown$ |                                                      |  |
| must be ac                                                                                               | (12)                                                                                                    | (16)      | ( 24 )   | (28)     | + turbine flowmeter or magnetic pickup               |  |
| <ul> <li>must be &gt; 1V and &lt; 400V<br/>peak-to-peak</li> </ul>                                       | (11)                                                                                                    | (15)      | (23)     | 27       | - turbine flowmeter or magnetic pickup               |  |
|                                                                                                    | FO RET                                                                                                  | F1 RET    | F2 RET   | F3 RET   |                                                      |  |
|                                                                                                    | Input Return                                                                                            |           |          |          | -                                                    |  |
| 1.3V threshold (TTL)                                                                                     | <br>Input                                                                                               |           |          |          |                                                      |  |
| Compatible with open collector.                                                                          | F0                                                                                                    | F1        | F2       | F3       | -                                                    |  |
| The signal should be dc pulses with width > 4us.                                                         | 9                                                                                                    | 13        | 21       | 25       | 1.3V (TTL) — connect to each corresponding RET       |  |
| The TTL mode is compatible with TTL,<br>4000 series CMOS, and most 0-24V<br>customs. The TTL mode in pot | 12                                                                                                    | 16        | 24       | 28       | + logic circuit                                      |  |
| compatible with any signal format with dc pulses riding on a fixed dc level > 1.3V.                      | (11)                                                                                                    | 15        | 23       | 27       | – logic GND                                          |  |
|                                                                                                    | F0 RET                                                                                                  | F1 RET    | F2 RET   | F3 RET   |                                                      |  |
|                                                                                                    | Input Return                                                                                            |           |          |          |                                                      |  |
| "12" V threshold (+24V RET)                                                                              | Input                                                                                                   |           |          |          |                                                      |  |
| This specialized mode is compatible with signal format with pulses riding on a fixed                     | F0                                                                                                    | F1        | F2       | F3       |                                                      |  |
| ac level > +1.3v.<br>Example<br>Bantly Nevada Provimity Pickup Series                                    | 12                                                                                                    | 16        | 24       | 28       | + proximity pickup (active sensor)                   |  |
| 3300 (5mm and 8mm) where the "active"<br>sensor signals are with a 5V offset.                            | 18                                                                                                    | 18        | 20       | 20       | <ul> <li>proximity pickup (active sensor)</li> </ul> |  |
| therefore, it passes through the threshold                                                               | S0 RET                                                                                                  | S1 RET    | S2 RET   | S3 RET   |                                                      |  |
| of "12"V as referenced to the<br>+24V dc RET.                                                            | Input Return                                                                                            |           |          |          |                                                      |  |
| (#) wiring arm terminal number                                                                           | Signal threshold (500mV or 1.3V) is selected by jumpering the appropriate level to the appropriate RET. |           |          |          |                                                      |  |

### **Gate Inputs**

Gate inputs are used for running prover and store count values. Each gate is an electrically isolated circuit with a physical and electrical isolation of 1500V ac. There is one gate associated with each flowmeter input circuit (G0 corresponds to F0).

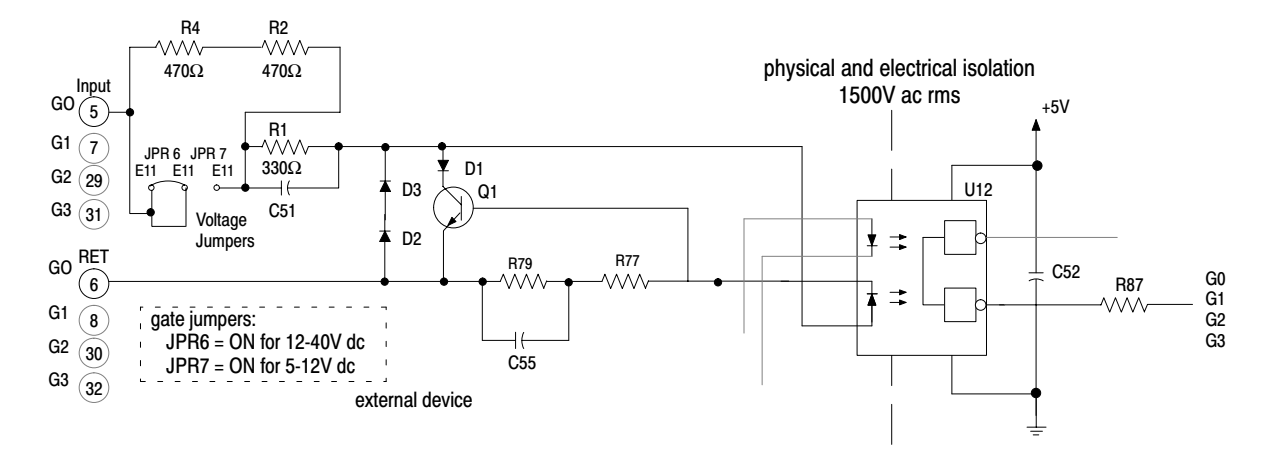

To turn on a gate circuit, you must source current through the input resistors sufficient to turn on the opto-isolator in the circuit. If no connection is made to the pair of gate terminals, no current will flow through the photodiode of the opto-isolator and that gate will be OFF (the corresponding input status indicator is OFF).

The input current magnitude can be determined by the state of the gate jumper:

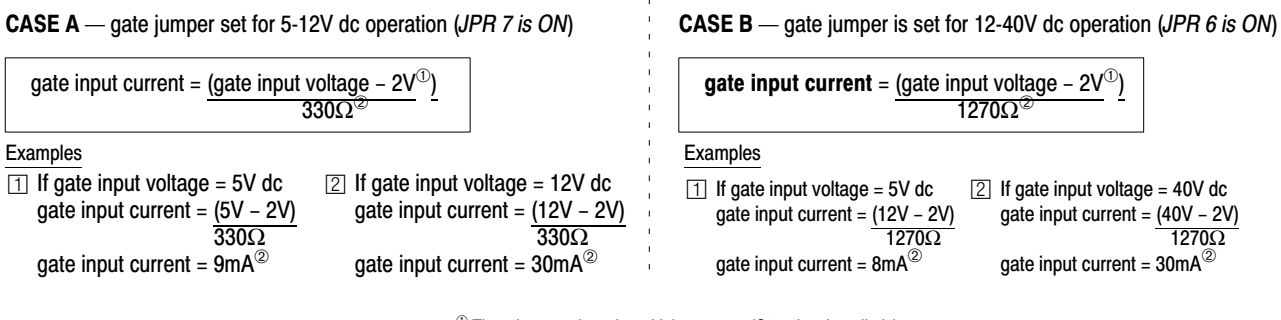

<sup>&</sup>lt;sup>①</sup> There is approximately a 2V drop across (Q1 + the photodiode).

 $<sup>^{\</sup>odot}$  The operating range of the input is 5-10mA and Q1 functions as an overcurrent protection circuit. If an open collector device with pull-up is used, the value of the pull-up must be added to the  $\Omega$  value shown in the denominator.

### **Output Circuits**

The CFM module output logic consists of:

- discrete outputs
- dc to dc converters (24V dc power supplies)

### **Discrete Outputs**

The CFM module's outputs are comprised of isolated power MOSFETs. These devices operate in current sourcing mode, and are capable of delivering up to 1A (@ 5-40V dc).

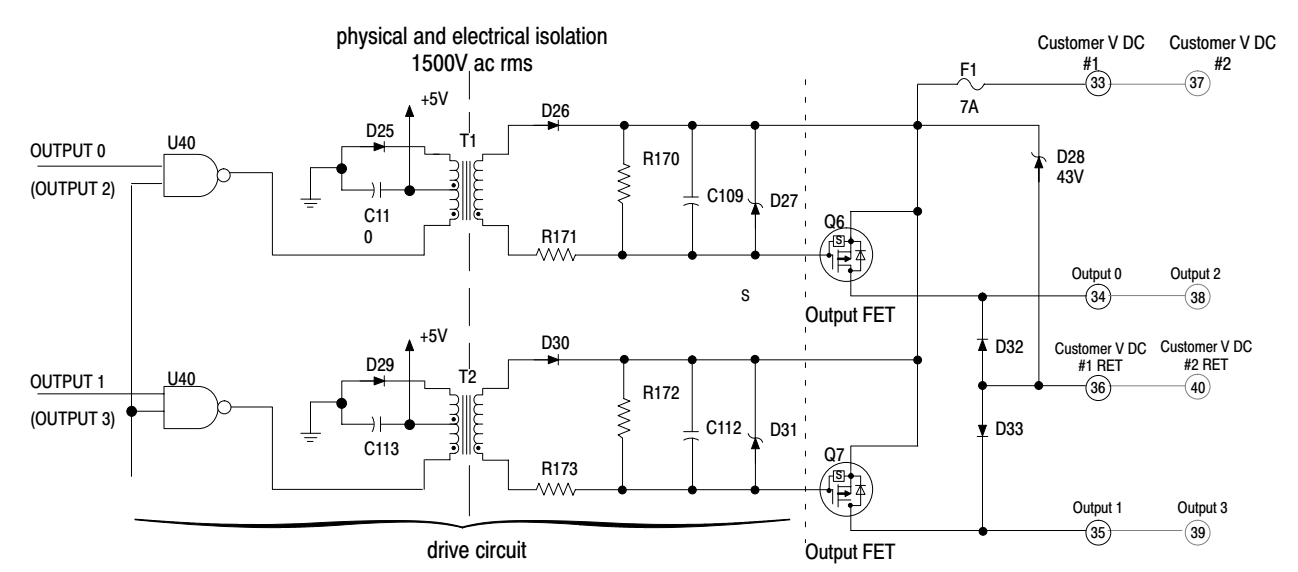

The CFM module contains two isolated pairs of output circuits. Customer supplied power, ranging from +5V to +40V dc, is connected internally (through terminal Vcc) to the power output transistors. When an output is turned on, current flows into the source, out of the drain, through the load connected to the ground of the customer supply (customer return). Diodes D32 and D33 protect the power output transistors from damage due to inductive loads.

Outputs Q6 and Q7 are thermally protected FET's and will turn off @ 3A (approximately). After an output goes into thermal shutdown, you must fix the cause of the shutdown and toggle the outputs ON and OFF to reenergize the output. If local electrical codes permit, outputs can be connected to sink current. This is done by connecting the load between the power supply + terminal and the customer Vcc terminal on the field wiring arm. The output terminal is then connected directly to ground (customer RET).

Important: This wiring method does not provide inductive load protection for the power output transistors.

### DC to DC Converters (24V dc power supplies)

The CFM module provides two isolated 24V ( $\pm$ 5%) power sources (each rated @ 12mA). Each power source can power one Bently Nevada 3300 (5mm or 8mm) Proximity Transducer.

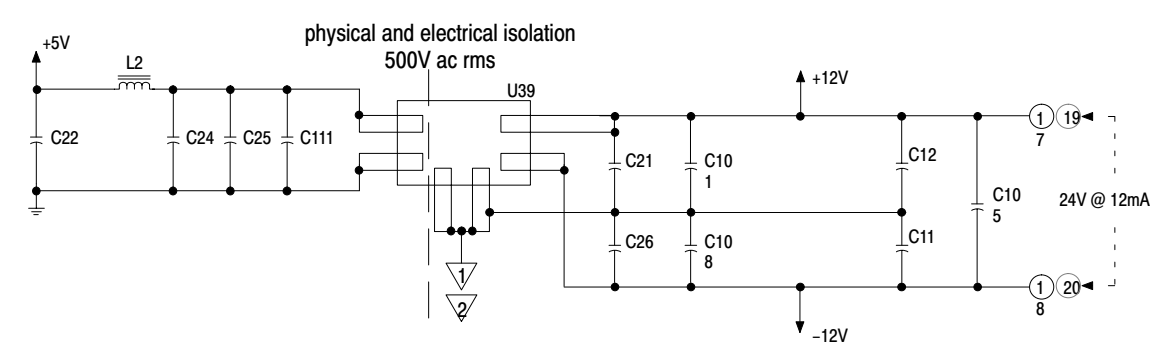

### **Replace Your QRC Module**

## What This Appendix Contains

Use this appendix to install the CFM module as a replacement for the QRC module.

| To replace your QRC module you         | See page |
|----------------------------------------|----------|
| Check Power Requirements               | C-1      |
| Remove Your QRC Module                 | C-2      |
| Set the Configuration Jumpers          | C-3      |
| Set the Module Operation Jumper        | C-3      |
| Check the Input Channel Jumpers        | C-4      |
| Install the CFM Module                 | C-5      |
| Make Connections to the New Wiring Arm | C-6      |
| Resume Normal Operation                | C-8      |
| Edit Your Ladder Logic Program         | C-8      |
| Read Data From the CFM Module          | C-9      |
| Interpret Status Indicators            | C-10     |
| Additional Feature                     | C-10     |

**Important:** We assume that you are using a QRC module in your existing system and that you are familiar with I/O module installation/removal procedures.

## What the CFM Module Does

The CFM (QRC) module, interfaces PLC processors with magnetic pickups, single-channel shaft encoders or turbine flowmeters.

When configured for QRC operation, the CFM (QRC) module calculates the frequency, beginning on the leading edge of a pulse, for 12-18ms.

The CFM (QRC) module is generally compatible with, but does not require the use of, turbine flowmeter signal preconditioning modules. It provides rate data in 2's complement binary format to the PLC processor's data table through block data transfers. Rates as high as 15.8kHz are supported.

Check Power Requirements

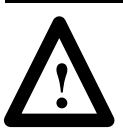

**ATTENTION:** The maximum current drawn by the CFM (QRC) module is **1.0A**. This current (1.0A) is 0.25A greater than the maximum current drawn by your QRC module (0.75A).

Consider the power usage of all modules in the I/O chassis to prevent overloading either the chassis backplane or power supply.

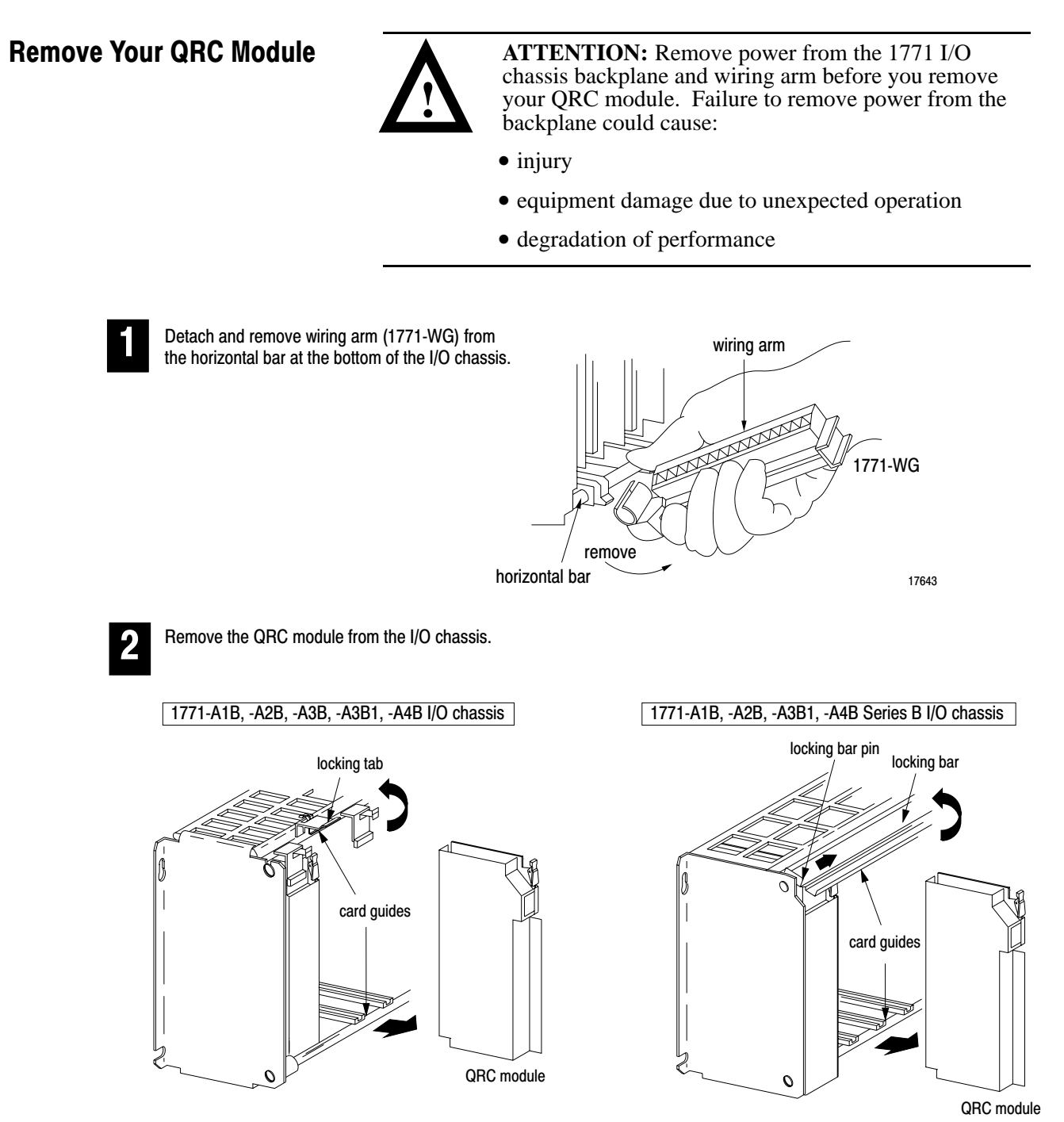

Pull on the QRC module to slide it out of the I/O chassis.

19809

At power-up, the active and fault indicators are on. An initial module self-check occurs. If there is no fault, the fault indicator turns off. See page 6–1 for information on interpreting the status indicators.

## Set the Configuration Jumpers

You check and/or set these jumpers:

- module operation jumper
- input channel jumpers

### Set the Module Operation Jumper

To use the CFM module as a replacement for a QRC module, set the operation jumper in the **QRC** position (default setting = **CFM** position).

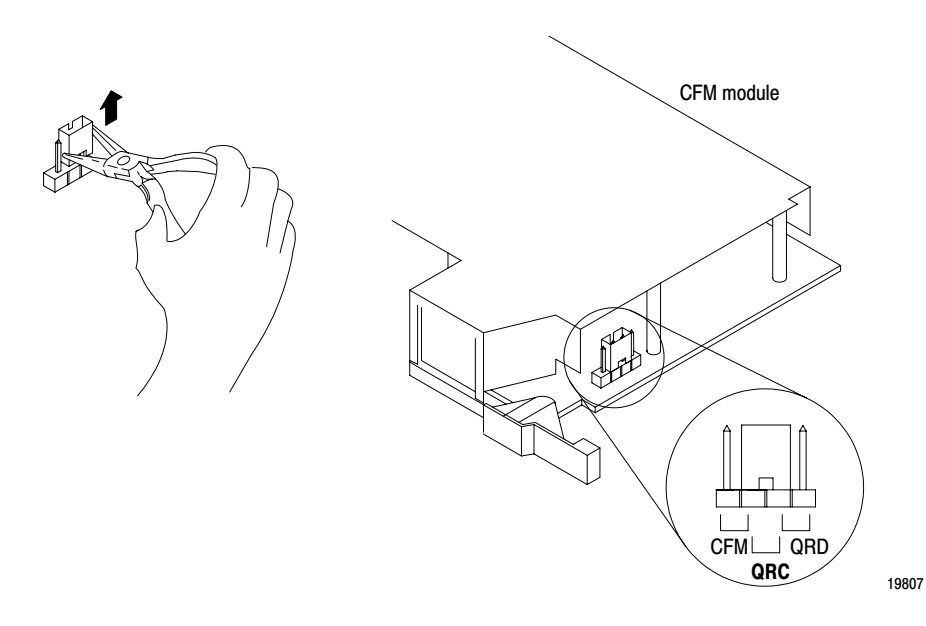

### **Check the Input Channel Jumpers**

The CFM (QRC) module has user-selectable jumpers for each input channel. These jumpers consist of one each:

- flowmeter jumpers (F0–F3) set for low-pass filter or high-speed operation
- gate jumpers (G0–G3) set for +5-12V or +12-40V operation

19813

The CFM (QRC) module is configured for high-speed operation. Before installing your CFM (QRC) module, make sure the input channel jumpers are in their default positions.

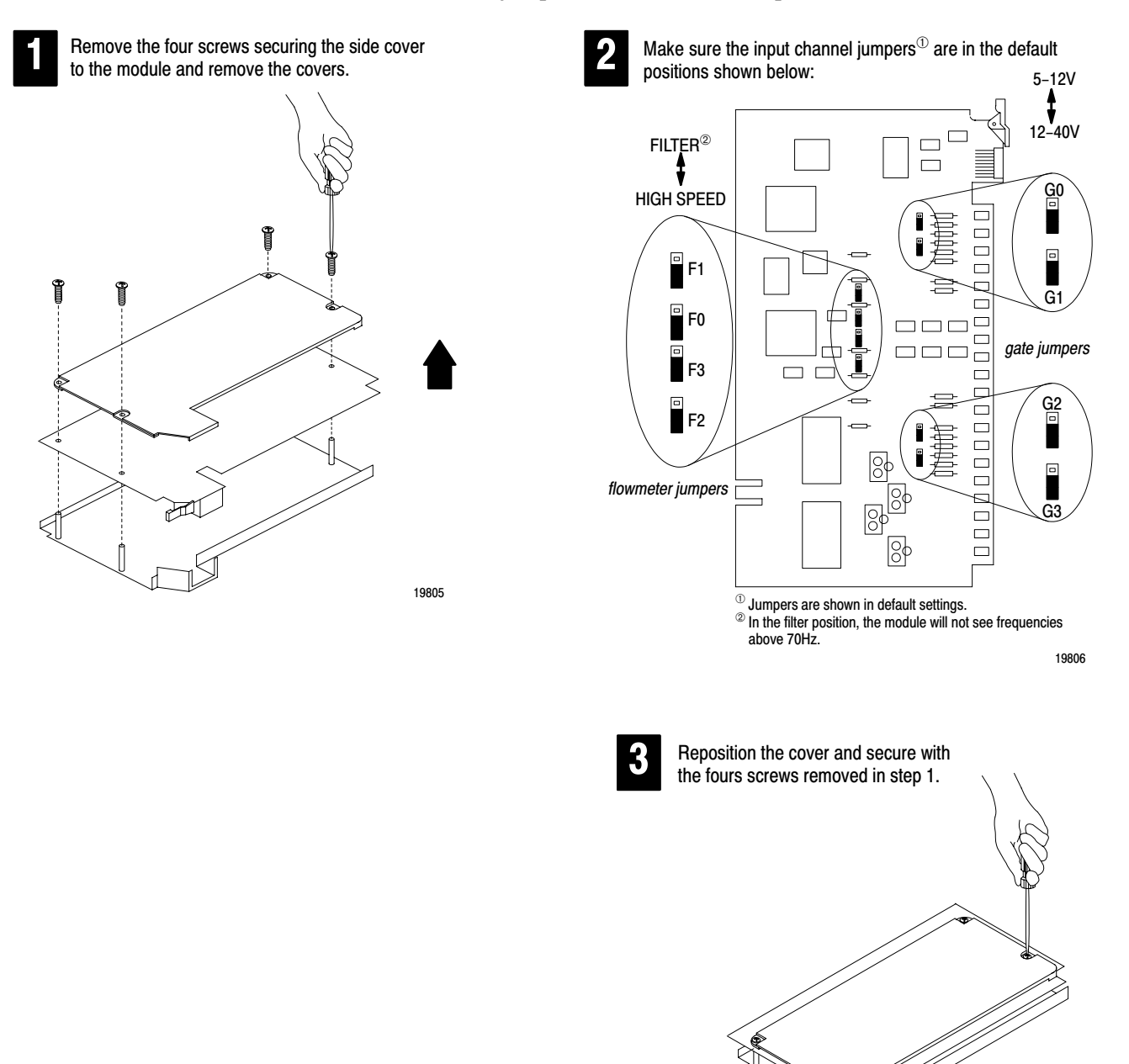

### Install the CFM Module

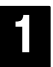

Place the CFM (QRC) module in the card guides on the top and bottom of the slot that guide the module into position.

**Important:** Apply firm even pressure on the module to seat it into its backplane connector.

1771-A1B, -A2B, -A3B, -A3B1, -A4B I/O chassis

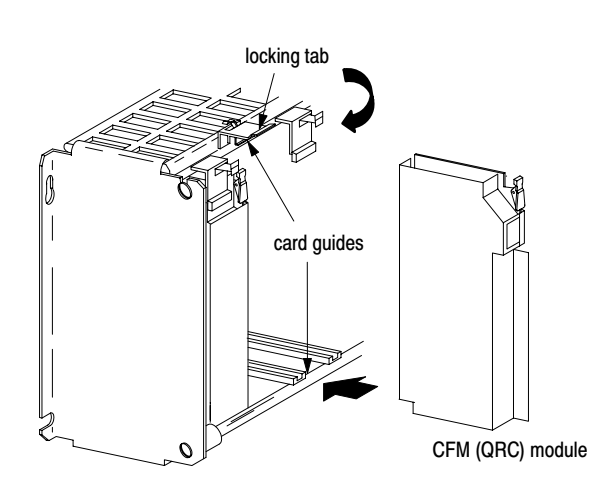

Snap the chassis latch over the top of the module to secure it.

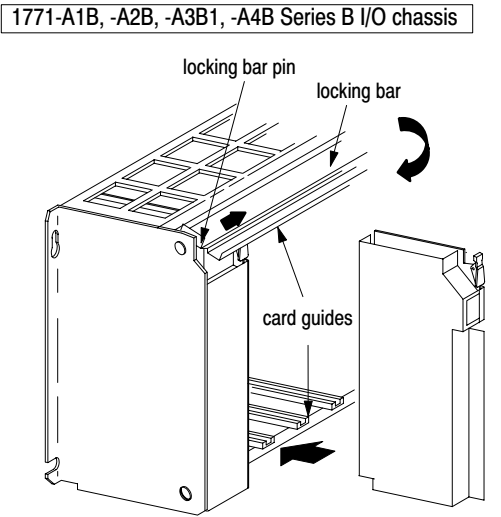

CFM (QRC) modu

Swing the chassis locking bar down into place to secure the modules. Make sure the locking pins engage.

2

Attach the wiring arm (1771-WN) to the horizontal bar at the bottom of the I/O chassis.

The wiring arm pivots upward and connects with the module so you can install or remove the module without disconnecting the wires.

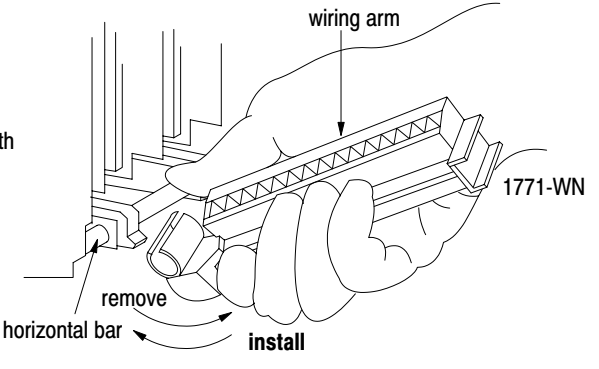

17643

### Make Connections to the New Wiring Arm

Connect your I/O devices to the 40-terminal field wiring arm (cat. no. 1771-WN) shipped with the CFM module. Use the wiring example on page C–7 for additional assistance on connecting your devices.

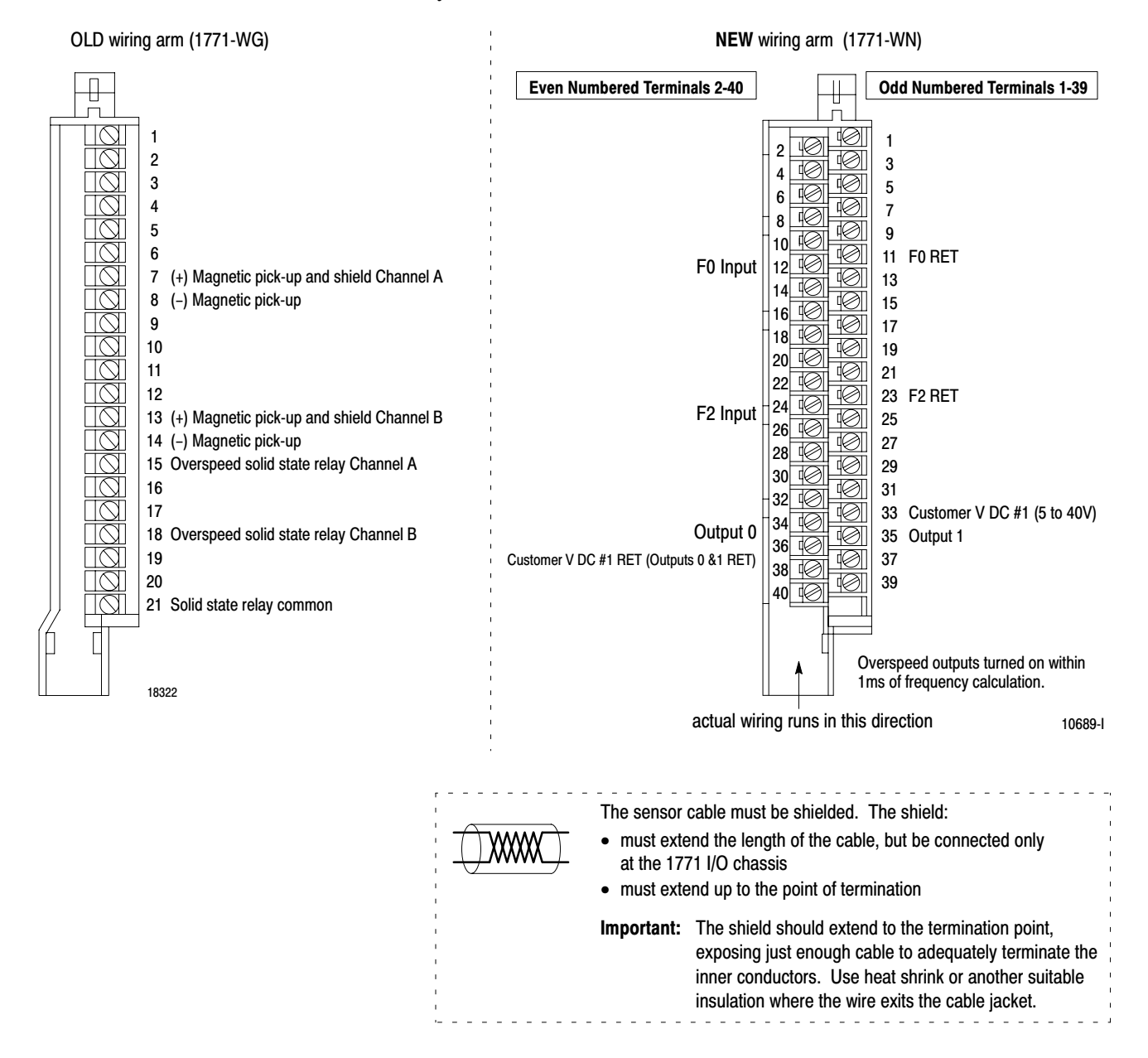

### Wiring Example

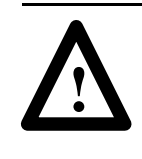

**ATTENTION:** Pins15 & 18 (on the QRC module) are switching negative (–) while pins 34 & 35 (on the CFM module) are switching positive (+). Please take this into consideration when rewiring your system.

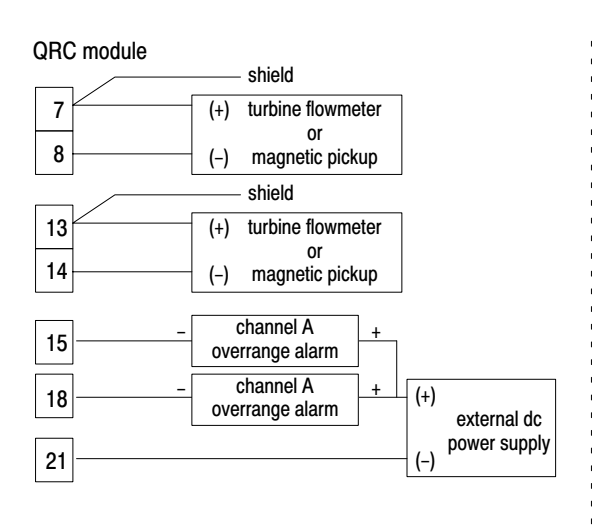

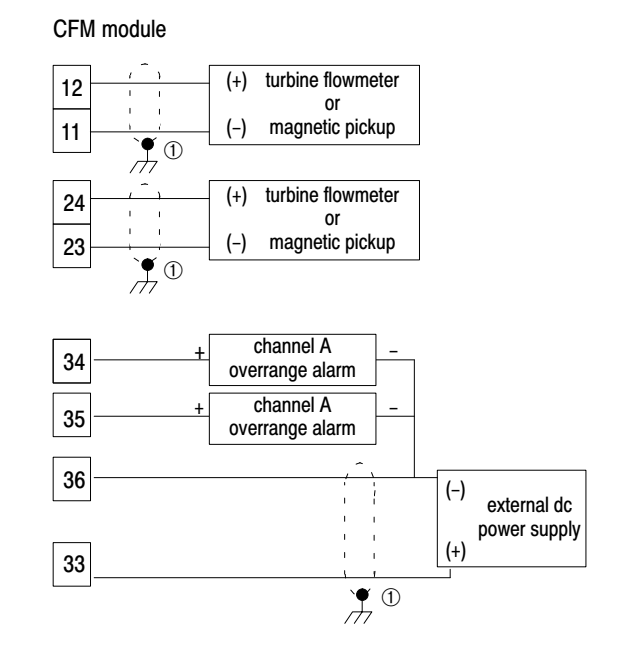

<sup>&</sup>lt;sup>①</sup> For new installations, terminate the shields at the chassis. While not recommended, existing installations can continue to terminate the shields at the return (RET) terminal.

### **Resume Normal Operation**

The CFM module, configured for QRC module emulation, operates as a QRC module. Use the following section for reference on how the CFM (QRC) module operates.

**Important:** The CFM module has 50mV sensitivity. This is different than the QRC module, which had 20 to 300mV sensitivity, depending on the hardware level.

#### Edit Your Ladder Logic Program

To initiate communication between the CFM module and your PLC processor, you must enter block transfer instructions into your ladder logic program. Enter the following rung to establish communication between the CFM module and your PLC processor.

#### **PLC-5 Program Example**

The CFM (QRC) module is located in rack 0, I/O group 1, slot 0. There are 3 words of data sent from the CFM (QRC) module to the PLC processor. This data is stored at N23:1. The BTR control file, starting at n23:60, is 5 words long.

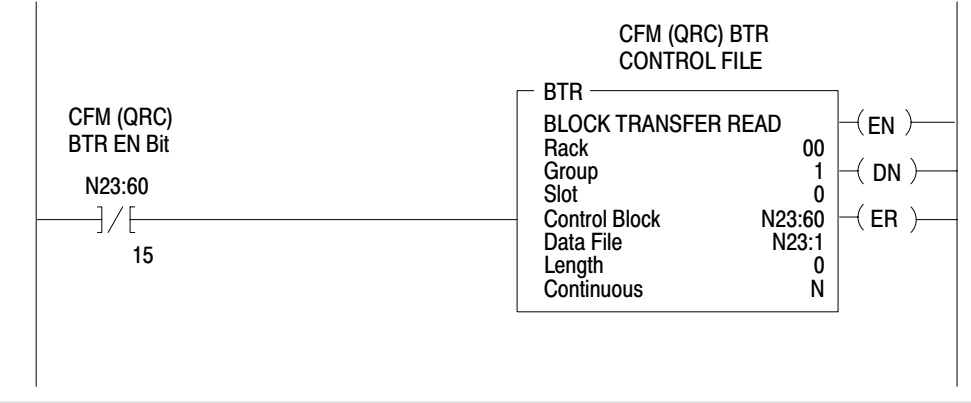

Block transfer instructions use one binary file in a data table section for module location and other related data. The block transfer data file stores data that you want transferred from the CFM (QRC) module (when programming a BTR). The address of the block transfer data files are stored in the block transfer **control file.** 

The programming terminal prompts you to create a control file when a block transfer instruction is being programmed. A different block transfer control file is required for every module.
### **Read Data From the CFM Module**

When configured for QRC module emulation, BTR programming moves three words from the CFM module to the PLC processor's data table. The following BTR assignments apply when the CFM module is configured for QRC module emulation.

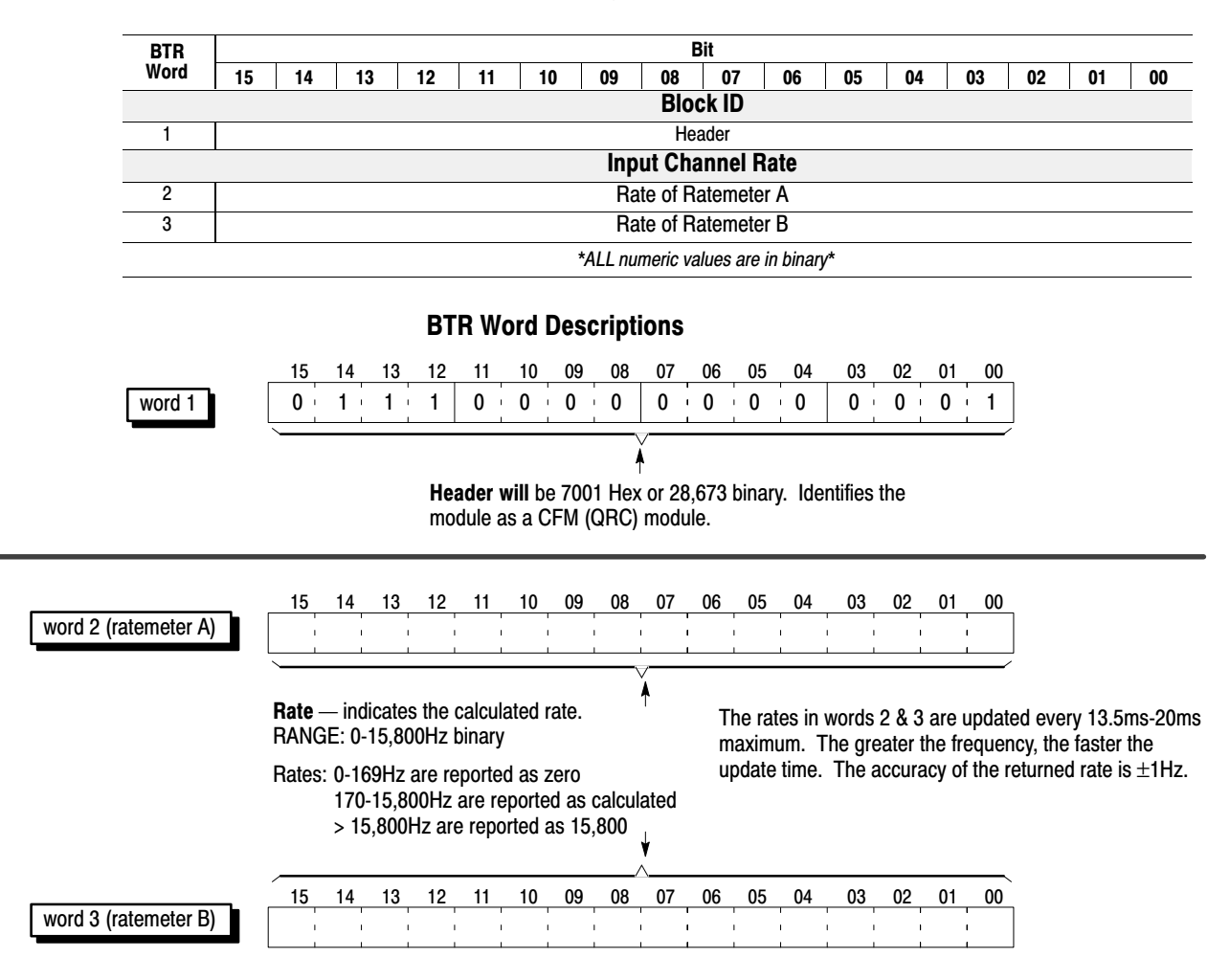

| Indicators                                                                                     | If indicator <sup><math>①</math></sup> | Is ON                                                                                                    | Is OFF                                                                           |  |
|------------------------------------------------------------------------------------------------|----------------------------------------|----------------------------------------------------------------------------------------------------|----------------------------------------------------------------------------------|--|
|                                                                                                | ACTIVE                                 | the CFM module is receiving power and                                                                                                    | <b>a.</b> Check FAULT LED — if on, follow the steps listed under if FAULT is ON. |  |
|                                                                                                |                                        | operational                                                                                                    | b. Check power supply LEDs.                                                      |  |
|                                                                                                | INPUTS<br>(F0 & F2)                    | F0 – flashes with pulses at Channel A<br>F2 – flashes with pulses at Channel B                                                                                                    | a signal is not present at the designated input terminal (low)                   |  |
| ACTIVE<br>INPUTS/OUTPUTS<br>F0 F1 F2 F3<br>G0 G1 G2 G3<br>00 01 02 03                          | OUTPUTS <sup>2</sup> (00 & 01)         | $\begin{array}{ll} \mbox{O0-} & \mbox{indicates Channel A frequency} \\ \mbox{is} \geq 15,800 \mbox{Hz} \\ \mbox{O1-} & \mbox{indicates Channel B frequency} \\ \mbox{is} \geq 15,800 \mbox{Hz} \\ \end{array}$ | the output is off                                                                |  |
| 00 07 02 03           STATUS           S0 \$1 \$2 \$3           S4 \$5 \$6 \$7           FAULT | STATUS S3                              | BTR is occurring                                                                                                    | BTR is not occurring                                                             |  |
|                                                                                                |                                        | <ol> <li>Turn off power to the I/O chassis<br/>backplane and wiring arm.</li> </ol>                                                                                                    |                                                                                  |  |
|                                                                                                |                                        | 2. Reseat the CFM (QRC) module in the I/O chassis.                                                                                                    |                                                                                  |  |
|                                                                                                | FAULT                                  | 3. Restore power to the I/O chassis backplane and wiring arm.                                                                                                    | normal operation                                                                 |  |
|                                                                                                |                                        | <b>Important:</b> If the fault LED remains on, there may be an internal problem.<br>Contact your local Allen-Bradley representative for additional assistance.                                                  |                                                                                  |  |

 $^{\odot}$  All other LED's are OFF in normal operation.

 $^{\odot}$  Outputs are not active if PLC processor is faulted or in Program mode.

### **Additional Feature**

When you replace your existing QRC module with the CFM module, you can set input channel jumpers for:

- TTL inputs (5-40v dc)
- 500mV ac sensitivity for improved noise immunity

For additional information on setting the input channel jumpers, see:

| 2                         |
|---------------------------|
| Install the<br>CFM Module |
|                           |

### **Replace Your QRD Module**

# What This Appendix Contains

Use this appendix to install the CFM module as a replacement for the QRD module.

| To replace your QRD module you         | See page |
|----------------------------------------|----------|
| Check Power Requirements               | D-2      |
| Remove Your QRD Module                 | D-2      |
| Set the Configuration Jumpers          | D-3      |
| Set the Module Operation Jumper        | D-3      |
| Check the Input Channel Jumpers        | D-4      |
| Install the CFM (QRD) Module           | D-5      |
| Make Connections to the New Wiring Arm | D-6      |
| Resume Normal Operation                | D-8      |
| Edit Your Ladder Logic Program         | D-8      |
| Read Data From the CFM Module          | D-9      |
| Reset Total and Overflow Flags         | D-10     |
| Interpret Status Indicators            | D-11     |
| Additional Feature                     | D-11     |

**Important:** We assume that you are using a QRD module in your existing system and that you are familiar with the I/O module installation/removal procedures.

## What the CFM Module Does

The CFM (QRD) module interfaces PLC processors with magnetic pickups, single channel shaft encoders, turbine flowmeters, or any source of TTL pulses.

When configured for QRD operation, the CFM (QRD) module calculates the frequency once per second, independent of the pulse edges.

The CFM (QRD) module is generally compatible with, but does not require the use of, turbine flowmeter signal preconditioning modules. It provides rate and count data in 2's complement binary format to the PLC processor's data table through block data transfers.

Rates as high as 10.0kHz and counts as large as 32,767 are supported. At overflow, the count continues from zero and an overflow flag is set. The overflow flag can be reset by the ladder logic. In addition, the PLC processor can reset any or all counts directly.

**Important:** Input frequencies > 30.0kHz may return unpredictable results in the BTR file.

### Check Power Requirements

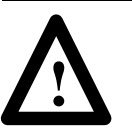

**ATTENTION:** The maximum current drawn by the CFM(QRD) module is **1.0A**. This current (1.0A) is 0.5A greater than the maximum current drawn by your QRD module (0.5A).

Consider the power usage of all modules in the I/O chassis to prevent overloading either the chassis backplane or power supply.

### **Remove Your QRD Module**

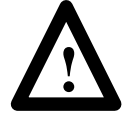

**ATTENTION:** Remove power from the 1771 I/O chassis backplane and wiring arm before you remove your QRD module. Failure to remove power from the backplane could cause:

- injury
- equipment damage due to unexpected operation
- degradation of performance

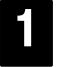

Detach and remove wiring arm (1771-WG) from the horizontal bar at the bottom of the I/O chassis.

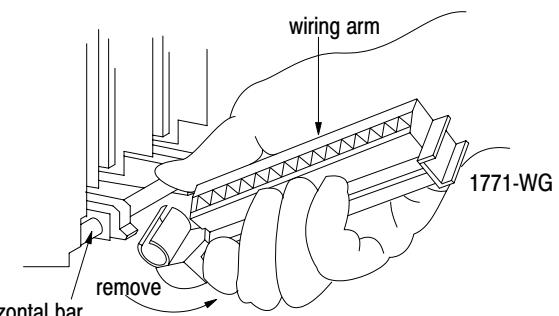

horizontal bar

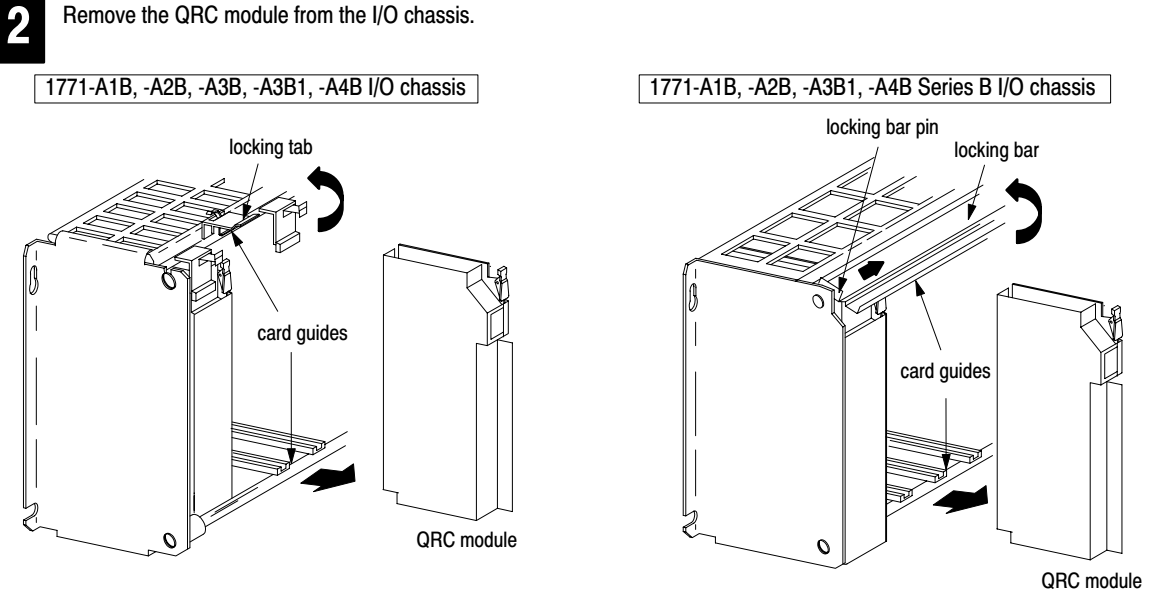

Pull on the QRC module to slide it out of the I/O chassis.

19809

# Set the Configuration Jumpers

You check and/or set these jumpers:

- module operation jumper
- input channel jumpers

### Set the Module Operation Jumper

To use the CFM module as a replacement for a QRD module, set the operation jumper in the **QRD** position (default setting = **CFM** position).

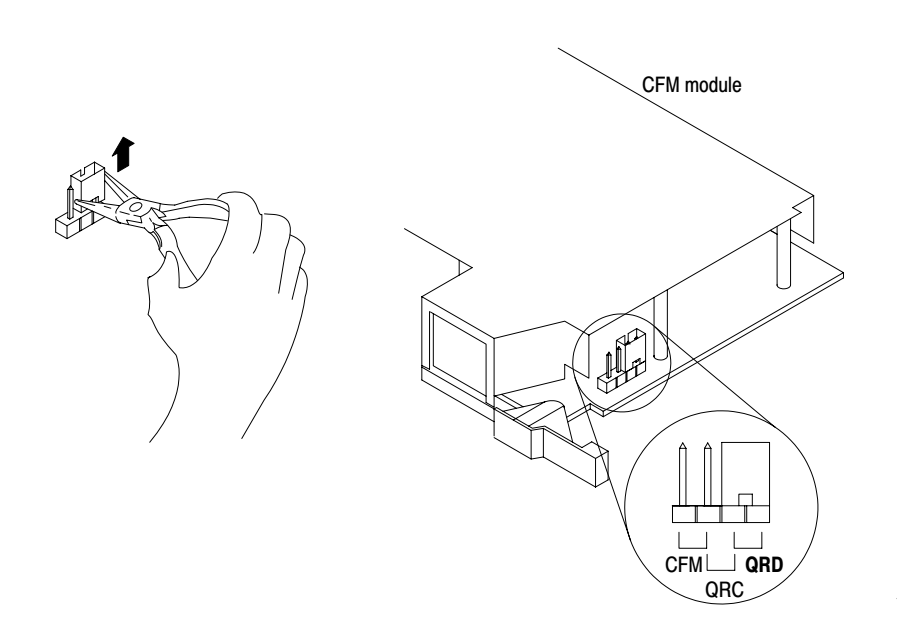

19807

### **Check the Input Channel Jumpers**

The CFM (QRD) module has user-selectable jumpers for each input channel. These jumpers consist of one each:

- flowmeter jumpers (F0–F3) set for low-pass filter or high-speed operation
- gate jumpers (G0–G3) — set for +5-12V or +12-40V operation

The CFM (QRD) module is configured for high-speed operation. Before installing your CFM (QRD) module, make sure the input channel jumpers are in their default positions.

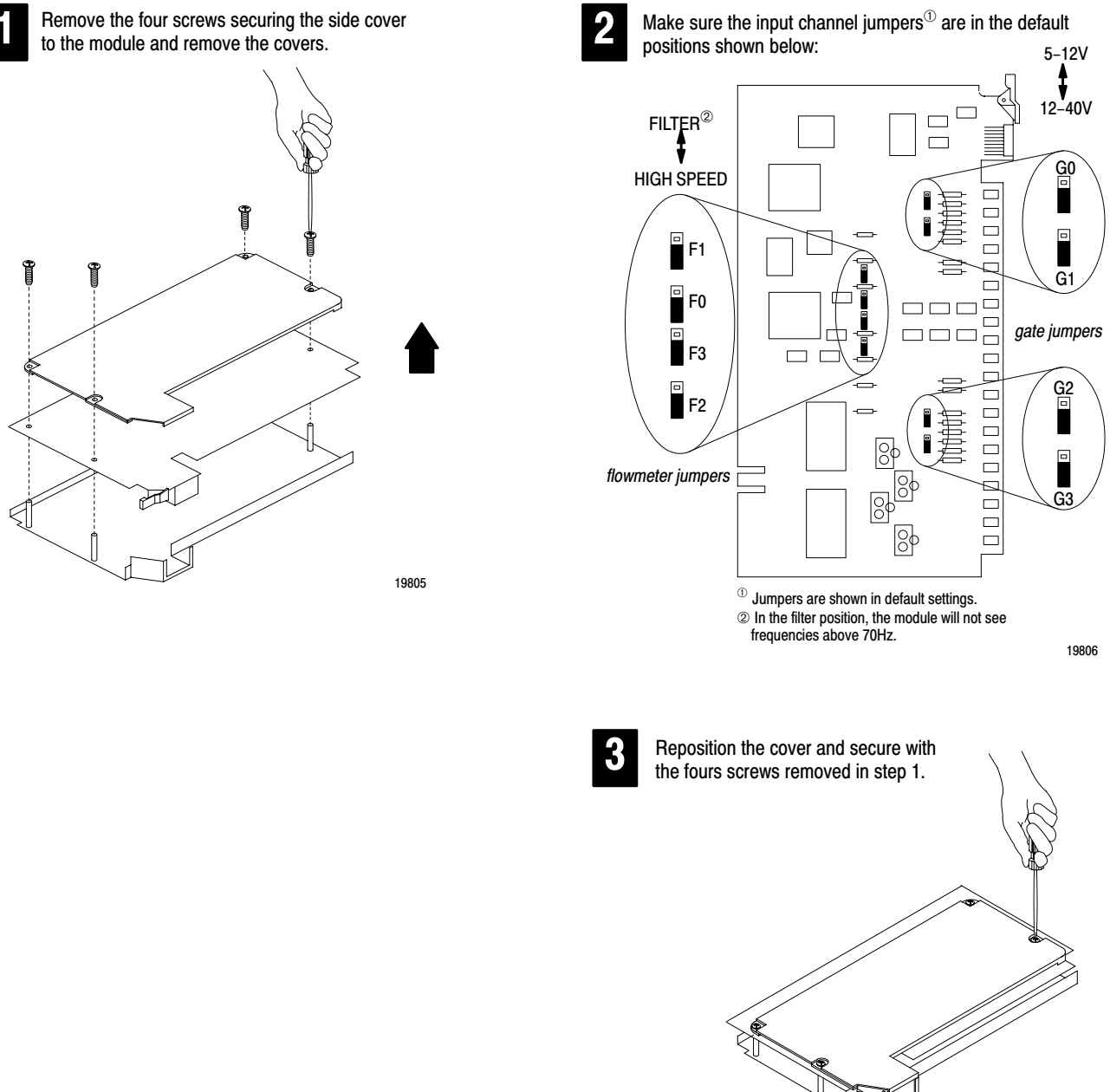

D-4

### Install the CFM Module

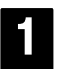

Place the CFM (QRD) module in the card guides on the top and bottom of the slot that guide the module into position.

**Important:** Apply firm even pressure on the module to seat it into its backplane connector.

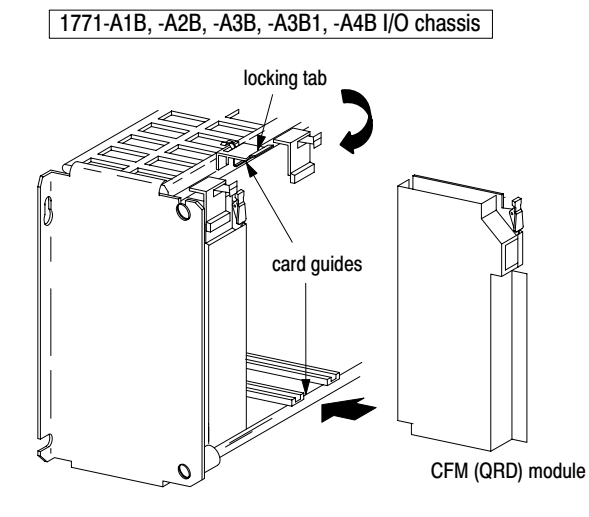

Snap the chassis latch over the top of the module to secure it.

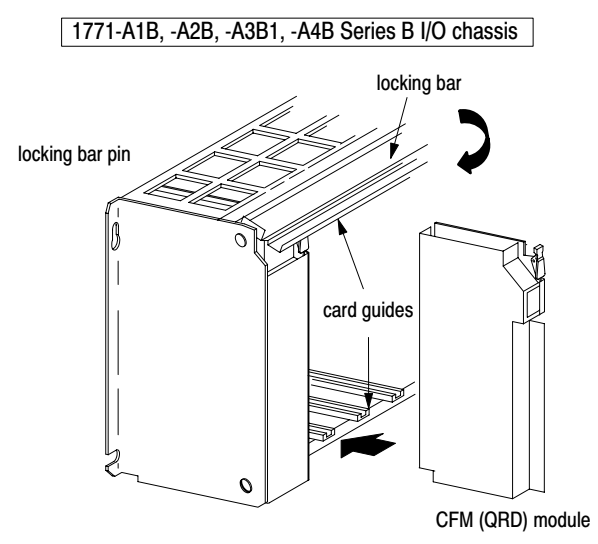

Swing the chassis locking bar down into place to secure the modules. Make sure the locking pins engage.

D-5

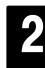

Attach the wiring arm (1771-WN) to the horizontal bar at the bottom of the I/O chassis.

The wiring arm pivots upward and connects with the module so you can install or remove the module without disconnecting the wires.

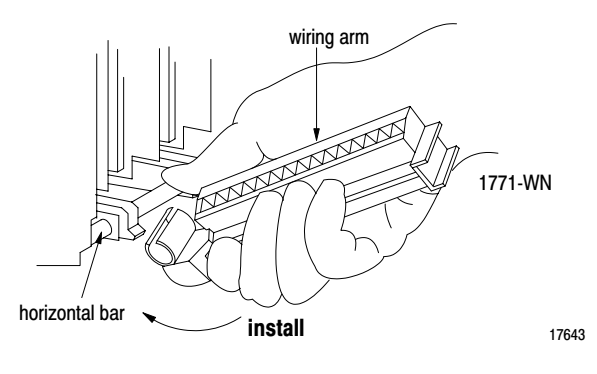

### Make Connections to the New Wiring Arm

Connect your I/O devices to the 40-terminal field wiring arm (cat. no. 1771-WN) shipped with the CFM module. Use the wiring examples on page D–7 for additional assistance on connecting your devices.

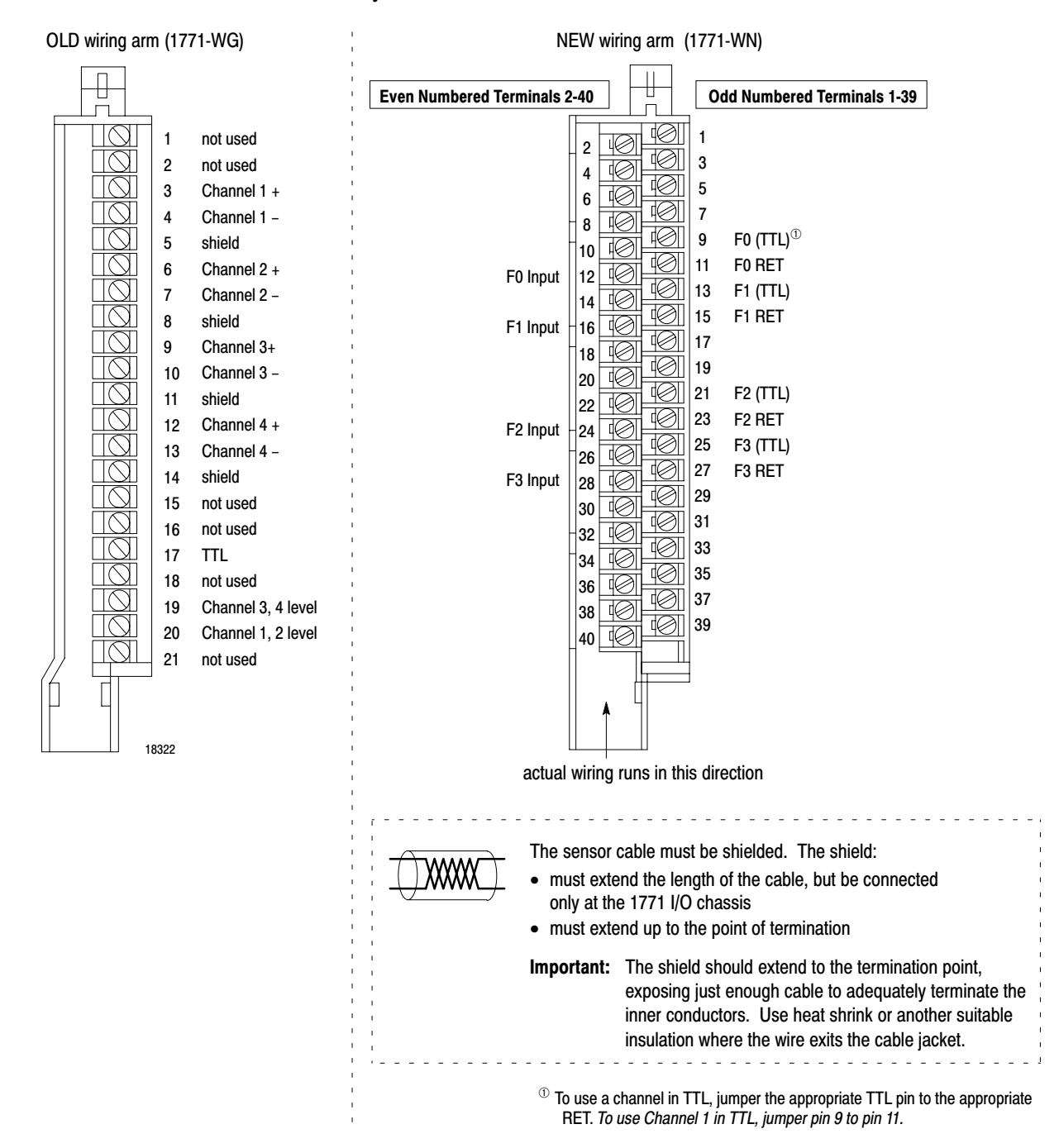

### **Wiring Examples**

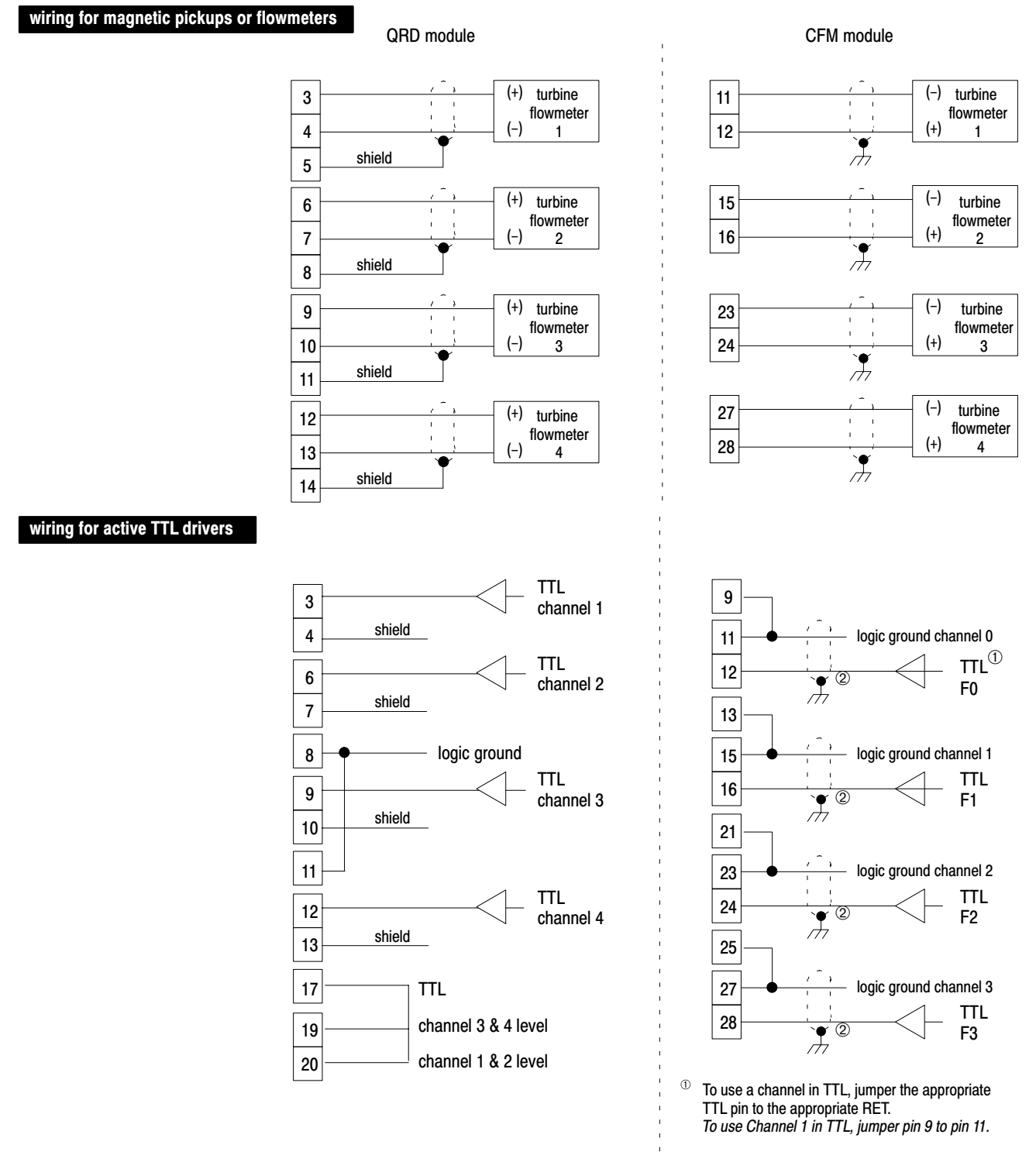

Signal types can be mixed in any combination on the CFM module.

<sup>(2)</sup> For new installations, terminate the shields at the chassis. While not recommended, existing installations can continue to terminate the shields at the return (RET) terminal.

### **Resume Normal Operation**

The CFM module, configured for QRD module emulation, operates as a QRD module. Use the following section for reference on how the CFM (QRD) module operates.

### Edit Your Ladder Logic Program

To initiate communication between the CFM (QRD) module and your PLC processor, you must enter block transfer instructions into your ladder logic program. The following program example illustrates the minimum programming required for this communication to take place.

#### **Program Example**

The CFM (QRD) module is located in rack 0, I/O group 1, slot 0. There are 9 words of data sent from the CFM (QRD) module to the PLC processor. This data is stored at N23:21. The BTR control file, starting at n23:50, is 5 words long.

Block transfer instructions use one binary file in a data table section for module location and other related data. The block transfer data file stores data that you want transferred to the module (when programming a BTW) or from the module (when programming a BTR). The address of the block transfer data files are stored in the block transfer **control file**.

The programming terminal prompts you to create a control file when a block transfer instruction is being programmed. A different block transfer control file is required for every module.

Note that the BTW is switch selectable, and its length is one word. The block transfer should only be sent once unless the ladder intelligently sets and clears the reset bits within the block transfer data. As an example, the ladder might set the reset bit at the time of overflow. If the block transfer is sent continuously and the reset bits contained within the block transfer data are simply left set to "1", the transfers will constantly be resetting the totalizer(s) and/or overflow flags of the specified channels.

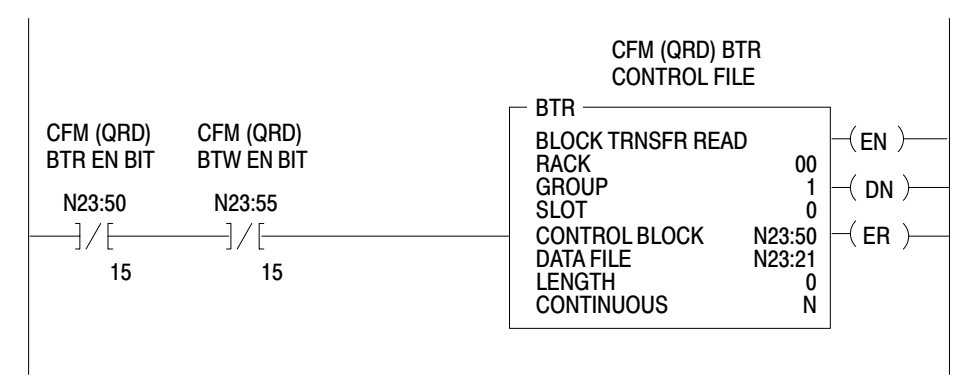

The CFM (QRD) module is located in rack 0, module group 1, slot 0. There is 1 word of data sent from the PLC processor to the CFM (QRD) module. This data is stored at N23:1. The BTR control file, starting at n23:55, is 5 words long.

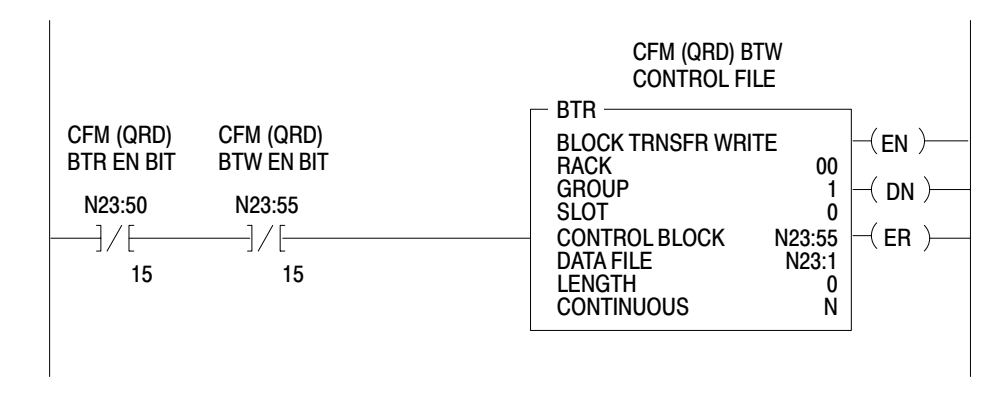

### **Read Data From the CFM Module**

When configured for QRD module emulation, BTR programming moves nine words from the CFM module to the PLC processor's data table. The following BTR assignments apply when the CFM module is configured for QRD module emulation.

| BTR                                | Bit                                               |    |    |    |    |    |          |       |          |         |    |    |    |    |    |    |
|------------------------------------|---------------------------------------------------|----|----|----|----|----|----------|-------|----------|---------|----|----|----|----|----|----|
| Word                               | 15                                                | 14 | 13 | 12 | 11 | 10 | 09       | 08    | 07       | 06      | 05 | 04 | 03 | 02 | 01 | 00 |
| Block ID & Channel Status          |                                                   |    |    |    |    |    |          |       |          |         |    |    |    |    |    |    |
| 1                                  | Header Overflow Status Overrange Alarm Error Code |    |    |    |    |    |          |       |          |         |    |    |    |    |    |    |
|                                    | Input Channel Data                                |    |    |    |    |    |          |       |          |         |    |    |    |    |    |    |
| 2                                  | 2 Frequency on Channel 1 (0-10,000)               |    |    |    |    |    |          |       |          |         |    |    |    |    |    |    |
| 3                                  | Total on Channel 1 (0-32,767)                     |    |    |    |    |    |          |       |          |         |    |    |    |    |    |    |
| 4                                  | Frequency on Channel 2 (0-10,000)                 |    |    |    |    |    |          |       |          |         |    |    |    |    |    |    |
| 5                                  | Total on Channel 2 (0-32,767)                     |    |    |    |    |    |          |       |          |         |    |    |    |    |    |    |
| 6                                  | Frequency on Channel 3 (0-10,000)                 |    |    |    |    |    |          |       |          |         |    |    |    |    |    |    |
| 7                                  | Total on Channel 3 (0-32,767)                     |    |    |    |    |    |          |       |          |         |    |    |    |    |    |    |
| 8                                  | Frequency on Channel 4 (0-10,000)                 |    |    |    |    |    |          |       |          |         |    |    |    |    |    |    |
| 9                                  |                                                   |    |    |    |    |    | Total or | Chanr | nel 4 (0 | -32,767 | )  |    |    |    |    |    |
| *ALL numeric values are in binary* |                                                   |    |    |    |    |    |          |       |          |         |    |    |    |    |    |    |

### **BTR Word Description Key**

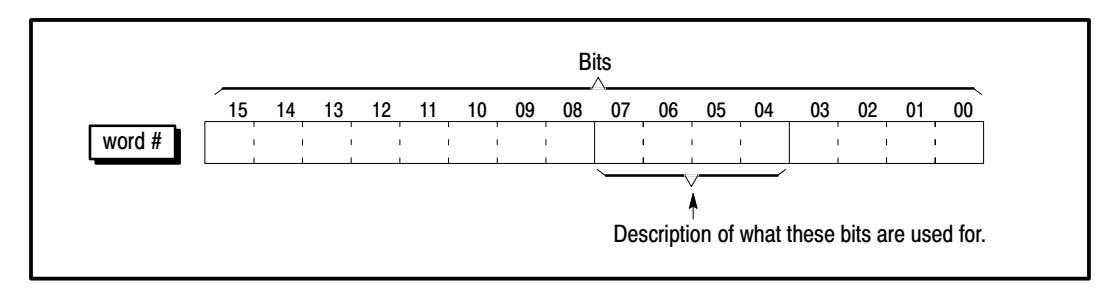

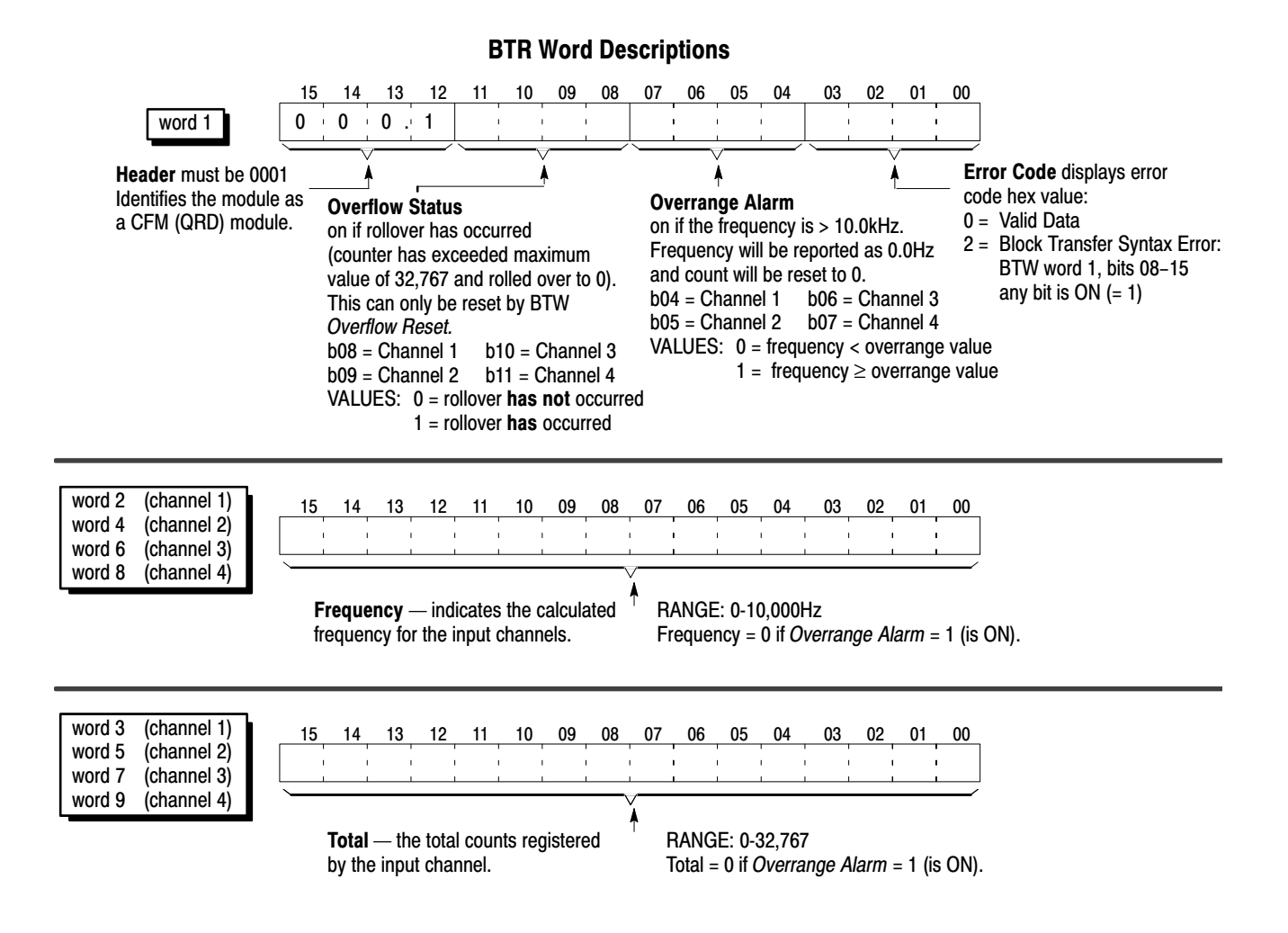

### Reset Total and Overflow Flags

Any or all of the totalizers and overflow flags can be reset using a BTW command sent to the CFM module from the PLC processor. The BTW data word can be changed through the ladder logic, or by editing the data table.

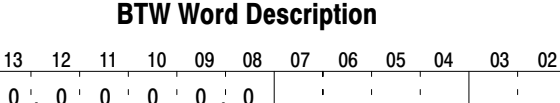

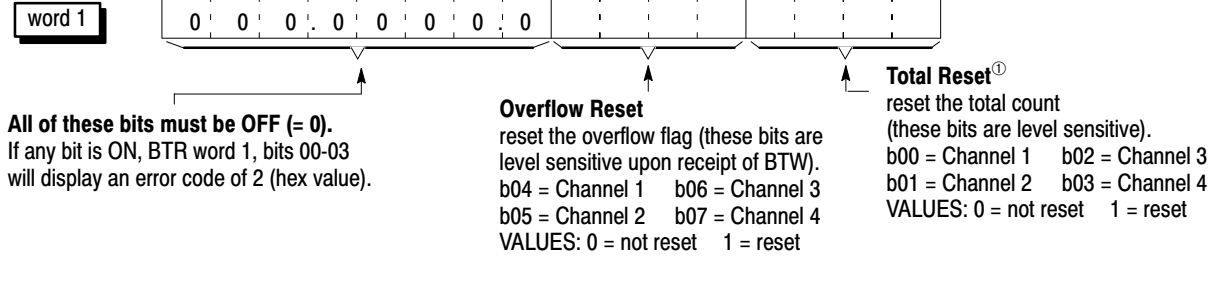

<sup>①</sup> Resetting the total count will automatically reset its respective overflow flag(s). Continuously doing BTW's with *Total Reset* = 1 (reset) will affect the accuracy of the frequency.

01 00

15

D–11

| Indicators                                          | If indicator $^{\textcircled{1}}$ | Is ON                                                                                                    | Is OFF                                                                                                    |
|-----------------------------------------------------|-----------------------------------|----------------------------------------------------------------------------------------------------|----------------------------------------------------------------------------------------------------|
|                                                     | ACTIVE                            | the CFM module is successfully receiving power and operational                                                                                                   | <ul> <li>a. Check FAULT LED — if on, follow the steps listed under if FAULT is ON.</li> <li>b. Check power supply.</li> </ul> |
|                                                     | INPUTS<br>(F0 - F3)               | F0 – flashes with pulses at Channel 1<br>F1 – flashes with pulses at Channel 2<br>F2 – flashes with pulses at Channel 3<br>F3 – flashes with pulses at Channel 4 | a signal is not present at the designated input terminal                                                                      |
|                                                     | STATUS S1                         | BTW invalid (BTW word 1, bits 08-15) $\neq$ 0                                                                                                    | BTW is valid                                                                                                    |
| INPUTS/OUTPUTS                                      | S2                                | BTW is occurring                                                                                                    | BTW is not occurring                                                                                                    |
| F0 F1 F2 F3<br>G0 G1 G2 G3<br>O0 O1 O2 O3<br>STATUS | S3                                | BTR is occurring                                                                                                    | BTR is not occurring                                                                                                    |
|                                                     | S4                                | frequency > 10.0kHz (overrange) <b>on</b><br>any channel                                                                                                    | all frequencies within operating range                                                                                        |
| SU ST S2 S3<br>S4 S5 S6 S7<br>FAULT                 |                                   | 1. Turn off power to the I/O chassis backplane and wiring arm.                                                                                                   |                                                                                                    |
|                                                     |                                   | 2. Reseat the CFM module in the I/O chassis.                                                                                                    |                                                                                                    |
|                                                     | FAULT                             | <ol> <li>Restore power to the I/O chassis<br/>backplane and wiring arm.</li> </ol>                                                                               | normal operation                                                                                                    |
| 1 1                                                 |                                   | Important: If the fault LED remains on,<br>there may be an internal problem.<br>Contact your local<br>Allen-Bradley representative for<br>additional assistance. |                                                                                                    |

### **Interpret Status Indicators**

<sup>①</sup> All other LED's are OFF in normal operation.

### **Additional Feature**

When you replace your existing QRD module with the CFM module, you can set input channel jumpers for:

- 500mV ac sensitivity for improved noise immunity
- frequencies > 70Hz (flowmeter filter jumpers)

For additional information on setting the input channel jumpers, see:

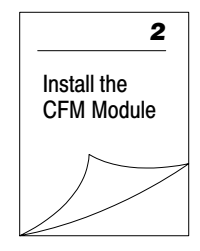

# Using I/O Configuration Software

### What This Appendix Contains

Use this appendix along with the *PLC-5 Programming Software*, *I/O Configuration Software* manual (publication 6200-6.4.12) to configure the CFM module using I/O Configuration software.

### **Configure the CFM Module**

To configure the CFM module, you use these screens:

- Block Transfer Data screen
- Channel Setup screen
- Output Setup screen
- Monitor screen

### **Block Transfer Data Screen**

Use the Block Transfer Data screen to display an image of the PLC processor data tables for the CFM module.

| onfigurat   | ion Data ( | BTW)    |         |         | Input   | Data/Status (B | TR)      |       |
|-------------|------------|---------|---------|---------|---------|----------------|----------|-------|
| N7:10       | 12032      | 17425   | 12561   | 8451    | -28572  | N7:100         | 8192     | 16384 |
|             |            |         |         |         |         | N7:102         | 8451     | 0     |
| N7:15       | 10         | 0       | 15000   | 2000    | 0       | N7:104         | 21712    | 23    |
|             |            |         |         |         |         | N7:106         | 0        | 430   |
| N7:20       | 0          | 0       | 0       | 0       | 0       | N7:108         | 0        | 0     |
|             |            |         |         |         |         | N7:110         | 0        | 0     |
| N7:25       | 0          | 0       | 0       | 0       | 0       | N7:112         | 0        | 0     |
|             |            |         |         |         |         | N7:114         | 0        | 0     |
| N7:30       | 0          | 0       | 0       | 0       | 2048    | N7:116         | 0        | 0     |
|             |            |         |         |         |         | N7:118         | 0        | 0     |
| N7:35       | 1000       | 0       | 0       | 5000    | 0       | N7:120         | 0        | 0     |
|             |            |         |         |         |         | N7:122         | 0        | 4232  |
| N7:40       | 1          | 2       | 0       | 0       | 0       | N7:124         | 1        | 5499  |
|             |            |         |         |         |         | N7:126         | 446      | 4049  |
| Press arrow | v keys or  | PgUp/Pg | Dn to s | ee more | e data. |                |          |       |
| Rem RUN     |            |         |         |         |         | mod 1 of 1     | Addr#42: | CFM4B |
| Change      | I/O Chan   | nel Out | put Mo  | nitor ( | Change  | Display        |          |       |
| Mode Ov:    | rview Set  | up Se   | tup     |         | Radix   | Symbols        |          |       |
|             |            |         |         |         |         |                |          |       |

You cannot edit the information on this screen.

Choose one:

a

b

C

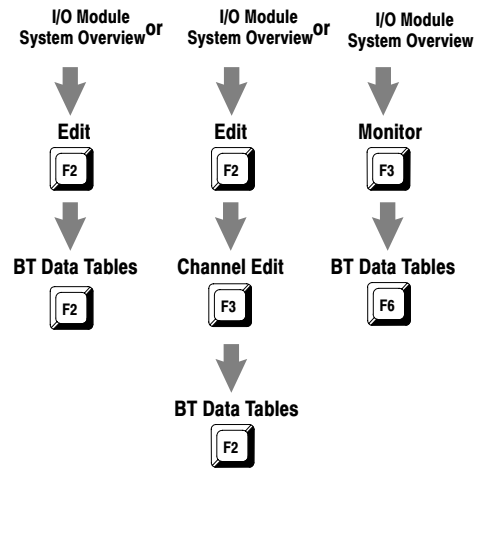

### **Channel Setup Screen**

|                                                 | 1771-CFM Series A   | Channel                                  | Setup         | Rack-Group-   | Module: 0-0-0  |
|-------------------------------------------------|---------------------|------------------------------------------|---------------|---------------|----------------|
| Shows current values for each channel           |                     | channel 0 cl                             | hannel 1      | channel 2     | channel 3      |
|                                                 | current values:     |                                          |               |               |                |
| (these values reflect the data received         | channel mode        | high-res freg                            | (not used)    | totalizer     | noreset totzr  |
| the last time a BTR was completed).             | fromongu            | 12 0 110 110 110 110 110 110 110 110 110 | (not ubcu)    | 15 407        | 259            |
|                                                 | requency            | 43.0                                     |               | 10,40/        | 258            |
| The PLC processor must be in Run                | total counts        |                                          |               | 3,881,128     | 1,111,111      |
| mode if you want to receive current data        | acceleration        | U                                        |               | 359           | U              |
| from the CEM module                             |                     | channel 0 cl                             | hannel l      | channel 2     | channel 3      |
|                                                 | new channel mode    | high-res freq                            | (not used)    | totalizer     | noreset totzr  |
|                                                 |                     |                                          |               |               |                |
| Shows current programming                       | minimum sample time | 10 ms                                    |               | 1000 ms       | 0 = 100  ms    |
| for each channel and lets you                   | for frequency       |                                          |               |               |                |
| change the channel programming                  | acceleration        | 2,000                                    |               | 5,000         | disabled       |
| change the channel programming. $\triangleleft$ | alarm value         |                                          |               |               |                |
| Fields inapplicable in the                      | accel sample time   | 100                                      |               | rolling avg   |                |
| nrogrommod channel made are                     | (freg intervals)    |                                          |               |               |                |
| programmed channel mode are                     | highest allowed     | 60.000                                   |               | 0             | 0              |
| shown as dashes                                 | frequency           | ,                                        |               |               |                |
| and cannot be edited                            | ricquency           |                                          |               |               |                |
| and cannot be caned.                            | Dress F9(Toggle) to | abange abannel mod                       | 0             |               |                |
|                                                 | fices fy(foggie) to | change channer mou                       | c.            |               |                |
|                                                 | Dom DIN             |                                          | mod           | 1 of 1 1 1 dd | ~#42.0EM4D     |
|                                                 |                     | Outrout Mandata                          |               | Defeult mas   | and Arrest     |
|                                                 | Change 170          | Output Monito.                           | r BI Data     | Deraurt rog   | gie Accept     |
|                                                 | Mode Ovrview        | Setup                                    | Tables        | Config        |                |
|                                                 | F1 F2               | F4 F5                                    | F6            | F8 F          | 9 F10          |
|                                                 |                     | 1                                        | 1 1           | 1             | 1 1 2          |
| Choose one:                                     | h                   | channel U                                | channel 1     | channel 2     | channel 3      |
|                                                 | lowest measurable   | 1 HZ                                     |               |               |                |
|                                                 | frequency           |                                          |               |               |                |
|                                                 | end sample on       | time only                                |               |               |                |
|                                                 | counts to end       |                                          |               |               |                |
| · · · · · · · · · · · · · · · · · · ·           | sampling            |                                          |               |               |                |
| 0.1.10.1                                        | frequency resoluti  | on 0.1 Hz                                |               |               |                |
| I/O Module Output Setup Ladder Edito            | frequency scalers   | 1/1                                      |               | 1/1           | 1/60           |
| System Overview Of or Monitor Or Main Menu      | (multiply/divide    | 2)                                       |               |               | L              |
| or BI Data                                      |                     |                                          |               |               |                |
|                                                 | Press F9(Toggle) t  | o change bandwidth                       | ı limit.      |               |                |
|                                                 |                     |                                          |               |               |                |
| <b>V V V</b>                                    | Rem RUN             |                                          | mo            | od 1 of 1 i   | Addr#42:CFM4B  |
| Edit Channel Setup Cursor to                    | Change I/O          | Output Moni                              | tor BT Data   | Default 7     | Toggle Accept  |
|                                                 | Mode Ovrview        | Setup                                    | Tables        | Config        | )              |
| F2 F3 BI Instruction                            | F1 F2               | F4 F5                                    | 5 F6          | F8            | F9 F10         |
|                                                 |                     |                                          |               |               |                |
|                                                 |                     | channel                                  | 0 channel     | 1 channel     | 2 channel 3    |
| •                                               | scalers for t       | otal                                     |               | 1 0110111101  | 1/2 1/1        |
| Edit                                            | (multiplu/d         | livide)                                  |               |               | 1/2 1/1        |
|                                                 |                     | -                                        |               |               | 0 F 000 000    |
| F10                                             | rollover valu       | e                                        |               |               | 0 5,000,000    |
|                                                 | tied to outpu       | ts U                                     | , 2 , 3       |               | 1 none         |
|                                                 | reset total         |                                          |               | dis           | abled          |
| <b>W</b>                                        | reset overflo       | W                                        |               | dis           | apied disabled |
| •                                               | start prover        |                                          |               | er            | abled enabled  |
| I/O Edit                                        | prover type,        | uni                                      |               |               | bi uni         |
|                                                 | or bidirect         | ional                                    |               |               |                |
| F2                                              |                     |                                          |               |               |                |
|                                                 | Enter rollove       | r value (0 to 9,99                       | 9,999).       |               |                |
|                                                 | >                   |                                          |               |               |                |
|                                                 | Rem RUN             |                                          |               | mod 1 of 1    | Addr#42:CFM4B  |
| Lies Pagel In or PageDown to mave               | Change I/O          | Output                                   | Monitor BT Da | ita Defa      | ult Accept     |
| Use rageup of rageDown to move                  | \ Mode Ovrvi        | ew Setup                                 | Table         | s Conf        | iq             |
| through the channel setup screens.              | F1 F2               | F4                                       | F5 F6         |               | F10 .          |
| V I                                             | ×** ***             | 2.4                                      | 2.5 10        | r c           |                |

Press (F3) - Channel setup to configure individual channels or (F10) - Accept to accept your edits. We suggest that you complete your edits on all screens before accepting the edits.

| Current values                                 | Displays                                                                                                    | In mode(s) |
|------------------------------------------------|----------------------------------------------------------------------------------------------------|------------|
| channel mode                                   | the current channel mode as returned in the BTR data file by the module                                                                                                    | all        |
| frequency                                      | the current scaled frequency                                                                                                    | all        |
| total counts                                   | the scaled total counts                                                                                                    | T, NRT     |
| acceleration                                   | if acceleration alarm value<br>≠ 0, value = the acceleration (change in scaled frequency per second)<br>= 0, value = 0                                                                                                    | all        |
| Current programming                            | You                                                                                                    | In mode(s) |
| new channel mode                               | <pre>press (F9) - Toggle to select a mode of operation for the input channel: &gt; not used &gt; totalizer &gt; noreset totzr (nonresettable totalizer) &gt; high-res freq (high-resolution frequency) &gt; direction (direction sensor) Important: The High-resolution frequency and Direction Sensor modes each occupy two channels and are selected via channel 0 (channel 1 unused) or channel 2 (channel 3 unused).</pre> | all        |
| minimum sample time<br>for frequency           | enter the minimum time value the CFM module will spend to determine frequency<br>RANGE: 4–1000ms (0-3 = DEFAULT)<br>DEFAULT (if you enter 0): 100ms (T, NRT) 4ms (HR, DS)<br>In Direction Sensor, this time is used to determine the maximum sample time and<br>minimum frequency and does not actually determine the time period                                                                                              | T, NRT, HR |
| acceleration alarm value                       | enter an alarm value of 0 to 32,767<br>DEFAULT (if you enter 0): all acceleration features of the module are disabled                                                                                                    | all        |
| accel sample time<br>(freq intervals)          | only when the acceleration alarm value ≠ 0<br>enter a number to determine how many frequency intervals (1 to 750) should be<br>spanned in computing acceleration<br>DEFAULT (if you enter 0): acceleration calculated as rolling average over 5<br>samples                                                                                                    | T, NRT, HR |
| highest allowed<br>frequency                   | enter a value up to 120,000Hz for the overspeed threshold<br>DEFAULT (if you enter 0): 120,000Hz<br>The highest allowed frequency is in Hz, not in scaled frequency units.<br>For example, if you select 120,000Hz as the highest allowed frequency and select<br>frequency scalers of 1/60, the module sets the overspeed bit in the BTR for any<br>scaled frequency above 2000 (120,000Hz)                                   | T, NRT, HR |
| lowest measurable frequency                    | press (F9) - Toggle to select 1 Hz (full frequency range, 1 Hz to 100kHz)<br>or 1/sample time — this field = <i>Bandwidth Limit</i> in BTW configuration block                                                                                                    | HR         |
| end sample on                                  | press (F9) - Toggle to select time only or time/counts (time only means when the minimum sampling time has elapsed and at least one count has been received) — this field = <i>Terminate Enable</i> in BTW configuration block                                                                                                    | HR         |
| counts to end sampling                         | enter the number of counts (0-32,767) to end sampling on                                                                                                    | HR         |
| frequency resolution                           | select the precision of the frequency (1Hz or 0.1Hz) returned in the BTR<br>(if you have scaling programmed for frequency, the resolution will be in whole<br>numbers of tenths of scaled frequency units)                                                                                                    | HR         |
| <pre>frequency scalers (multiply/divide)</pre> | enter a multiplier and divisor separated by a (/) to have the module report frequency in units meaningful to your application (the multiplier must be $\leq$ the divisor)                                                                                                    |            |
|                                                | RANGE: 1-255       DEFAULT: 1/1 (no scaling)         For example, if one count represents 7 gallons, you could scale frequency to gallons per minute by entering scalers of 7/60.                                                                                                    | all        |
|                                                | Scaling affects only the frequency and acceleration value that the module returns<br>in the BTR. All programming in the BTW e.g. highest allowed frequency, output<br>ON and OFF values still in Hz.                                                                                                    |            |
| Mode abbreviations:<br>Totalizer = T Nonres    | ettable Totalizer = NRT High-resolution Frequency = HR Direction Sensor                                                                                                    | = DS       |

| Current programmin                   | g You                                                                                                    | In mode(s) |
|--------------------------------------|----------------------------------------------------------------------------------------------------|------------|
|                                      | enter a multiplier and divisor here, separated by a (/) to have the module report total counts in units meaningful to your application (the multiplier must be $\leq$ the divisor)                                                                                 |            |
|                                      | RANGE: 0-32,767 DEFAULT: 1/1 (no scaling)                                                                                                    |            |
| scalers for total<br>(multiply/divid | e) For example, if 15 counts represent 2 gallons, you could scale counts to gallons by entering scalers of 2/15.                                                                                                    | T, NRT     |
|                                      | Scaling affects only the total counts value that the module returns in the BTR.<br>All programming in the BTW e.g. rollover value, output ON and OFF values is<br>still in Hz .                                                                                    |            |
| rollover value                       | enter a count value that the totalizer will reset or rollover to 0 at (when the unscaled count reaches that value, the module sets the overflow status bit in the BTR and starts counting again from 0)<br>RANGE: 0-9,999,999 DEFAULT (if you enter 0): 10,000,000 | T, NRT     |
| tied to outputs                      | see the output(s) that are currently tied to this input channel ( <i>this field is display</i> only — to tie outputs to a different input channel, use the Output Setup screen.                                                                                    | all        |
| reset total                          | see if the Total Reset (BTW word 1, bits 00-30) is ON (this field is display only).                                                                                                    | Т          |
| reset overflow                       | see if the Overflow Reset (BTW word 1, bits 04-07) is ON (this field is display only).                                                                                                    | T, NRT     |
| start prover                         | see the current settings in the BTW data file (you must make any changes to this field through a running program on the PLC processor, or by directly setting bits in the BTW; you can not edit these fields with the I/O Configuration software)                  | T, NRT     |
| prover type, uni                     | press (F9) - Toggle to select the type of prover you are using in your application                                                                                                    | T. NBT     |
| or bidirectiona                      | 1 0 = unidirectional 1 = bidirectional.                                                                                                    | -,         |
| Mode abbreviations:                  |                                                                                                    |            |
| Totalizer = T                        | Nonresettable Totalizer = NRT High-resolution Frequency = HR Direction Sensor =                                                                                                    | : DS       |

High-resolution Frequency = HR

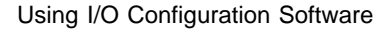

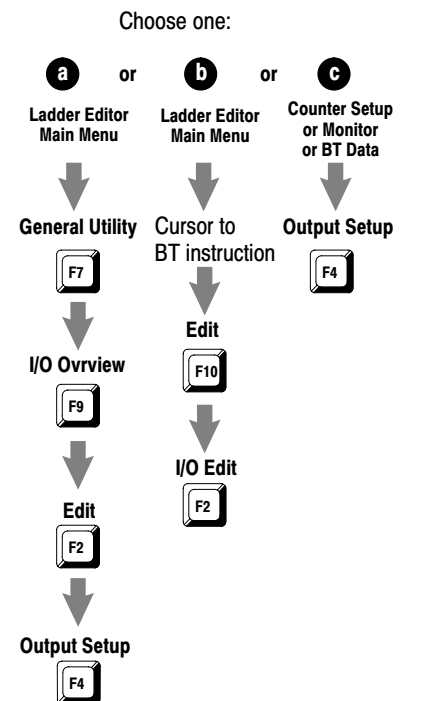

### **Output Setup Screen**

| _                     |                   |                    |                           |                  |                  |
|-----------------------|-------------------|--------------------|---------------------------|------------------|------------------|
| 1771-CFM Se:<br>0-0-0 | ries A            |                    | Output Setup              | Ra               | ck-Group-Module: |
| output<br>number      | current<br>status | tied to<br>channel | forced or<br>triggered by | ON when >=       | OFF when >=      |
| 0                     | off               | 0                  | rate/frequency            | 1,000            | 25,000           |
| 1                     | off               | 2                  | total                     | 0                | 3,500,000        |
| 2                     | on                | 0                  | rate/frequency            | 0                | 12,000           |
| 3                     | off               | 0                  | acceleration              | 100              | 0                |
| nter numeri           | lc trigger        | value, o           | r press F9 to chai        | nge direction to | rigger.          |
| em RUN                |                   |                    |                           | mod 1 of 1       | Addr#42:CFM4B    |
| hange I,              | 0 Chann           | el                 | Monitor BT Data           | Default          | Accept           |
| Mode Ovry             | view Setu         | p                  | Tables                    | Config           | -                |
| F1 F2                 | 2 F3              |                    | F5 F6                     | F8               | F10              |

Press (F4) - Output Setup for other configuration choices or (F10) - Accept to accept your edits. We suggest that you complete your edits on all screens before accepting the edits.

| This field                | Is used to                                                                                                    |                                                                                                    |                                                                  |  |  |  |  |
|---------------------------|----------------------------------------------------------------------------------------------------|----------------------------------------------------------------------------------------------------|------------------------------------------------------------------|--|--|--|--|
| output number             | display the output numbers (0-3)                                                                                                    |                                                                                                    |                                                                  |  |  |  |  |
| current status            | display each output's current status (ON or OFF) — these values reflect the data received the last time a BTR was completed (the PLC processor must be in Run mode if you want to receive current data from the CFM module) |                                                                                                    |                                                                  |  |  |  |  |
| tied to channel           | select the input channels (0-3) that the output channel is tied to (default is None) — Press (F9) – Toggle to select number                                                                                                 |                                                                                                    |                                                                  |  |  |  |  |
| forced or<br>triggered by | select what channel characteristic the output is trigge<br>press (F9) - Toggle to select one of these characterist                                                                                                    | red ON or OFF by (the default is dis<br>tics:                                                                                                    | sabled) —                                                        |  |  |  |  |
|                           | <b>Disabled</b> : always forces the output to an OFF state.<br>If you select Disabled, you cannot tie the output to a<br>channel, and you cannot enter ON/OFF values.                                                       | <b>Overflow:</b> If you specify this mod<br>output to a channel, and that chan<br>totalizer or nonresettable totalizer                                                    | e, you must tie the<br>nnel's mode must be<br>. You cannot enter |  |  |  |  |
|                           | Rate/Frequency: specify ON and OFF values in Hz, not in scaled frequency units.                                                                                                    | ON and OFF values. The output will be ON when the<br>overflow bit is set in the BTR, and OFF when the overflow<br>bit is clear                                            |                                                                  |  |  |  |  |
|                           | % of Full Scale: specify ON and OFF values as<br>percentages of the channel's highest allowable<br>frequency from the Channel Setup screen.                                                                                 | Forced On: If you specify this mode, you cannot tie the output to a channel or enter ON and OFF values.                                                                   |                                                                  |  |  |  |  |
|                           | T, NRT, HR<br>Acceleration: channel's alarm must be nonzero.<br>Specify ON and OFF values of -32,768 to 32,767                                                                                                    | <b>Prover running</b> : You cannot enter ON and OFF values.<br>The output will be ON during a prover run and OFF at other times. T, NRT                                   |                                                                  |  |  |  |  |
|                           | Hz/s, representing a change per second in unscaled frequency. all                                                                                                    | <b>Prover range</b> : For ON and OFF values,<br>press (F9) - Toggle to select from these prover values                                                                    |                                                                  |  |  |  |  |
|                           | Total: Specify ON and OFF values in unscaled<br>counts from 0 to 9,999,999. If the channel has a<br>nonzero rollover value programmed, the ON and<br>OFF values must be less than the rollover.                             | prover not selected<br>prover selected but not running<br>in rev (reverse) leg                                                                                            | in fwd (forward) leg<br>fwd leg done<br>done                     |  |  |  |  |
|                           | T, NRT<br><b>Direction</b> : For ON and OFF values, press (F9) -<br>Toggle to select stop, CW (clockwise), or CCW<br>(counterclockwise). DS                                                                                 | If the channel's prover type of the Channel Setup screen<br>is unidirectional, "fwd leg done" and "in rev leg" are not<br>valid settings for ON and OFF values.<br>T, NRT |                                                                  |  |  |  |  |
| ON share b                | Enter a value between 0 and 9,999,999.                                                                                                    |                                                                                                    |                                                                  |  |  |  |  |
| OFF when >=               | The output state transitions from an OFF state to an O<br>The output state transitions from an ON state to an O                                                                                                    | ON state when the monitored value<br>FF state when the monitored value                                                                                                    | exceeds the ON count.<br>exceeds OFF.                            |  |  |  |  |

E–5

### **Monitor Screen**

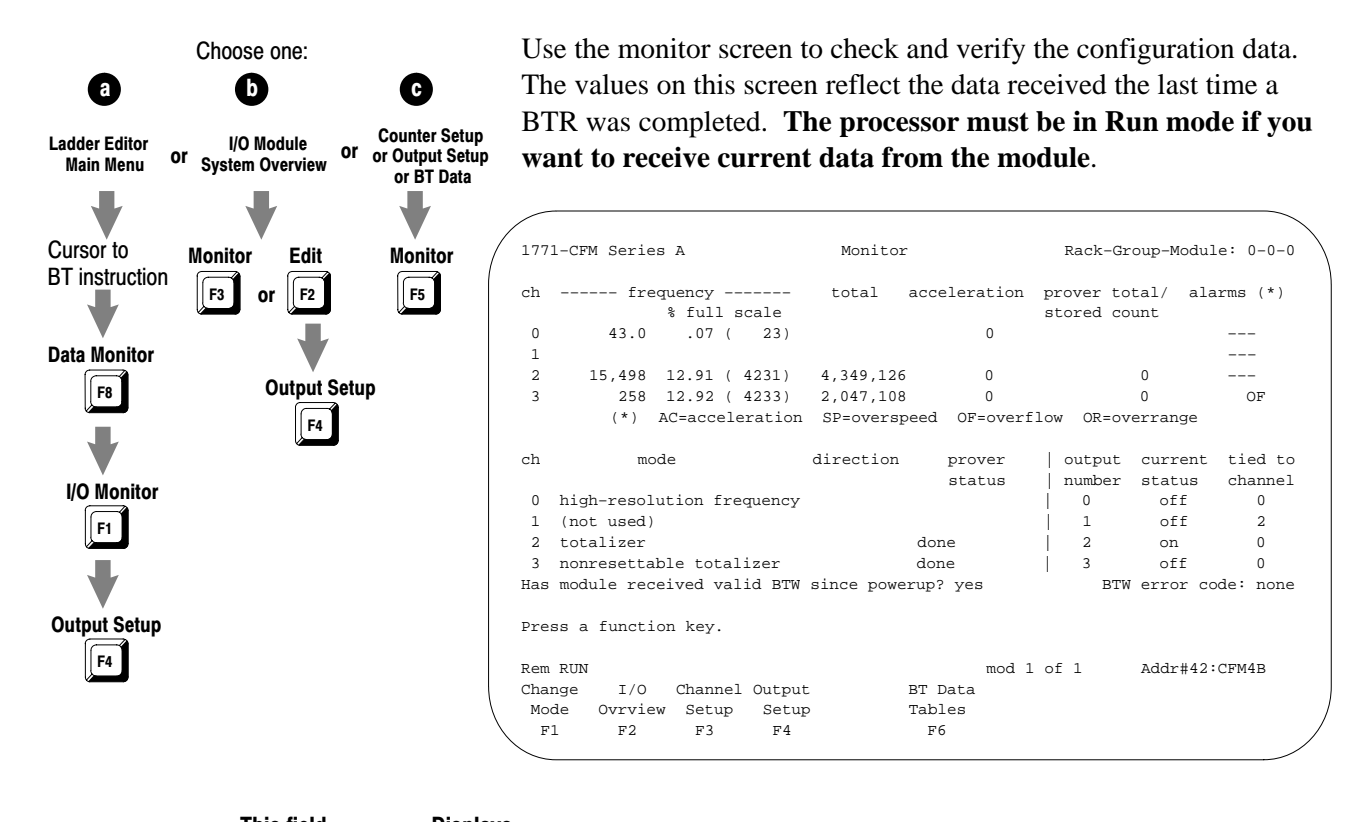

| I his field                   | Displays                                                                                                    |  |  |
|-------------------------------|----------------------------------------------------------------------------------------------------|--|--|
| ch                            | the input channel (0 to 3).                                                                                                    |  |  |
| frequency                     | the frequency in Hz and % full scale                                                                                                    |  |  |
| total                         | scaled total counts, using scaling from the Channel Setup screen T, NRT                                                                                                    |  |  |
| acceleration                  | the acceleration as a change per second in scaled frequency all                                                                                                    |  |  |
| prover total/<br>stored count | the stored count or Prover run result T, NRT                                                                                                    |  |  |
| alarms                        | the alarm activated (SP=overspeed, AC=acceleration, OF=overflow, OR=overrange)                                                                                                    |  |  |
| mode                          | input channel's current mode of operation                                                                                                    |  |  |
| direction                     | the direction of rotation CW (clockwise) or CCW (counterclockwise) DS                                                                                                    |  |  |
| prover status                 | prover status T, NRT                                                                                                    |  |  |
| output number                 | the output channel (0 to 3)                                                                                                    |  |  |
| current status                | the state of the current output (ON or OFF) — these values reflect the data received the last time a BTR was completed (the PLC processor must be in Run mode if you want to receive current data from the CFM module) |  |  |
| tied to channel               | which input channel the output is tied to                                                                                                    |  |  |
| module power-up               | whether a BTW has successfully occurred since power-up (YES or NO)                                                                                                    |  |  |
| BTW error code                | an error code is (If an error occurred in the last BTW) — error codes 1 to 60 are word numbers where invalid configuration was programmed in the BTW data file                                                         |  |  |

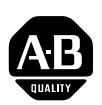

### Allen-Bradley Publication Problem Report

If you find a problem with our documentation, please complete and return this form.

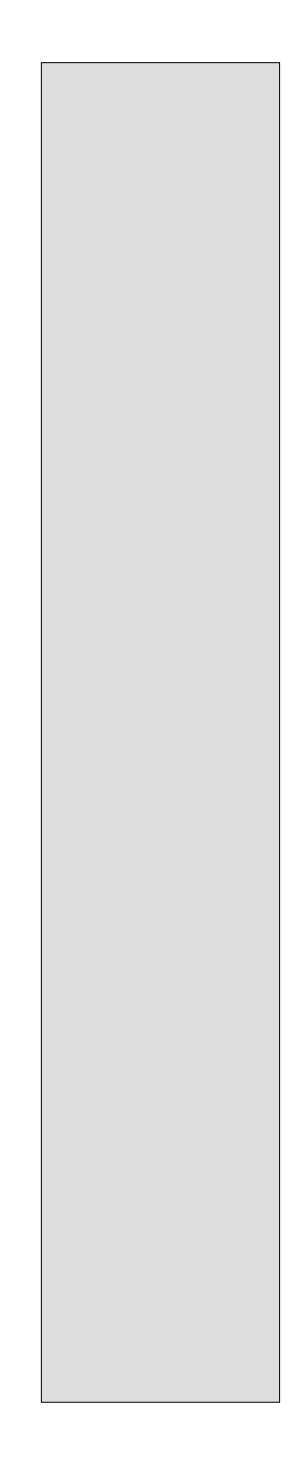

| Pub. Name Configurable                       | e Flowmeter Module User Manual       | I                                                           |                                   |
|----------------------------------------------|--------------------------------------|-------------------------------------------------------------|-----------------------------------|
| Cat. No. 1771-CFM/B                          | Pub. No 1771-6.5.99                  | Pub. Date <b>November 1995</b> Part No.                     | 955122-98                         |
| Check Problem(s) Type:                       | Describe Problem(s):                 |                                                             | Internal Use Only                 |
| Technical Accuracy                           | text                                 | illustration                                                |                                   |
| Completeness<br>What information is missing? | procedure/step<br>example            | illustration definition<br>guideline feature                | info in manual<br>(accessibility) |
| -                                            |                                      |                                                             |                                   |
| Clarity<br>What is unclear?                  |                                      |                                                             |                                   |
| Sequence<br>What is not in the right order?  |                                      |                                                             |                                   |
| Other Comments Use back for more comments.   |                                      |                                                             |                                   |
| Your Name                                    |                                      | Location/Phone                                              |                                   |
| Return to: Marketing Commu                   | nications, Allen-Bradley Co., 1 Alle | n-Bradley Drive, Mayfield Hts., OH 44124-6118 Phone<br>FAX: | : (216)646-3176<br>(216)646-4320  |

Publication ICCG-5.21-August 1995

PLEASE FASTEN HERE (DO NOT STAPLE)

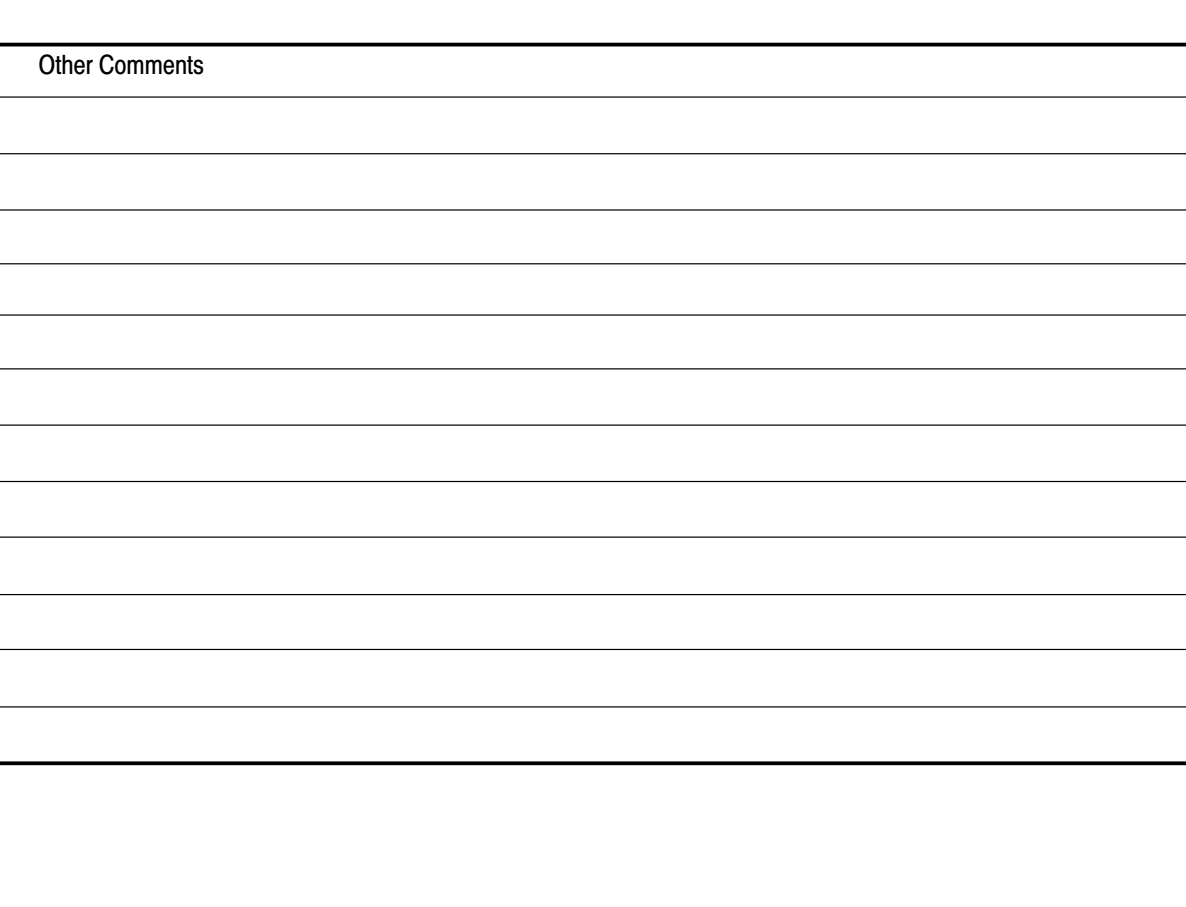

 PLEASE FOLD HERE

 Image: No Postage Necessary

 If Maled IN THE UNITED STATES

 Image: No Postage Necessary

 Image: No Postage Necessary

 Image: No Postage Necessary

 Image: No Postage Necessary

 Image: No Postage Necessary

 Image: No Postage Necessary

 Image: No Postage Necessary

 Image: No Postage Necessary

 Image: No Postage Necessary

 Image: No Postage Necessary

 Image: No Postage Necessary

 Image: No Postage Necessary

 Image: No Postage Necessary

 Image: No Postage Necessary

 Image: No Postage Necessary

 Image: No Postage Necessary

 Image: No Postage Necessary

 Image: No Postage Necessary

 Image: No Postage Necessary

 Image: No Postage Necessary

 Image: No Postage Necessary

 Image: No Postage Necessary

 Image: No Postage Necessary

 Image: No Postage Necessary

 Image: No Postage Necessary

 Image: No Postage Necessary

 Image: No Postage Necessary

 Image: No Postage Necessary

 Image: No Postage Necessary

 Image: No Postage Necessary
 </t

1 ALLEN BRADLEY DR Publication 1771-6.5.99 – December 199 MAYFIELD HEIGHTS OH 44124-9705

### Symbols

\*\*Empty\*\*, \_\_1

### Numbers

1771-QRC module, <u>C-1</u>

### Α

abbreviations, <u>P-2</u> acceleration, <u>1-8</u> applications features, <u>1-8</u> modes of operation, <u>1-5</u>, <u>4-11</u> prover, <u>1-6</u> typical, <u>1-3</u>

### В

block transfer BTR, <u>1-2</u> BTW, 1-2 block transfer programming, <u>3-1</u> PLC-2 family processor, 3-2 PLC-3 family processor, 3-3 PLC-5 family processor, 3-4 PLC-5/250 processor, 3-5 BTR, <u>1-2</u> diagnostics, 6-2 structure, <u>5-1</u> word assignments, <u>5-1</u>, <u>5-2</u> word descriptions, 5-3, 5-4, 5-5 BTW. 1-2 configuration block, 4-2 word descriptions, <u>4-3</u>, <u>4-4</u>, <u>4-5</u>, 4-6, 4-7

### С

CFM module as replacement for QRC module, <u>C-1</u> additional features, <u>C-10</u> block transfer instructions, <u>C-8</u> BTR word assignments, <u>C-9</u> input channel jumpers, <u>C-4</u> installing, <u>C-5</u> LED indicators, <u>C-10</u> new wiring connections, <u>C-6</u> operation jumper, <u>C-3</u>, <u>D-3</u>

power requirements, C-1 as replacement for QRD module, D-1 additional feature, D-11 block transfer instructions, <u>D-8</u> BTR word assignments, <u>D-9</u> input channel jumpers, <u>D-4</u> installing, D-5 LED indicators. D-11 new wiring connections, <u>D-6</u>, <u>D-7</u> power requirements, <u>D-2</u> BTW configuration block, <u>4-2</u> configure, 4-16 configuring with I/O Configuration software, <u>E-1</u> dc to dc converters, circuit diagram, <u>B-4</u> discrete outputs, circuit diagram, B-4 European Union Directive, 2-2 flowmeter input circuit diagram, <u>B-1</u> signal characteristics, B-2 frequency accuracy, A-1 gate input, 1-6 circuit diagram, <u>B-3</u> how it works, 1-2 input capabilities, <u>1-4</u>, <u>1-5</u>, <u>1-6</u> input channel jumpers, 2-4, 2-5 install. 2-7 keying the I/O chassis, 2-6 LED indicators, 6-1 location in I/O chassis, 2-6 modes of operation, 1-5, 4-8, 4-14 module operation jumper, 2-3 new/updated information, P-2 output capabilities, <u>1-7</u> power requirements, 2-3 power supply jumper, 2-3 read data from, 5-6 schematics, <u>B-1</u> setting bits in the BTW configuration block, 4-16specifications, A-2 troubleshoot, 6-1 typical applications, <u>1-3</u> use of data table, <u>2-6</u> using, 1-1 using I/O Configuration software, 4-16 wiring arm connections, 2-8 shield termination. 2-8-2-9 wiring examples, <u>2-9</u> communication, block transfers, <u>3-1</u>

### D

dc to dc converters, circuit diagram, <u>B-4</u> Direction Sensor mode, <u>1-5</u>, <u>1-7</u>, <u>4-14</u> frequency sampling, <u>4-14</u>, <u>4-15</u>

### Ε

EMC Directive. *See* European Union Directive

European Union Directive, CFM module compliance, <u>2-2</u>

### F

F0-F3. *See* flowmeter input flowmeter input, <u>1-4</u> circuit diagram, <u>B-1</u> operation jumper, <u>2-4</u>, <u>2-5</u> signal characteristics, <u>B-2</u> wiring examples, <u>2-9</u>

### G

G0-G3. *See* gate input G0-G3. *See* gate input gate input, <u>1-4</u>, <u>1-6</u> circuit diagram, <u>B-3</u> operation jumper, <u>2-4</u>, <u>2-5</u> prover value, <u>1-6</u> store value, <u>1-6</u> wiring examples, <u>2-9</u> getting started, <u>P-4</u>

### Η

High-resolution Frequency mode, <u>1–5</u>, <u>1–7</u> High-resolution Frequency mode, <u>4–11</u> frequency sampling, <u>4–11</u>, <u>4–12</u> bandwidth limit, <u>4–13</u> sampling termination, <u>4–13</u>

### 

| I/O chassis                                           |
|-------------------------------------------------------|
| keying bands, <u>2-6</u>                              |
| location of CFM module, <u>2-6</u>                    |
| I/O Configuration software, <u>E-1</u>                |
| I/O configuration software, <u>E-1</u>                |
| input                                                 |
| magnetic pickup, <u>1-2</u> , <u>1-4</u> , <u>2-9</u> |

mechanical switch, 2-4modes of operation, 1-5, 4-8, 4-14proximity probes, 1-2, 1-4, 2-9TTL, 1-2, 1-4, 2-9installation, CFM module, 2-7

### J

jumpers external power supply, <u>2-3</u> input channel, <u>2-4</u>, <u>2-5</u> module operation, <u>2-3</u>

### Κ

keying bands, location, <u>2-6</u>

### L

ladder logic, edit, <u>3-1</u>
LED indicators, <u>6-1</u>
CFM (QRC) module, <u>C-10</u>
CFM (QRD) module, <u>D-11</u>
Low Voltage Directive. See European Union Directive

### М

magnetic pickup, <u>1-2</u>, <u>1-4</u>, <u>2-9</u> mechanical switch, <u>2-4</u> modes of operation, <u>1-5</u>, <u>4-8</u> module location, <u>2-6</u>

### Ν

Nonresettable Totalizer mode, <u>1-4</u>, <u>1-5</u>, <u>1-6</u>, <u>1-7</u>, <u>4-8</u>

### 0

output, circuit, <u>B-4</u> outputs assigning, <u>1-7</u> circuit diagram, <u>B-4</u> overflow, <u>1-8</u> overrange, <u>1-8</u> overspeed, <u>1-8</u>

### Ρ

PLC-2 family processor, block transfer programming, <u>3-2</u> PLC-3 family processor, block transfer programming, <u>3-3</u> PLC-5 family processor, block transfer programming, <u>3-4</u> PLC-5/250 processor, block transfer programming, <u>3-5</u> power, requirements, <u>2-3</u> power requirements, <u>2-3</u> programming, PLC-3 example, <u>C-8</u>, <u>D-8</u> Programming example, PLC-3, <u>C-8</u>, <u>D-8</u> prover, <u>1-6</u> bidirectional, <u>1-6</u> gate input wiring, 2-10 range of operation, 4-7 unidirectional, 1-6 proximity probes, <u>1-2</u>, <u>1-4</u>, <u>2-9</u>

### S

shielded cable, 2-8-2-9

specifications, CFM module, <u>A-2</u> frequency accuracy, <u>A-1</u> store count, <u>1-6</u> gate input wiring, <u>2-10</u>

### Т

Totalizer and Nonresettable Totalizer modes counting, <u>4–8</u> frequency sampling, <u>4–9</u> storing count values, <u>4–10</u> Totalizer mode, <u>1–4</u>, <u>1–5</u>, <u>1–6</u>, <u>1–7</u>, <u>4–8</u> troubleshooting, <u>6–1</u> TTL, <u>1–2</u>, <u>1–4</u>, <u>2–9</u>

### W

warnings, guarding against ESD, <u>2–1</u> wiring arm connections CFM (QRC) module, <u>C–6</u> CFM (QRD) module, <u>D–6</u>, <u>D–7</u> CFM module, <u>2–8</u>, <u>2–9</u>

### Rockwell Automation Allen-Bradley

Allen-Bradley, a Rockwell Automation Business, has been helping its customers improve productivity and quality for more than 90 years. We design, manufacture and support a broad range of automation products worldwide. They include logic processors, power and motion control devices, operator interfaces, sensors and a variety of software. Rockwell is one of the world's leading technology companies.

### Worldwide representation. -

Argentina • Australia • Austral • Bahrain • Belgium • Brazil • Bulgaria • Canada • Chile • China, PRC • Colombia • Costa Rica • Croatia • Cyprus • Czech Republic • Denmark • Ecuador • Egypt • El Salvador • Finland • France • Germany • Greece • Guatemala • Honduras • Hong Kong • Hungary • Iceland • India • Indonesia • Ireland • Israel • Italy • Jamaica • Japan • Jordan • Korea • Kuwait • Lebanon • Malaysia • Mexico • Netherlands • New Zealand • Norway • Pakistan • Peru • Philippines • Poland • Portugal • Puerto Rico • Qatar • Romania • Russia-CIS • Saudi Arabia • Singapore • Slovakia • Slovenia • South Africa, Republic • Spain • Sweden • Switzerland • Taiwan • Thailand • Turkey • United Arab Emirates • United Kingdom • United States • Uruguay • Venezuela • Yugoslavia

Allen-Bradley Headquarters, 1201 South Second Street, Milwaukee, WI 53204 USA, Tel: (1) 414 382-2000 Fax: (1) 414 382-4444